# Dell<sup>™</sup> OptiPlex<sup>™</sup> 780 – Servicehåndbog

### **Minitower-computer**

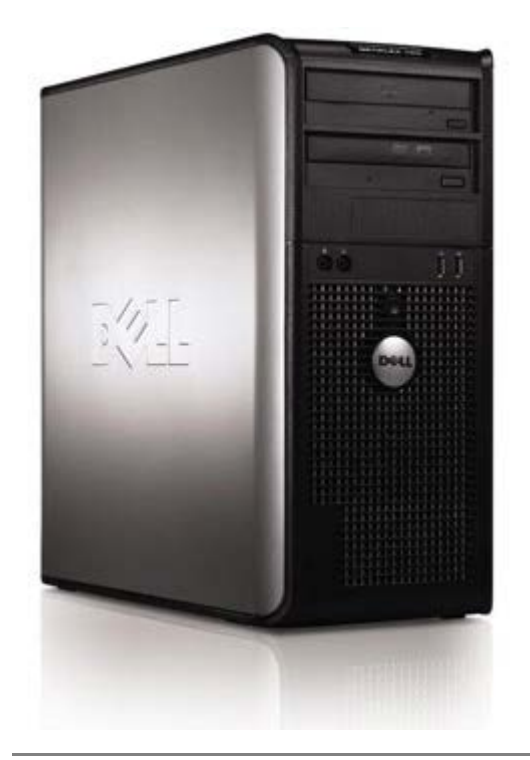

Arbejde med computeren Tilføjelse og fjernelse af dele Specifikationer Diagnosticering Systemopsætning

## Bemærk, forsigtig og advarsel

**OBS!** OBS angiver vigtige oplysninger, som du kan bruge for at udnytte computeren optimalt.

FORSIGTIG: FORSIGTIG angiver mulig skade på hardware eller tab af data, hvis anvisningerne ikke bliver fulgt.

ADVARSEL: ADVARSEL angiver risiko for tingskade, legemsbeskadigelse eller dødsfald.

Hvis du købte en Dell™ n Series computer, er eventuelle referencer i dette dokument til Microsoft® Windows® operativsystemerne ikke gældende.

Oplysningerne i dette dokument kan ændres uden varsel. © 2009 Dell Inc. Alle rettigheder forbeholdes.

Enhver form for gengivelse af dette materiale, uden skriftlig tilladelse fra Dell Inc., er strengt forbudt.

Varemærker, som bliver brugt i denne tekst: *Dell*, *DELL*-logoet, *OptiPlex* er varemærker, som tilhører Dell Inc.; *Intel*, *Core*, og *Celeron* er enten varemærker eller registrerede varemærker tilhørende Intel Corporation in the U.S. og andre lande. *Microsoft*, *Windows*, *Windows Server*, *MS-DOS og Windows Vista* er enten handelsmærker eller registrerede handelsmærker, der ejes af Microsoft Corporation i USA og/eller andre lande.

Andre handelsmærker og handelsnavne kan være anvendt i dette dokument til enten at henvise til deres ejere eller deres produkter. Dell Inc. frasiger sig enhver interesse eller tinggslig ret til andre navne end sine egne.

2012 - 10 Rev. A02

## Arbejde med computeren

Dell<sup>™</sup> OptiPlex<sup>™</sup> 780 – Servicehåndbog

- Før du arbejder med computerens indvendige dele
- Anbefalede værktøjer
- Sådan slukker du for computeren
- Efter du har arbejdet inde i computeren

### Før du arbejder med computerens indvendige dele

Brug følgende sikkerhedsretningslinjer for at beskytte computeren mod potentielle skader og af hensyn til din egen sikkerhed. Hvor ikke andet er angivet, forudsætter hver enkelt procedure i dette dokument at følgende betingelser er til stede:

- Du har udført trinnene i Arbejde med computeren.
- Du har læst de sikkerhedsoplysninger, som fulgte med din computer.
- En komponent kan udskiftes eller, hvis den er købt separat, installeres ved at foretage fjernelsesproceduren i modsat rækkefølge.

ADVARSEL: Før du arbejder med computerens indvendige dele, skal du læse de sikkerhedsinstruktioner, der fulgte med computeren. Du kan finde yderligere oplysninger om best practices for sikkerhed på webstedet Regulatory Compliance på www.dell.com/regulatory\_compliance.

FORSIGTIGT: Mange reparationer må kun foretages af uddannet servicetekniker. Du bør alene foretage fejlfinding og enkle reparationer, som beskrevet i din produktdokumentation eller som anvist af telefon eller online service og supportteam. Skader, der skyldes servicering, der ikke er autoriseret af Dell, dækkes ikke af garantien. Læs og følg de sikkerhedsinstruktionerne, der blev leveret sammen med din computer.

FORSIGTIGT: For at undgå elektrostatisk afladning bør du jorde dig selv ved hjælp af en jordingsrem eller ved jævnligt at røre ved en umalet metaloverflade, såsom et stik på bagsiden af computeren.

FORSIGTIGT: Håndter komponenter og kort forsigtigt. Rør ikke ved komponenternes eller kortenes kontaktområder. Hold et kort i kanterne eller i opsætningsrammen. Hold en komponent som f.eks. en processor ved dens kanter og ikke ved dens ben.

FORSIGTIG: Når du frakobler et kabel, skal du tage fat i stikket eller trækfligen, ikke i selve kablet. Nogle kabler har forbindelsesstykker med bøjlelåse; og hvis du er i færd med at koble et sådan kabel fra, bør du trykke på bøjlelåsene, før du kobler kablet fra. Når du trækker forbindelsesstykker ud, bør du sikre dig, at de flugter med stikket for at undgå bøjede ben. Du bør også sikre dig, at begge forbindelsesstykker flugter med hinanden, inden du sætter en ledning i.

**OBS!** Farven på computeren og visse komponenter kan variere fra hvad der vist her.

Foretag følgende trin, før du begynder arbejde inde i computeren, for at undgå skade på computeren.

- 1. Sørg for, at arbejdsoverfladen er jævn og ren for at forhindre, at computerdækslet bliver ridset.
- 2. Sluk computeren (se <u>Sådan slukker du for din computer</u>).

FORSIGTIGT: Hvis du vil frakoble et netværkskabel, skal du først koble kablet fra computeren og derefter koble kablet fra netværksenheden.

- 3. Træk alle netværkskabler ud af computeren.
- 4. Frakobl computeren og alle tilsluttede enheder fra deres stikkontakter.
- 5. Tryk på og hold tænd-/sluk-knappen nede, mens systemet er uden strøm tilsluttet, for at jorde systemkortet.
- 6. Fjern <u>dækslet</u>.

FORSIGTIGT : Inden du rører ved noget inde i computeren, skal du jorde dig selv ved at røre en umalet metaloverflade som f.eks. metallet på bagsiden af computeren. Mens du arbejder, skal du med jævne mellemrum røre en umalet metaloverflade for på den måde at fjerne statisk elektricitet, der kan skade de interne komponenter.

## Anbefalede værktøjer

Procedurerne i dette dokument kræver eventuelt følgende værktøj:

- Lille, almindelig skruetrækker
- Stjerneskruetrækker
- En lille plastiksyl
- Flash BIOS-opdatering (se Dells supportwebsted på support.dell.com)

## Sådan slukker du for computeren

FORSIGTIGT: For at undgå datatab bør du gemme og lukke alle åbne filer og lukke alle åbne programmer, inden du slukker computeren.

- 1. Luk ned for operativsystemet:
  - I Windows Vista®:

Klik på Start <sup>(1)</sup>, klik så på pilen i nederste højre hjørne af menuen Start som vist nedenfor. Og klik så på Sluk.

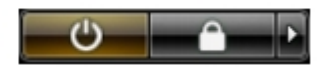

I Windows® XP:

Klik på Start® Sluk for computeren® Sluk.

Computeren slukkes, når nedlukningen af operativsystemet er gennemført.

 Sørg for, at computeren og alle tilsluttede enheder er slukket. Hvis computeren og de tilsluttede enheder ikke blev slukket automatisk, da du lukkede operativsystemet, skal du trykke på tænd/sluk-knappen i 6 sekunder for at slukke dem.

### Efter arbejde inde i computeren

Efter at du har fuldført udskiftninger, skal du sikre dig, at du tilslutter alle eksterne enheder, kort og kabler, før du tænder for computeren.

1. Sæt <u>dækslet</u> tilbage på plads.

FORSIGTIG: For at tilslutte et netværkskabel skal du først slutte kablet til netværksenheden og derefter slutte det til computeren.

- 2. Forbind telefon- eller netværkskabel til din computer.
- 3. Forbind computeren og alle tilsluttede enheder til deres stikkontakter.
- 4. Tænd computeren
- 5. Kontroller, at computeren fungerer, som den skal, ved at køre Dell Diagnostics. Se Dell Diagnostics.

# Tilføjelse og fjernelse af dele

Dell<sup>™</sup> OptiPlex<sup>™</sup> 780 – Servicehåndbog – Mini-Tower

- Dæksel
- Møntcellebatteriet
- Optisk drev
- Videokort
- Harddisk
- Strømforsyning
- Processor

- Drevdæksel
- Hukommelses-modul
- Diskettedrev
- Systemblæser
- IO-panel
- Kølelegeme
- Systemkort

# Tekniske specifikationer

- Processor
- Hukommelse
- Udvidelsesbus
- Grafik
- Systemoplysninger
- Kort
- Drives (Drev)
- Eksterne stik

- Knapper og lysdioder
- Netværk
- Lyd
- Strøm
- Systemkortstik
- Fysisk
- Miljø
- **OBS!** Produktudbud kan variere fra område til område. Du kan finde flere oplysninger om computerens konfiguration ved at klikke på Start® Hjælp og support og vælge indstillingen for visning af oplysninger om computeren.

**OBS!** Med mindre andet er angivet, er specifikationerne identiske for mini-tower, stationære og small form factorcomputere.

| Processor          |                                                                        |
|--------------------|------------------------------------------------------------------------|
| Туре:              | Intel® Core™2 Duo; FSB op til 1333<br>MHz                              |
|                    | Intel Core 2 Quad; FSB op til 1333 MHz                                 |
|                    | Intel Pentium® Dual Core; FSB op til<br>1066 MHz                       |
|                    | Intel Celeron®; FSB op til 800 MHz                                     |
| Level 2 (L2) cache | mindst 512 KB pipelined-burst, ottevejs sæt associativ, writeback SRAM |

| Hukommelse          |                                         |
|---------------------|-----------------------------------------|
| Туре:               | DDR3 SDRAM (kun non-ECC-<br>hukommelse) |
| Hastighed           | 1067 MHz                                |
| Stik                | fire                                    |
| Kapacitet           | 1 GB, 2 GB eller 4 GB non-ECC           |
| Minimumhukommelse   | 1 GB                                    |
| Maksimal hukommelse | 16 GB                                   |

| Grafik     |                                                                                                    |
|------------|----------------------------------------------------------------------------------------------------|
| Integreret | Intel graphics media accelerator X4500                                                                                              |
|            | Op til 256 MB delt videohukommelse<br>(samlet system hukommelse er større<br>end 512 MB)                                            |
| Diskret    | PCI Express x16-stik understøtter enten<br>et PCI Express-kort eller et DVI-<br>grafikkort (til understøttelse af dobbelt<br>skærm) |

| Lyd        |                             |
|------------|-----------------------------|
| Integreret | Intel High Definition Audio |

Γ

#### Netværk

| Integreret | Intel indbygget netværkskort kan kommunikere med 10/100/1000 Mb/s |
|------------|-------------------------------------------------------------------|

| Systemoplysninger   |                                      |
|---------------------|--------------------------------------|
| Chipsæt             | Intel® Q45 Express chipsæt m/ICH10DO |
| DMA-kanaler         | otte                                 |
| Afbrydelsesniveauer | 24                                   |
| BIOS-chip (NVRAM)   | 64 Mb                                |

| Udvidelsesbus |                                       |
|---------------|---------------------------------------|
| Bustype       | PCI 2.3                               |
|               | PCI Express 2.0                       |
|               | SATA 1.0A og 2.0                      |
|               | eSATA                                 |
|               | USB 2.0                               |
| Bushastighed  | PCI: 133 MB/s                         |
|               | PCI Express:                          |
|               | x1-slot tovejshastighed - 250<br>MB/s |
|               | x16-slot tovejshastighed - 8 GB/s     |
|               | SATA: 1,5 Gbps og 3,0 Gbps            |
|               | eSATA: 3,0 Gbps                       |
|               | USB: 480 Mbps                         |

| Kort                                                                                                    |                                               |
|----------------------------------------------------------------------------------------------------|-----------------------------------------------|
| PCI                                                                                                    |                                               |
| Mini-tower                                                                                                    | kort op til fulde højder                      |
| Stationær computer                                                                                             | uden riserkort — op til to lavprofilkort      |
|                                                                                                    | med riserkort — op to to kort i fuld<br>højde |
|                                                                                                    | ét lavprofil kort                             |
| PCI Express x1                                                                                                 |                                               |
| Mini-tower                                                                                                    | et kort i fuld højde                          |
| Stationær computer                                                                                             | Ingen                                         |
| small form factor                                                                                              | Ingen                                         |
| PCI Express x16                                                                                                |                                               |
| Mini-tower                                                                                                    | et kort i fuld højde                          |
| Stationær computer                                                                                             | uden riser — et lavprofilkort                 |
|                                                                                                    | med riser — et kort i fuld højde              |
| small form factor                                                                                              | ét lavprofil kort                             |
| <b>OBS!</b> PCI Express x16-stikket er deaktiveret når der er forbundet en skærm til det indbyggede skærmstik. |                                               |

Drives (Drev)

| Eksternt tilgængelige                                                       |                                                                                            |
|-----------------------------------------------------------------------------|--------------------------------------------------------------------------------------------|
| 5,25 tomme drevrum<br>Mini-tower<br>Stationær computer<br>small form factor | til SATA dvd-rom-, dvd+/-rw- eller cd<br>+/-rw-drev<br>to rum<br>et rum<br>et slimline-rum |
| 3,5 tomme drevrum<br>Mini-tower<br>Stationær computer<br>small form factor  | til 19-i-1 mediekortlæsere<br>et rum<br>et rum<br>et slimline-rum                          |
| Internt tilgængelige                                                        |                                                                                            |
| 3,5 tomme drevrum<br>Mini-tower<br>Stationær computer<br>small form factor  | til harddisk<br>to rum<br>et rum<br>et rum                                                 |
|                                                                             |                                                                                            |

**OBS!** Computeren kan understøtte op til to 2,5 tommer harddiske med beslag.

| Eksterne stik |                                                  |
|---------------|--------------------------------------------------|
| Lyd           |                                                  |
| Bagpanel      | to stik til line-in/mikrofon og line-out         |
| Frontpanel    | To frontpanelstik til hovedtelefoner og mikrofon |
| eSATA         | et 7-bens stik                                   |
| Netværk       | et RJ45-stik                                     |
| Parallel      | ét 25-bens stik (tovejs)                         |
| Seriel        | ét 9-bens stik, 16550C-kompatibel                |
| USB           |                                                  |
| Frontpanel    | to stik                                          |
| Bagpanel      | seks stik                                        |
| Grafik        | ét 15-huls-stik                                  |
|               | et stik med 20-ben (x16)                         |

| Systemkortstik       |                                |
|----------------------|--------------------------------|
| PCI 2.3              | databredde (maksimum) — 32 bit |
| Mini-tower           | to 120-bens stik               |
| Stationær computer   | to 120-bens stik               |
| small form factor    | en 120-bens stik               |
|                      |                                |
| PCI Express x1       | databredde (maksimum) — en PCI |
| Mini-tower           |                                |
| Ctation and computer | ét 36-bens stik                |
| ikke re              | ikke relevant                  |
| Small form factor    | ikke relevant                  |
|                      |                                |

| PCI Express x16    | ét 164-bens stik                                |
|--------------------|-------------------------------------------------|
|                    | databredde (maksimum) — 16 PCI<br>Express-baner |
| Seriel ATA         |                                                 |
| Mini-tower         | fire 7-bens stik                                |
| Stationær computer | tre 7-bens stik                                 |
| small form factor  | tre 7-bens stik                                 |
| Hukommelse         | fire 240-bens stik                              |
| Intern USB-enhed   | ét 10-bens stik (understøtter to USB-<br>porte) |
| Processorblæser    | et 5-bens stik                                  |
| Harddiskblæser     | et 5-bens stik                                  |
| Frontpanelkontrol  | ét 40-bens stik                                 |
| Processor          | ét 775-bens stik                                |
| Strøm 12V          | ét 4-bens stik                                  |
| Strøm              | ét 24-bens stik                                 |

| Knapper og lysdioder                                          |                                                                                                    |  |
|---------------------------------------------------------------|----------------------------------------------------------------------------------------------------|--|
| Computeren set forfra                                         |                                                                                                    |  |
| Tænd/sluk-knap                                                | trykknap                                                                                                   |  |
| Indikator for strøm                                           | blinkende grønt — indikerer, at<br>computeren er i dvaletilstand                                           |  |
|                                                               | konstant grønt – indikerer, at<br>computerens tilstand er tændt                                            |  |
|                                                               | blinkende orange — indikerer et problem med systemkortet                                                   |  |
|                                                               | konstant orange — indikerer at<br>systemkortet ikke kan initialisere                                       |  |
| Indikator for drevaktivitet                                   | blinkende grønt — indikerer at<br>computeren læser data fra eller skriver<br>data til harddisken           |  |
| Netværksforbindelseslampe                                     | grønt — indikerer at der er god<br>forbindelse mellem netværket og<br>computeren                           |  |
|                                                               | slukket (lyser ikke) — Indikerer, at<br>computeren ikke registrerer en fysisk<br>forbindelse til netværket |  |
| Diagnosticeringslamper                                        | fire lysindikatorer Du kan finde flere<br>oplysninger i Diagnostics<br>(Diagnosticering).                  |  |
| Computerens bagside                                           |                                                                                                    |  |
| Lysindikator for linkintegritet på<br>integreret netværkskort | grønt — der er en god 10 Mbps<br>forbindelse mellem netværket og<br>computeren.                            |  |
|                                                               | orange – der er en en god 100 Mbps<br>forbindelse mellem netværket og<br>computeren.                       |  |
|                                                               | gult – der er en god 1000 Mbps<br>forbindelse mellem netværket og<br>computeren.                           |  |
|                                                               | slukket (lyser ikke) — Computeren<br>registrerer ikke en fysisk forbindelse til                            |  |

|                                                      | netværket.                                                                                     |
|------------------------------------------------------|------------------------------------------------------------------------------------------------|
| Netværksaktivitetslampe på<br>indbygget netværkskort | gul lysindikator — en blinkende gul<br>lysindikator indikerer, at der er<br>netværksaktivitet. |

| Strøm                                                                      |                                   |  |
|----------------------------------------------------------------------------|-----------------------------------|--|
| Jævnstrømsforsyning                                                        |                                   |  |
| Effekt                                                                     |                                   |  |
| Mini-tower                                                                 | 305 W (non-EPA) eller 255 W (EPA) |  |
| Stationær computer                                                         | 255 W (EPA)                       |  |
| small form factor                                                          | 235 W (EPA)                       |  |
| Maksimal varmeudstråling                                                   |                                   |  |
| Mini-tower                                                                 | 1041 BTU/t                        |  |
| Stationær computer                                                         | 955 BTU/t                         |  |
| small form factor                                                          | 938 BTU/t                         |  |
| Spænding                                                                   | 90–265 V vekselstrøm, 50/60 Hz    |  |
| Møntcellebatteri 3 V CR2032 lithium møntcelle                              |                                   |  |
| OBS! Varmeudstråling er beregnet på grundlag af strømforsyningsangivelsen. |                                   |  |

**OBS!** Du kan finde vigtige oplysninger om spændingsindstilling i sikkerhedsoplysningerne, som fulgte med computeren.

| Fysisk             |                        |  |
|--------------------|------------------------|--|
| Højde              |                        |  |
| Mini-tower         | 40,80 cm (16,10 tomme) |  |
| Stationær computer | 11,40 cm (4,50 tomme)  |  |
| small form factor  | 9,26 cm (3,65 tomme)   |  |
| Bredde             |                        |  |
| Mini-tower         | 18,70 cm (7,40 tomme)  |  |
| Stationær computer | 39,90 cm (15,70 tomme) |  |
| small form factor  | 31,40 cm (12,40 tomme) |  |
| Dybde              |                        |  |
| Mini-tower         | 43,30 cm (17,00 tomme) |  |
| Stationær computer | 35,30 cm (13,90 tomme) |  |
| small form factor  | 34,00 cm (13,40 tomme) |  |
| Vægt               |                        |  |
| Mini-tower         | 11,70 kg (25,80 lbs)   |  |
| Stationær computer | 8,26 kg (18,20 lbs)    |  |
| small form factor  | 6,80 kg (15,00 lbs)    |  |

| Miljø                                          |                                                             |
|------------------------------------------------|-------------------------------------------------------------|
| Temperatur                                     |                                                             |
| Drift                                          | 10° til 35°C                                                |
| Opbevaring                                     | -40° til 65°C                                               |
| Relativ luftfugtighed (ikke-<br>kondenserende) | i drift: 20% til 80% (maksimum wet<br>bulb-temperatur 29°C) |

|                                                  | opbevaring: 5% til 95% (maksimum wet<br>bulb-temperatur: 38°C                |  |
|--------------------------------------------------|------------------------------------------------------------------------------|--|
| Maksimal vibration                               |                                                                              |  |
| Drift 5 til 350 Hz ved 0,0002 G <sup>2</sup> /Hz |                                                                              |  |
| Opbevaring                                       | 5 til 500 Hz ved 0,001 til 0,01 G <sup>2</sup> /Hz                           |  |
| Maksimalt stød                                   |                                                                              |  |
| Drift                                            | 40 G +/- 5 % med pulsvarighed på 2<br>msek. +/- 10 % (svarer til 51 cm/sek.) |  |
| Opbevaring                                       | 105 G +/- 5% med pulsvarighed på 2<br>msek. +/- 10% (svarer til 127 cm/sek.) |  |
| Højde over havet                                 |                                                                              |  |
| Drift                                            | -15,2 til 3048 m (-50 til 10.000 ft)                                         |  |
| Opbevaring                                       | -15,2 til 10.668 m (-50 til 35.000 ft)                                       |  |
| Luftbårent forureningsniveau                     | G2 eller lavere som defineret af ISA-<br>S71.04-1985                         |  |

## Diagnosticering

Dell™ OptiPlex™ 780 – Servicehåndbog

- Dell Diagnostics (Dell Diagnosticering)
- Indikatorkoder for strømknap
- Bipkoder
- Lysdioder for diagnosticering

## **Dell Diagnostics (Dell-diagnosticering)**

## Hvornår Dell Diagnostics (Dell-diagnosticering) skal anvendes

Det anbefales at udskrive disse procedurer, før du begynder.

OBS! Softwaren Dell Diagnostics (Dell-diagnosticering) fungerer kun på Dell-computere.

**OBS!** Disken *Drivere og hjælpeprogrammer* er ekstraudstyr og følger muligvis ikke med computeren.

Indtast systemopsætning (se <u>Sådan får du adgang til Systemopsætning</u>), se oplysninger om computerens konfiguration, og sørg for at enheden du vil teste vises i Systemopsætning og er aktiv.

Start Dell Diagnostics fra din harddisk eller fra mediet Drivere og hjælpeprogrammer.

## Start af Dell Diagnostics (Dell Diagnosticering) fra harddisken

- 1. Tænd (eller genstart) computeren.
- 2. Når DELL-logoet vises, skal du trykke på <F12> med det samme.

**OBS!** Hvis du får vist en meddelelse om, at der ikke blev fundet en partition med diagnosticeringsværktøjet, skal du køre Dell-diagnosticering fra *Drivere og hjælpeprogrammer*- media.

Hvis du venter for længe, og operativsystemets logo vises, skal du fortsætte med at vente, indtil du ser skrivebordet i Microsoft® Windows®. Luk derefter computeren, og prøv igen.

- 3. Når listen over opstartsenheder vises, skal du fremhæve **Boot to Utility Partition** (Start på hjælpeprogramspartitionering) og trykke på <Enter>.
- 4. Når hovedmenuen Main Menu (Hovedmenu) for Dell Diagnostics vises, skal du vælge den test, du vil køre.

## Start af Dell Diagnostics fra disken Drivere og hjælpeprogrammer

- 1. Indsæt disken Drivere og hjælpeprogrammer.
- 2. Luk og genstart computeren.

Når DELL-logoet vises, skal du trykke på <F12> med det samme.

Hvis du venter for længe, og Windows-logoet vises, skal du fortsætte med at vente, indtil du ser skrivebordet i Windows. Luk derefter computeren, og prøv igen.

**OBS!** De næste trin ændrer kun startrækkefølgen denne ene gang. Ved den næste opstart starter computeren i overensstemmelse med de enheder, som er specificeret i systemopsætningsprogrammet.

- 3. Når listen over opstartsenheder vises, skal du fremhæve **Onboard or USB CD-ROM Drive** (Integreret eller USB-cd-rom-drev) og trykke på <Enter>.
- 4. Vælg indstillingen Boot from CD-ROM (Start fra cd-rom) fra menuen, som kommer frem og tryk på <Enter>.

- 5. Skriv 1 for at starte menuen og tryk på <Enter> for at fortsætte.
- 6. Vælg **Run the 32 Bit Dell Diagnostics** (Kør 32-bit Dell-diagnosticering) fra den nummererede liste. Hvis der vises flere versioner, skal du vælge den version, der passer til din computer.
- 7. Når Dell Diagnostics Main Menu (Hovedmenu) vises, skal du vælge den test du vil køre.

## Dell Diagnostics Main Menu (Hovedmenu for Dell-diagnosticering)

1. Når Dell Diagnostics er indlæst, og skærmbilledet med **Main Menu** (Hovedmenu) vises, skal du klikke på knappen for den ønskede valgmulighed.

| Indstilling                               | Funktion                                                                                                    |
|-------------------------------------------|----------------------------------------------------------------------------------------------------|
| Express Test<br>(Hurtig test)             | Udfører en hurtig test af enhederne. Testen tager typisk 10 til 20 minutter, og du behøver ikke at gøre noget. Kør først <b>Express Test</b> (Eksprestest) for at øge muligheden for hurtigt at identificere problemet. |
| Extended Test<br>(Udvidet test)           | Udfører en grundig test af enhederne. Denne test tager typisk 1 time eller mere og kræver, at du<br>besvarer spørgsmål ind imellem.                                                                                     |
| Custom Test<br>(Brugerdefineret<br>test)  | Tester en bestemt enhed. Du kan tilpasse den test, der skal køres.                                                                                                    |
| Symptom Tree<br>(Liste over<br>symptomer) | Viser de mest almindelige symptomer, som oftest forekommer og lader dig vælge en test baseret på symptomet for det problem, du er udsat for.                                                                            |

- 2. Hvis der opdages et problem under en test, vises der en meddelelse med en fejlkode og en beskrivelse af problemet. Skriv fejlkoden og beskrivelsen af problemet ned, og følg vejledningen på skærmen.
- Hvis du kører en test via indstillingen Custom Test (Brugerdefineret test) or Symptom Tree (Liste over symptomer), skal du klikke på den relevante fane, som er beskrevet i nedenstående tabel, for at få yderligere oplysninger.

| Fane                             | Funktion                                                                                                    |
|----------------------------------|----------------------------------------------------------------------------------------------------|
| Results<br>(Resultater)          | Her vises testresultaterne og eventuelle fejltilstande, der blev registreret.                                                                                                    |
| Errors (Fejl)                    | Her vises de fejltilstande, der blev registreret, fejlkoder samt beskrivelser af problemet.                                                                                                    |
| Help (Hjælp)                     | Her får du en beskrivelse af testen og evt. hvilke krav, der stilles til udførelse af testen.                                                                                                    |
| Configuration<br>(Konfiguration) | Her vises hardwarekonfigurationen for den valgte enhed.<br>Dell Diagnostics henter konfigurationsoplysningerne for alle enheder fra systeminstallationen,<br>hukommelsen og forskellige interne test og viser oplysningerne i enhedslisten i den venstre rude på<br>skærmen. Listen med enheder viser muligvis ikke navnene på alle de komponenter, der er installeret på<br>computeren, eller alle de enheder, der er sluttet til computeren. |
| Parameters<br>(Parametre)        | Giver dig mulighed for at tilpasse testen ved at ændre testindstillingerne.                                                                                                    |

- 4. Hvis du kører Dell Diagnostics fra *Drivere og hjælpeprogrammer*-disken, skal du fjerne disken, når du er færdig med dine tests.
- 5. Luk testskærmen for at vende tilbage til skærmen **Main Menu** (Hovedmenu). Hvis du vil afslutte Dell Diagnostics og genstarte computeren, skal du lukke skærmen **Main Menu** (Hovedmenu).

## Indikatorkoder for strømknap

Diagnosticeringsindikatorerne giver mange flere oplysninger om systemets tilstand, men legacy-strømtilstande understøttes også på din computer. Indikatortilstande for tænd/sluk-knap vises i følgende tabel.

| Indikatortilstand<br>for tænd-<br>/slukknap | Beskrivelse |
|---------------------------------------------|-------------|
| Slukket                                     |             |

|                        | Der er slukket for strømmen, ingen indikator.                                                                                                    |
|------------------------|----------------------------------------------------------------------------------------------------|
| Blinkende<br>mørkegult | Første indikatortilstand ved start.<br>Angiver, at systemet får strøm, men POWER_GOOD-signalet er endnu ikke aktivt.<br>Hvis <b>harddiskindikatoren er slukket</b> , skal strømforsyningen muligvis udskiftes.<br>Hvis <b>harddiskindikatoren er tændt</b> , er det muligt, at der er opstået en fejl i en indbygget<br>regulator eller VRM. Se diagnosticeringsindikatorerne for at få flere oplysninger. |
| Konstant<br>mørkegult  | Anden indikatortilstand ved start. Angiver, at POWER_GOOD-signalet er aktivt, og<br>strømforsyningen fungerer sandsynligvis korrekt. Se diagnosticeringsindikatorerne for at få flere<br>oplysninger.                                                                                                    |
| Blinker grønt          | Systemets strømtilstand er lav, enten S1 eller S3. Se diagnosticeringsindikatorerne for at bestemme, hvilken tilstand systemet er i.                                                                                                    |
| Konstant grøn          | Systemet er i tilstanden S0, som er den almindelige strømtilstand for en fungerende maskine.<br>BIOS ændrer indikatorerne til denne tilstand for at angive, at hentning af opcodes er påbegyndt.                                                                                                    |

## **Bipkoder**

Hvis skærmen ikke kan vise fejlmeddelelse under POST, kan computeren udsende en række bip, der identificerer problemet eller kan hjælpe dig med identificere en komponent eller samling med fejl. Den følgende tabel har en liste over de bipkoder, der kan fremkomme under POST. De fleste bipkoder indikerer alvorlige fejl, der forhindrer computeren i at fuldføre opstartsproceduren førend den angivne tilstand er rettet.

| Kode            | Årsag                                                   |
|-----------------|---------------------------------------------------------|
| 1-1-2           | Fejl på mikroprocessor-register                         |
| 1-1-3           | Fejl på læse/skrive-NVRAM                               |
| 1-1-4           | Fejl på ROM BIOS-checksum                               |
| 1-2-1           | Fejl på programmérbar interval-timer                    |
| 1-2-2           | Fejl på DMA-initialisering                              |
| 1-2-3           | Fejl på læse/skrive DMA side-register                   |
| 1-3             | Fejl ved videohukommelsestest                           |
| 1-3-1 til 2-4-4 | Hukommelsen er ikke korrekt identificeret eller anvendt |
| 3-1-1           | Fejl på slave DMA-register                              |
| 3-1-2           | Fejl på master DMA-register                             |
| 3-1-3           | Fejl på master interrupt mask-register                  |
| 3-1-4           | Fejl på slave interrupt mask-register                   |
| 3-2-2           | Fejl på interrupt vector loading                        |
| 3-2-4           | Fejl ved test af tastaturcontroller                     |
| 3-3-1           | tab af NVRAM-strøm                                      |
| 3-3-2           | Ugyldig NVRAM-konfiguration                             |
| 3-3-4           | Fejl ved videohukommelsestest                           |
| 3-4-1           | Fejl ved skærminitialisering                            |
| 3-4-2           | Fejl på returskærm                                      |
| 3-4-3           | Fejl på søgning efter video-ROM                         |
| 4-2-1           | Ingen timer-tick                                        |
| 4-2-2           | Shutdown failure (Nedlukningsfejl)                      |
| 4-2-3           | Gate A20 failure (Gate A20-fejl)                        |
|                 |                                                         |

| 4-2-4 | (Uventet afbrydelse i beskyttet tilstand)          |
|-------|----------------------------------------------------|
| 4-3-1 | Hukommelsesfejl ovenfor adressen 0FFFFh            |
| 4-3-3 | Fejl i timer-chip-tæller 2                         |
| 4-3-4 | Time-of-day clock stopped (Klokkeslætur stoppet)   |
| 4-4-1 | Fejltest på seriel- eller parallelport             |
| 4-4-2 | Fejl i dekomprimeringskode for shadowed hukommelse |
| 4-4-3 | Fejltest i math-coprocessor                        |
| 4-4-4 | Fejl i cache-test                                  |

## Lysdioder til diagnosticering

Som en hjælp til fejlfinding ved problemer er computeren på bagsiden forsynet med fire indikatorer, der er mærket 1, 2, 3, og 4. Når computeren starter normalt op, blinker lysdioderne, før de går ud. Hvis computeren svigter, er lysdiodernes rækkefølge med til at identificere problemet.

**OBS!** Når computeren afslutter POST, slukkes alle fire lamper, før operativsystemet startes.

| Lysmønster | Problembeskrivelse                                                                                             | Foreslået løsning                                                                                                    |
|------------|----------------------------------------------------------------------------------------------------|----------------------------------------------------------------------------------------------------|
| 1234       | Computeren er i normal<br>slukket tilstand, eller der er<br>muligvis opstået en præ-<br>BIOS-fejl.             | <ul> <li>Slut computeren til en fungerende stikkontakt.</li> <li>Kontakt Dell, hvis problemet fortsætter.</li> </ul>                                                                                                    |
|            | Lamperne til diagnosticering<br>tænder ikke efter at<br>computeren starter korrekt<br>op med operativsystemet. |                                                                                                    |
| 1234       | Der er opstået en mulig<br>processor-fejl.                                                                     | <ul> <li>Sæt processoren i igen (se Processorinformation for din computer).</li> <li>Kontakt Dell, hvis problemet fortsætter.</li> </ul>                                                                                                    |
| 1234       | Der er genkendt<br>hukommelsesmoduler, men<br>der er opstået en<br>hukommelsesfejl.                            | <ul> <li>Hvis der er installeret to eller flere hukommelsesmoduler, skal<br/>du fjerne modulerne og genstarte computeren. Hvis computeren<br/>starter normalt op, skal du fortsætte med at installere flere<br/>hukommelsesmoduler (ét ad gangen), indtil du har identificeret<br/>et defekt modul eller har geninstalleret alle moduler uden at<br/>finde fejl.</li> <li>Hvis det er muligt, så installér fungerende hukommelsesmoduler<br/>af samme type i computeren.</li> <li>Kontakt Dell, hvis problemet fortsætter.</li> </ul> |
| 1234       | Der er opstået en mulig fejl<br>på grafikkortet.                                                               | <ul> <li>Montér alle installerede grafikkort igen.</li> <li>Hvis du har et, kan du installere et fungerende grafikkort i<br/>computeren.</li> <li>Kontakt Dell, hvis problemet fortsætter.</li> </ul>                                                                                                    |
| 1234       | Der er muligvis opstået en<br>diskettedrev- eller<br>harddiskfejl.                                             | Gentilslut alle net- og datakabler.                                                                                                    |
| 1234       | Der er opstået en mulig<br>USB-fejl.                                                                           | Geninstallér alle USB-enheder, og kontrollér alle kabelforbindelser.                                                                                                    |
| 1234       | Der er ikke fundet nogen<br>hukommelsesmoduler.                                                                | <ul> <li>Hvis der er installeret to eller flere hukommelsesmoduler, skal<br/>du fjerne modulerne og genstarte computeren. Hvis computeren<br/>starter normalt op, skal du fortsætte med at installere flere<br/>hukommelsesmoduler (ét ad gangen), indtil du har identificeret<br/>et defekt modul eller har geninstalleret alle moduler uden at<br/>finde fejl.</li> <li>Hvis det er muligt, så installér fungerende hukommelsesmoduler<br/>af samme type i computeren.</li> <li>Kontakt Dell, hvis problemet fortsætter.</li> </ul> |

|      | 7                                                                                                    | 2                                                                                                    |
|------|----------------------------------------------------------------------------------------------------|----------------------------------------------------------------------------------------------------|
| 1234 | Hukommelsesmodulerne<br>findes, men der er opstået<br>en<br>hukommelseskonfigurations-<br>eller kompatibilitetsfejl. | <ul> <li>Kontrollér, at der ikke findes specielle krav til placeringen af<br/>hukommelsesmoduler/hukommelsesstik.</li> <li>Sørg for, at den hukommelse, som du bruger, er understøttet af<br/>computeren (se afsnittet computerens "Specifikationer").</li> <li>Kontakt Dell, hvis problemet fortsætter.</li> </ul>                                                                                                    |
| 1234 | Der er muligvis opstået en<br>fejl på et udvidelseskort.                                                             | <ul> <li>Undersøg, om der er en konflikt, ved at fjerne et udvidelseskort<br/>(ikke et grafikkort) og genstarte computeren.</li> <li>Hvis problemet ikke bliver løst, skal du geninstallere det kort,<br/>du fjernede, fjerne et andet kort og derefter genstarte<br/>computeren.</li> <li>Gentag denne procedure for hvert udvidelseskort, der er<br/>installeret. Hvis computeren starter normalt op, skal du<br/>undersøge det kort, der sidst blev fjernet fra computeren, for<br/>ressourcekonflikter.</li> <li>Kontakt Dell, hvis problemet fortsætter.</li> </ul>                                                                                        |
| 1234 | Der er opstået en anden<br>fejl.                                                                                     | <ul> <li>Kontrollér, at alle harddisk- og optiskedrevkabler er tilsluttet<br/>korrekt til systemkortet.</li> <li>Hvis der på skærmen vises en fejlmeddelelse, der omhandler et<br/>problem med en enhed (f.eks. diskettedrevet eller harddisken),<br/>skal du kontrollere enheden for at sikre, at den fungerer, som<br/>den skal.</li> <li>Hvis operativsystemet forsøger at starte fra en enhed (f.eks.<br/>diskettedrevet eller harddisken), skal du se i System Setup<br/>(Systemopsætning) for at sikre, at startrækkefølgen er korrekt<br/>for de enheder, der er installeret på computeren.</li> <li>Kontakt Dell, hvis problemet fortsætter.</li> </ul> |

#### Systemopsætning

Dell™ OptiPlex™ 780 – Servicehåndbog – Mini-Tower, Stationær computer og small form factor-computer

- ۲ Opstartsmenu
- ۲ Navigationstastefunktioner
- ۲ Adgang til systeminstallationsprogrammet
- ٩ Simulering af systemkonfiguration
- ۲ Systemopsætningsmenuens muligheder

#### Opstartsmenu

Tryk på <F12>, når Dell™-logoet vises, for at få vist en engangsstartmenu med en liste over systemets gyldige startenheder.

De anførte indstillinger er:

```
Intern harddisk
Cd/dvd/cd-rw-drev
Indbygget netværkskort (NIC - Network Interface Card)
BIOS-opsætning
Diagnosticering
```

Denne menu er nyttig, hvis man enten vil starte fra en bestemt enhed eller vil have vist diagnosticeringen af systemet. Brug af startmenuen ændrer ikke på den startrækkefølge, der er lagret i BIOS.

#### Navigationstastefunktioner

Brug følgende tastefunktioner til at navigere skærmene i systemopsætning.

| Navigationstastefunktioner          |                                                              |
|-------------------------------------|--------------------------------------------------------------|
| Handing                             | Tastefunktion                                                |
| Udfold og sammenfold felter         | <enter>, venstre eller højre piletaste eller +/-</enter>     |
| Udfold eller sammenfold alle felter | <>                                                           |
| Forlad BIOS                         | <esc>—Bliv i Opsætning, Gem/Forlad, Kassér/Forlad</esc>      |
| Ændring af en indstilling           | Venstre eller højre piletaste                                |
| Vælg hvilket felt, der skal ændres  | <enter></enter>                                              |
| Annuller ændring                    | <esc></esc>                                                  |
| Nulstil standarder                  | <alt><f> eller menuindstillingen Indlæs standarden</f></alt> |

#### Adgang til systeminstallationsprogrammet

Din computer tilbyder følgende BIOS og systemopsætningsmuligheder:

- Kald en engangsstartmenu frem ved at trykke på <F12>
  Gå til systemopsætning ved at trykke på <F2>

#### <F12> Menu

Tryk på <F12> når Dell™ logoet vises for at starte engangsstartmenu med en liste over gyldige opstartsenheder på computeren. Indstillingerne **Diagnostics** (Diagnosteicering) og **Enter Setup** (Gå til opsætning) indgår også i menuen. Enhederne i opstartsmenuen afhænger af hvilke startbare enheder, der er installeret på din computer. Menuen er god hvis du forsøger at starte en bestemt enhed op eller at kalde computerens diagnosticering frem. Det ændrer ikke på opstartsrækkefølgen i BIOS at foretage ændringer i opstartsmenuen.

#### <F2>

Tryk <F2> for at gå til systemopsætning og foretage ændringer af brugerdefinerede indstillinger. Hvis du har problemer med at få adgang til systemopsætning med denne tast, skal du trykke på <F2> første gang tastaturlampen blinker.

#### Systemopsætningsmenuens muligheder

💋 OBS! Indstillinger for Systemopsætning kan variere afhængigt af computeren og vises muligvis ikke i den helt samme rækkefølge.

| Generelt   |                                                                                                    |
|------------|----------------------------------------------------------------------------------------------------|
| Systemkort | Viser følgende oplysninger:                                                                                                    |
|            | <ul> <li>Systemoplysninger: Viser BIOS Info (BIOS-oplysninger), System Info (Systemoplysninger), Service Tag (Servicemærke), Express Service Code (Ekspress servicekode), Asset Tag (Aktivekode), Manufacture Date (Fremstillingsdato) og Ownership Date (Dato for ejerskab).</li> <li>Hukommelsesoplysninger: Viser Installed Memory (Installeret hukommelse), Usable Memory (Anvendelig hukommelse), Memory Speed (hukommelseshastighed), Memory Channel Mode (Memory Channel-tilstand), Memory Technology (Hukommelsesteknologi), DIMM_1 Size (DIMM_1-størrelse), DIMM_2 Size (DIMM_2-størrelse), DIMM_3 Size (DIMM_3-størrelse), and DIMM_4 Size (DIMM_4-størrelse).</li> <li>Processoroplysninger: Viser Processor Type (Processortype), Processor Speed (Processor-lable), Microcode Version (Microcode-version), Multi Core Capable (Multi Core Capable) og HT Capable 64-bit Technology (HT Capable 64-bit-teknologi).</li> <li>PCI-oplysninger: Viser tilgængelige slots på systemkortet.</li> </ul> |

| Dato/Tid                           | Viser systemets dato og klokkeslæt. Skifter til systemets dato og klokkeslæt, der straks træder i kraft                                                                                                    |
|------------------------------------|----------------------------------------------------------------------------------------------------|
| Boot Sequence<br>(Startrækkefølge) | Angiver rækkefølgen, hvor computeren forsøger at finde et operativsystem på de enheder, der er angivet på denne liste.  Indbygget eller USB-diskettedrev Harddiskdrev (HDD) (vil vise systemets nuværende model) Indbygget eller USB-cd-rom-drev USB-enhed |

| Drives (Drev)                                   |                                                                                                    |
|-------------------------------------------------|----------------------------------------------------------------------------------------------------|
| Diskette Drive (Diskettedrev)                   | Dette felt bestemmer hvordan BIOS konfigurerer diskettedrev, operativsystemer med USB-understøttelse vil genkende USB-<br>diskettedrev uanset denne indstilling:                                                                                                    |
|                                                 | <ul> <li>Deaktiver - Alle diskettedrev er deaktiveret</li> <li>Aktivér - Alle diskettedrev er aktiveret</li> </ul>                                                                                                    |
|                                                 | Installationsindstillingen "USB Controller" vil påvirke diskettedrevets funktion.                                                                                                    |
| SATA Operation (SATA-drift)                     | konfigurerer driftstilstanden for den integrerede harddiskcontroller:                                                                                                    |
|                                                 | <ul> <li>RAID Autodetect / AHCI = RAID hvis signed-drev, ellers AHCI</li> <li>RAID Autodetect / ATA = RAID hvis signed-drev, ellers ATA</li> <li>RAID TII / ATA = SATA er konfigureret til RAID ved hver opstart</li> <li>Legacy = Harddiskcontrolleren er konfigureret til legacy-tilstand</li> </ul> |
|                                                 | Legacy-tilstand giver kompatibilitet med nogle ældre operativsystemer, der ikke understøtter oprindelige ressourcer tildelt til drev-<br>controller.                                                                                                    |
|                                                 | RAID-tilstand er ikke kompatibel med ImageServer. Deaktiver RAID-tilstand, hvis Image Server aktiveres.                                                                                                    |
| S.M.A.R.T Reporting<br>(S.M.A.R.T-rapportering) | Dette felt bestemmer om harddiskfejl for indbyggede drev rapporteres under systemstart. Denne teknologi er del af specifikationerne for SMART(Self Monitoring Analysis and Reporting Technology).                                                                                                    |
|                                                 | Denne indstilling er som standard deaktiveret.                                                                                                    |
| Drives (Drev)                                   | Aktiverer eller deaktiverer SATA- eller ATA-drev, der er tilsluttet systemkortet.                                                                                                    |

| Systemkonfiguration                            |                                                                                                    |
|------------------------------------------------|----------------------------------------------------------------------------------------------------|
| Integreret NIC                                 | Aktiverer og deaktiverer det integrerede netværkskort. Du kan angive det integrerede NIC til:                                                                                                    |
|                                                | <ul> <li>Disable (Deaktiver)</li> <li>Enable (Aktivér) (standardindstilling)</li> <li>Enable with PXE (Aktivér med ImageSever)</li> <li>Enable with ImageSever (Aktivér med ImageSever)</li> </ul>                                                                                   |
|                                                | ImageServe er ikke kompatibel med RAID-tilstand. Deaktiver RAID-tilstand, hvis ImageServer aktiveres.                                                                                                    |
|                                                | PXE er kun nødvendigt hvis du vil starte til et operativsystem på en server, ikke hvis du starter op på en OS på harddisk på dette system.                                                                                                    |
|                                                | Dette felt aktiverer og deaktiverer den interne USB til Flex Bay, du kan indstille:                                                                                                    |
| USB til Flex bay                               | <ul> <li>Deaktiver - Intern USB til Flex Bay er deaktiveret</li> <li>Aktivér - Intern USB til Flex Bay er aktiveret</li> <li>Ingen start - Intern USB til Flex Bay er aktiveret, men ikke til opstart. (standard)</li> </ul>                                                         |
| USB-controller                                 | Aktiverer eller deaktiverer den integrerede USB-controller. Du kan angive USB-controller til:                                                                                                    |
|                                                | <ul> <li>Enable (Aktivér) (standardindstilling)</li> <li>Disable (Deaktiver)</li> <li>No boot (Ingen start)</li> </ul>                                                                                                    |
|                                                | Operativsystemer med USB understøttelse vil genkende USB-lagring                                                                                                    |
| Parallelport                                   | Identificerer og definerer parallelportindstillinger. Du kan angive parallelporten til:                                                                                                    |
|                                                | <ul> <li>Disable (Deaktiver)</li> <li>AT</li> <li>PS/2 (standard)</li> <li>EPP</li> <li>ECP No DMA</li> <li>ECP DMA 1</li> <li>ECP DMA 3</li> </ul>                                                                                                    |
| Parallel Port Address<br>(Parallelportadresse) | Angiver basis-I/O-adressen for den integrerede parallelport.                                                                                                    |
| Serial Port #1 (Seriel port nr.1)              | Identificerer og definerer serielportindstillinger. Du kan angive serielporten til:                                                                                                    |
|                                                | <ul> <li>Disable (Deaktiver)</li> <li>Auto (default) (standardindstilling)</li> <li>COM1</li> <li>COM3</li> </ul>                                                                                                    |
|                                                | Operativsystemet kan allokere ressourcer selvom indstillingen er deaktiveret.                                                                                                    |
| Serial Port #2 (Seriel port nr.1)              | Identificerer og definerer serielportindstillinger. Du kan angive serielporten til:         • Disable (Deaktiver)         • Auto (default) (standardindstilling)         • COM2         • COM4         Operativsystemet kan allokere ressourcer selvom indstillingen er deaktiveret. |
| Forskellige enheder                            | Aktiverer eller deaktiverer følgende indbyggede enheder:                                                                                                    |
|                                                | Front USB (Front-USB)                                                                                                    |

- Rear Dual USB (Rear Dual-USB)
  Rear Quad USB (Rear Quad-USB)
  PCI-stik
  Lyd

| Grafik                          |                                                                                                    |
|---------------------------------|----------------------------------------------------------------------------------------------------|
| Primary Video<br>(Primær skærm) | Dette felt bestemmer hvilket skærmkort, der bliver det primære skærmkort, når 2-kort er tilgængelige i systemet. Dette valg har kun betydning, hvis der er to skærmkort.                                                                                                   |
|                                 | <ul> <li>Auto (standard) - Brug tilføjelsesskærmkortet.</li> <li>Onboard/Card (Indbygget/Kort) - Brug det indbyggede skærmkort medmindre Graphic care er installeret. Et PCI Express Graphic(PEG)-kort vil tilsidesætte og deaktivere det indbyggede skærmkort.</li> </ul> |

| Ydeevne                                       |                                                                                                    |
|-----------------------------------------------|----------------------------------------------------------------------------------------------------|
| Multi Core-<br>understøttelse                 | Dette felt specificerer om processoren skal have en eller alle kerner aktiveret. Nogle programmer vil få en bedre ydelse med flere kerner.                                                                                                    |
| Intel®<br>SpeedStep™                          | Denne indstilling aktiverer eller deaktiverer processorens tilstand Intel® SpeedStep <sup>™</sup> . Når deaktiveret er systemet i tilstanden med den højeste<br>ydelse og Intel® SpeedStep <sup>™</sup> -applet eller den oprindelige operativssytems driver er forhindret i at justere processorens ydelse. Når aktiveret.<br>Intel® SpeedStep <sup>™</sup> , aktiveret CPU er tilladt til brug ved flere ydelsestilstande.        |
|                                               |                                                                                                    |
| C<br>tilstandekentrel                         | Denne indstilling aktiverer eller deaktiverer yderligere dvaletilstande for processoren. Operativsystemet kan vælge at bruge disse til yderligere strømbesparelse når inaktiv.                                                                                                    |
|                                               | Denne indstilling er som standard deaktiveret.                                                                                                    |
| Limit CPUID<br>Value (Begræns<br>CPUID-værdi) | Dette felt begrænser den maksimale værdi funktionen processor Standard CPUID understøtter. Operativssystemet vil ikke fuldføre installationen når den maksimale understøttede CPUID funktion er større end 3.                                                                                                    |
|                                               | Denne indstilling er som standard deaktiveret.                                                                                                    |
| HDD Acoustic<br>Mode                          | <ul> <li>Med denne indstilling kan du optimere harddiskens ydelse og akustiske støjniveau efter dine egne præferencer.</li> <li>Bypass (Omgå) (standard) - Gør intet (nødvendigt ved ældre drev)</li> <li>Quiet (Stille) - Drevet er langsommere, men mere stille.</li> <li>Suggested (Foreslået) - Lader producenten af drevet vælge tilstand.</li> <li>Performance (Ydelse) - Drevet er hurtigere, men kan støje mere.</li> </ul> |

| Virtualization Support (Virtualiseringsunderstøttelse)             |                                                                                                    |  |
|--------------------------------------------------------------------|----------------------------------------------------------------------------------------------------|--|
| Virtualization<br>(Virtualisering)                                 | Denne indstilling angiver, om en VMM (Virtual Machine Monitor) kan anvende de yderligere hardwarefunktioner i Intel® Virtualization<br>Technology (Virtualiseringsteknologi).<br>Aktivér Intel® Virtualization Technology (Virtualiseringsteknologi) - Denne indstilling er som standard deaktiveret. |  |
| VT for Direct I/O<br>(Virtualization Technology<br>for Direct I/O) | Aktiverer eller deaktiverer VMM (Virtual Machine Monitor) (VMM) til at udnytte de ekstra hardwarefunktioner i Intel®Virtualization-<br>teknlogi til direkte I/O.<br>Aktivér Intel® Virtualization Technology for Direct I/O - Denne indstilling er som standard deaktiveret.                          |  |
| Trusted Execution                                                  | Denne mulighed angiver, om en MVMM (Measured Virtual Machine Monitor) kan anvende de yderligere hardwarefunktioner i Intel®<br>Trusted Execution Technology. TPM Virtualization Technology og Virtualization Technology for Direct I/O skal være aktiveret, før du kan<br>bruge denne funktion.       |  |

| Sikkerhed                                              |                                                                                                    |
|--------------------------------------------------------|----------------------------------------------------------------------------------------------------|
| Administrative Password<br>(Administrativ adgangskode) | Giver begrænset adgang til computerens systeminstallationsprogram på samme måde, som adgang til systemet kan begrænses med indstillingen <b>System Password</b> (Systemadgangskode). |
|                                                        | Denne indstilling er som standard ikke angivet.                                                                                                    |
| Systemadgangskode                                      | Viser den aktuelle status for systemets adgangskodesikkerhedsfunktion og gør det muligt at tildele og verificere nye systemadgangskoder.                                             |
|                                                        | Denne indstilling er som standard ikke angivet.                                                                                                    |
| Password Changes (Ændringer til                        | Aktiverer eller deaktiverer brugeren i at ændre systemadgangskoden uden den administrative adgangskode.                                                                              |
| adgangskode)                                           | Denne indstilling er som standard aktiveret.                                                                                                    |
| TPM-sikkerhed                                          | Aktiverer eller deaktiverer TPM-sikkerhed (Trusted Platform Module).                                                                                                    |
|                                                        | Du kan angive TPM-sikkerheden til:                                                                                                    |
|                                                        | <ul> <li>Deactivate (Deaktiver) (standardindstilling)</li> <li>Activate (Aktivér)</li> <li>Clear (Ryd)</li> </ul>                                                                    |
|                                                        | OBS! Når TPM-sikkerhed er angivet til Clear (Ryd), fjerner systeminstallationsprogrammet de brugeroplysninger, der er gemt i TPM'en.                                                 |
| CPU XD-support                                         | Aktiverer eller deaktiverer udførelse af deaktiveret tilstand for processoren.                                                                                                    |
|                                                        | Denne indstilling er som standard aktiveret.                                                                                                    |
| Computrace(R)                                          | Aktiverer eller deaktiverer den valgfrie Computrace®-service, der er designet til styring af aktiver.                                                                                |
|                                                        | Du kan angive denne indstilling til:                                                                                                    |
|                                                        | <ul> <li>Deactivate (Deaktiver) (standardindstilling)</li> <li>Disable (Deaktiver)</li> <li>Activate (Aktivér)</li> </ul>                                                            |

Viser den aktuelle status for den adgangskode, der er angivet for harddisken, der er tilsluttet SATAO-stikket på systemkortet.

Du kan også angive en ny adgangskode. Denne indstilling er som standard ikke angivet.

OBS! Systeminstallationsprogrammet viser en adgangskode for hver af de harddiske, der er tilsluttet dit systemkort.

| Strømstyring                                  |                                                                                                    |  |
|-----------------------------------------------|----------------------------------------------------------------------------------------------------|--|
| AC Recovery (Genoprettelse af<br>vekselstrøm) | Bestemmer, hvordan systemet skal reagere, når AC-strømforsyningen genoprettes efter en strømafbrydelse. Du kan angive<br>Genoprettelse af vekselstrøm til:<br>• Power Off (Slukket) (standardindstilling)<br>• Power On (Tændt)<br>• Last State (Sidste tilstand) |  |
|                                               |                                                                                                    |  |
| Auto On Time (Auto på tid)                    | Indstiller tidspunktet for automatisk tænding af computeren.                                                                                                    |  |
|                                               | Tidsangivelsen holdes i standard 12-timers format (timer:minutter:sekunder).                                                                                                    |  |
|                                               | Ret opstarttidspunktet ved at indtaste værdierne i felterne klokkeslæt og AM/PM.                                                                                                    |  |
|                                               | Bemærk: Denne funktion fungerer ikke, hvis du slukker for computeren med kontakten på strømskinnen eller strømstødssikringen, eller hvis <b>Auto Power On</b> (Automatisk tænding) e <b>r angivet til deaktiveret</b> .                                           |  |
| Low Power Mode                                | Aktiverer eller deaktiverer lavenergitilstand.                                                                                                    |  |
| (Lavenergitiistand)                           | Denne indstilling er som standard deaktiveret.                                                                                                    |  |
|                                               | Når lavenergitilstand er aktiveret, er det indbyggede netværkskort deaktiveret, når systemet er lukket ned eller i dvaletilstand.<br>Kun tilføjede netværkskort (NIC - Network Interface Card) kan fjernaktivere systemet.                                        |  |
| Remote Wake Up<br>(Fjernaktivering)           | Giver systemet mulighed for at tænde, når en NIC (network interface controller) modtager et aktiveringssignal. Du kan angive<br>Remote Wake (Fjernaktivering) til:                                                                                                |  |
|                                               | <ul> <li>Disabled (Deaktiveret) (standardindstilling)</li> <li>Enable (Aktivér)</li> <li>Enable with Boot NIC (Aktiver med startnetværkskort)</li> </ul>                                                                                                    |  |
| Suspend Mode (Pausetilstand)                  | Angiver pausetilstanden i strømstyringen til:                                                                                                    |  |
|                                               | • S1<br>• S3 (standard)                                                                                                    |  |
|                                               | OBS! Hvis If systemets AMT ME (Management Engine) er <b>deaktiveret</b> , er S1 suspend mode (pausetilstand) ikke tilgængelig i system setup (systeminstallation).                                                                                                |  |
| Fan Control Override                          | Styrer hastigheden for systemblæseren.                                                                                                    |  |
| blæserstyring)                                | OBS! Når den er aktiveret, kører blæseren ved fuld hastighed.                                                                                                    |  |

| Vedligeholdelse                  |                                                                                                  |  |
|----------------------------------|--------------------------------------------------------------------------------------------------|--|
| Servicemærke:                    | Viser computerens servicemærkat.                                                                 |  |
| Aktivkode                        | Giver dig mulighed for at oprette en systemkode, hvis der ikke allerede er angivet en aktivkode. |  |
|                                  | Denne indstilling er som standard ikke angivet.                                                  |  |
| SERR Messages (SERR-meddelelser) | Styrer SERR Message-mekanismen.                                                                  |  |
|                                  | Denne indstilling er som standard aktiveret.                                                     |  |
|                                  | Nogle grafikkort kræver, at SERR Message-mekanismen deaktiveres.                                 |  |

| Image Server                       |                                                                                                    |  |
|------------------------------------|----------------------------------------------------------------------------------------------------|--|
| Lookup Method (Søgemetode)         | Angiver, hvordan ImageServer søger efter serveradressen.                                                                    |  |
|                                    | <ul> <li>Static IP (Statisk IP)</li> <li>DNS</li> </ul>                                                                     |  |
|                                    | OBS! Du skal angive Integrated NIC til Aktivér med ImageServer for at angive Søgemetode.                                    |  |
| ImageServer IP                     | Angiver den primære statiske IP-adresse for den ImageServer, hvormed klientsoftwaren kommunikerer.                          |  |
|                                    | Standard-IP-adressen er 255.255.255.255                                                                                     |  |
|                                    | OBS! Du skal angive Integrated NIC (integreret netværkskort) til Aktivér med ImageServer til at angive ImageServer-<br>IP.  |  |
| ImageServer port                   | Angiver den primære IP-port for ImageServer, hvormed klientsoftwaren kommunikerer.                                          |  |
|                                    | Standard-IP-porten er 06910.                                                                                                |  |
| Client DHCP (Klient-IP)            | Angiver, hvordan klienten henter IP-adressen.                                                                               |  |
|                                    | Static IP (Statisk IP)     DHCP (standardindstilling)                                                                       |  |
| Client IP (Klient DHCP)            | Angiver den statiske IP-adresse for klienten.                                                                               |  |
|                                    | Standard-IP-adressen er 255.255.255.255                                                                                     |  |
|                                    | OBS! For at angive Client IP (Klient-IP) skal du angive Client DHCP (Klient-DHCP) til Static IP (Statisk IP)                |  |
| Client SubnetMask (Klient<br>DHCP) | Angiver subnetmasken for klienten.                                                                                          |  |
|                                    | Standardindstillingen er 255.255.255.255                                                                                    |  |
|                                    | OBS! For at angive Client Subnet Mask (Klient subnetmaske) skal Client DHCP (Klient DHCP) sættes til Static IP (Statisk IP) |  |
| Client Gateway (Klient-            | Angiver gateway-IP-adressen for klienten.                                                                                   |  |

| gateway)                      | Standardindstillingen er 255.255.255.255<br>OBS! For at angive Client Subnet Mask (Klient subnetmaske) skal Client DHCP (Klient DHCP) sættes til Static IP<br>(Statisk IP) |
|-------------------------------|----------------------------------------------------------------------------------------------------|
| License Status (Licensstatus) | Viser den aktuelle licensstatus.                                                                                                    |

| Post Behavior                     |                                                                                                    |
|-----------------------------------|----------------------------------------------------------------------------------------------------|
| Hurtig opstart                    | Hvis dette er aktiveret (standard), starter computeren hurtigere, fordi den springer visse konfigurationer og test over.                                                                                             |
| NumLock LED                       | Aktiverer eller deaktiverer NumLock-funktionen, når computeren starter.                                                                                                    |
|                                   | Hvis dette er aktiveret (standard), aktiveres de numeriske og matematiske funktioner, der vises øverst på hver tast. Hvis det deaktiveres,<br>aktiveres de markørstyringsfunktioner, der vises nederst på hver tast. |
| POST Hotkeys                      | Giver dig mulighed for at angive de funktionstaster, der skal vises på skærmen, når computeren starter.                                                                                                    |
|                                   | <ul> <li>Enable F2 = Setup (Aktivér F2 = Installation) (aktiveret som standard)</li> <li>Enable F12 = Boot menu (Aktivér F12 = Startmenu) (aktiveret som standard)</li> </ul>                                        |
| Keyboard Errors<br>(Tastaturfejl) | Aktiverer eller deaktiverer tastaturfejlrapportering, når computeren starter.                                                                                                    |
|                                   | Denne indstilling er som standard aktiveret.                                                                                                    |
| MEBx-genvejstast                  | logon viser en meddelelse med den kombination af tastaturtaster, der skal bruges for at gå til installationsprogrammet Manageability Engine<br>BIOS Extensions (MEBx).                                               |
|                                   | Denne indstilling er som standard aktiveret.                                                                                                    |
| OS install                        | Indstiller systemets maksimale hukommelse OS at indlæse under installationen. Hvis aktiveret er den maksimalt tilgængelige hukommelse 256 MB RAM.                                                                    |
|                                   | Denne indstilling er som standard deaktiveret.                                                                                                    |
|                                   | Årsag til at nogle operativsystemer ikke vil fuldføre install med mere end 2 GB systemhukommelse.                                                                                                    |
|                                   |                                                                                                    |

| Systemlogs     |                                                                                        |  |
|----------------|----------------------------------------------------------------------------------------|--|
| BIOS-hændelser | Viser systemhændelsesloggen og giver dig mulighed for:                                 |  |
|                | <ul> <li>Clear Log (Ryd log)</li> <li>Mark all Entries (Markér alle poster)</li> </ul> |  |

### Dæksel Dell™ OptiPlex™ 780 – Servicehåndbog – Mini-Tower

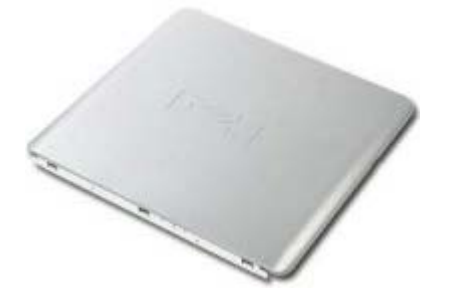

ADVARSEL: Før du arbejder med computerens indvendige dele, skal du læse de sikkerhedsinstruktioner, der fulgte med computeren. Du kan finde yderligere oplysninger om best practices for sikkerhed på webstedet Regulatory Compliance på www.dell.com/regulatory\_compliance.

## Fjernelse af dækslet

- 1. Følg procedurerne i Før du arbejder indeni din computer.
- 2. Træk dækslets frigørelseshåndtag tilbage.

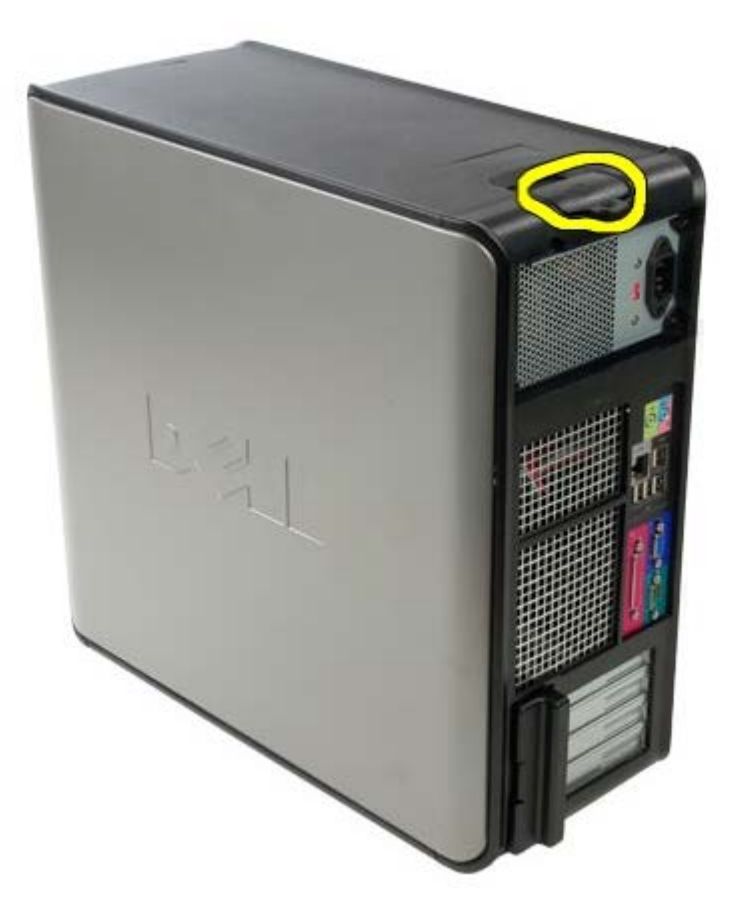

3. Vip systemets dæksel fra toppen udad.

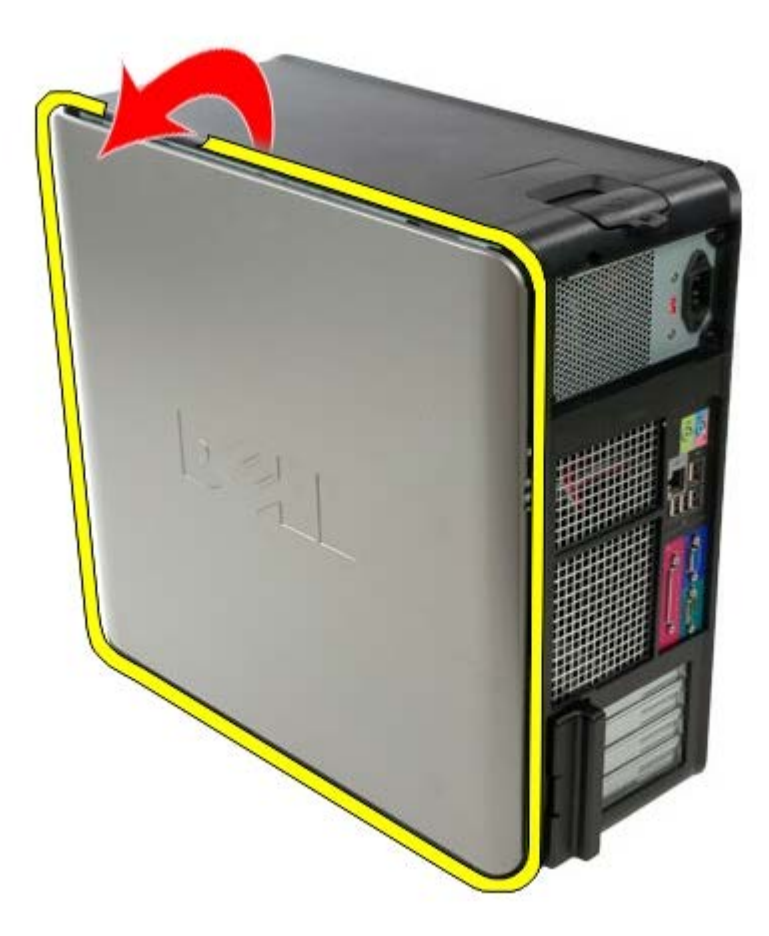

4. Fjern systemets dæksel.

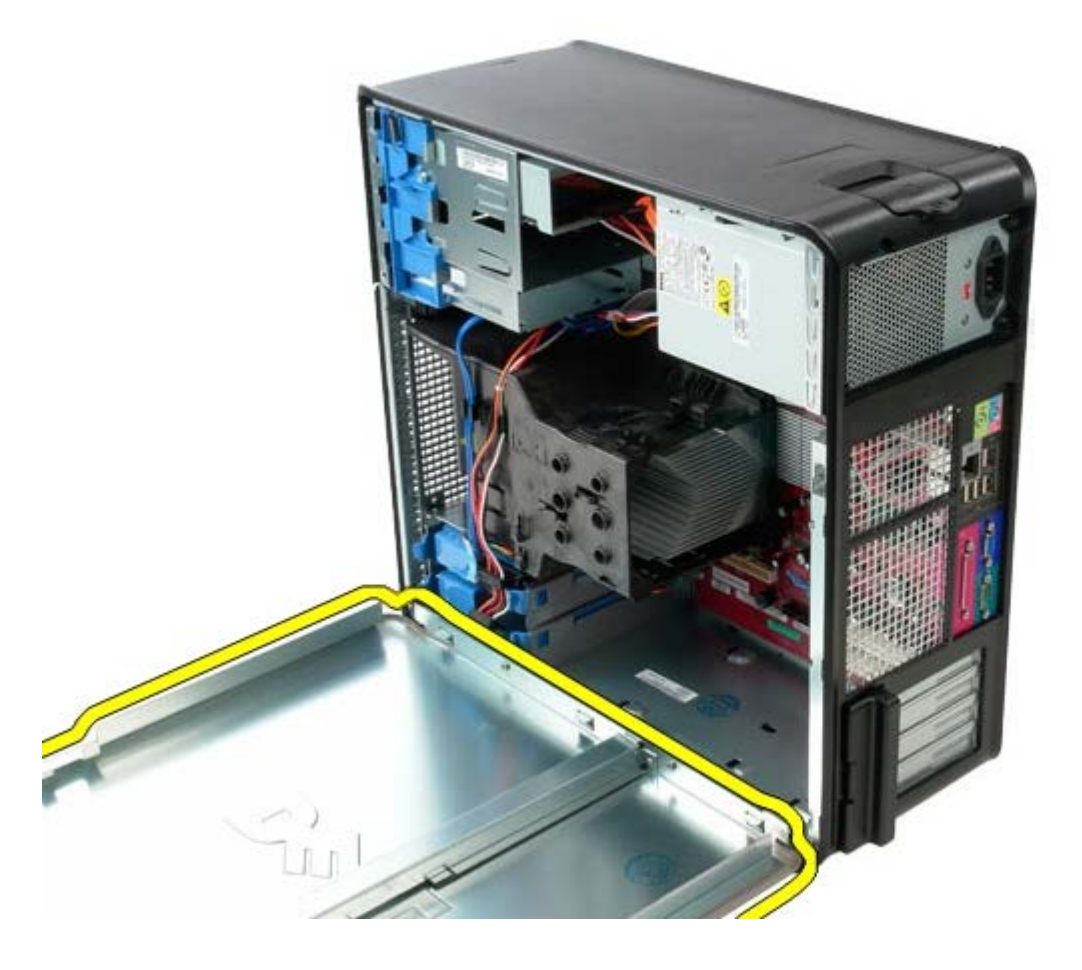

# Genmontering af dækslet

For at genmontere dækslet skal du udføre de ovenstående trin i modsat rækkefølge.

## Møntcellebatteriet

Dell<sup>™</sup> OptiPlex<sup>™</sup> 780 – Servicehåndbog – Mini-Tower

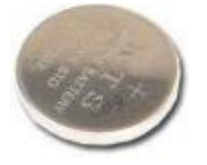

ADVARSEL: Før du arbejder med computerens indvendige dele, skal du læse de sikkerhedsinstruktioner, der fulgte med computeren. Du kan finde yderligere oplysninger om best practices for sikkerhed på webstedet Regulatory Compliance på www.dell.com/regulatory\_compliance.

## Fjernelse af møntcellebatteriet

- 1. Følg procedurerne i Før du arbejder indeni din computer.
- 2. Træk fastholdelsesklemmen væk fra møntcellebatteriet.

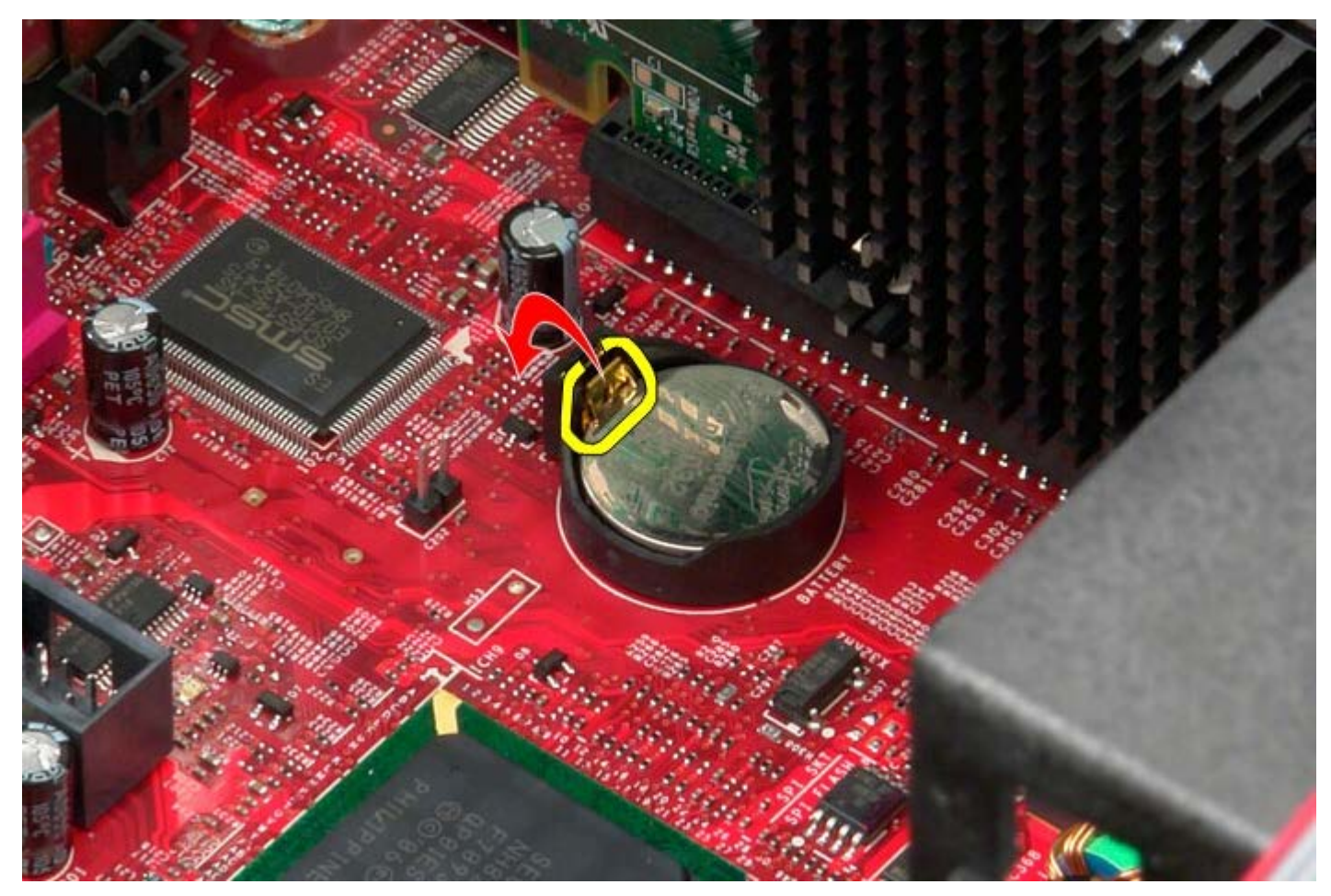

3. Løft møntcellebatteriet op.

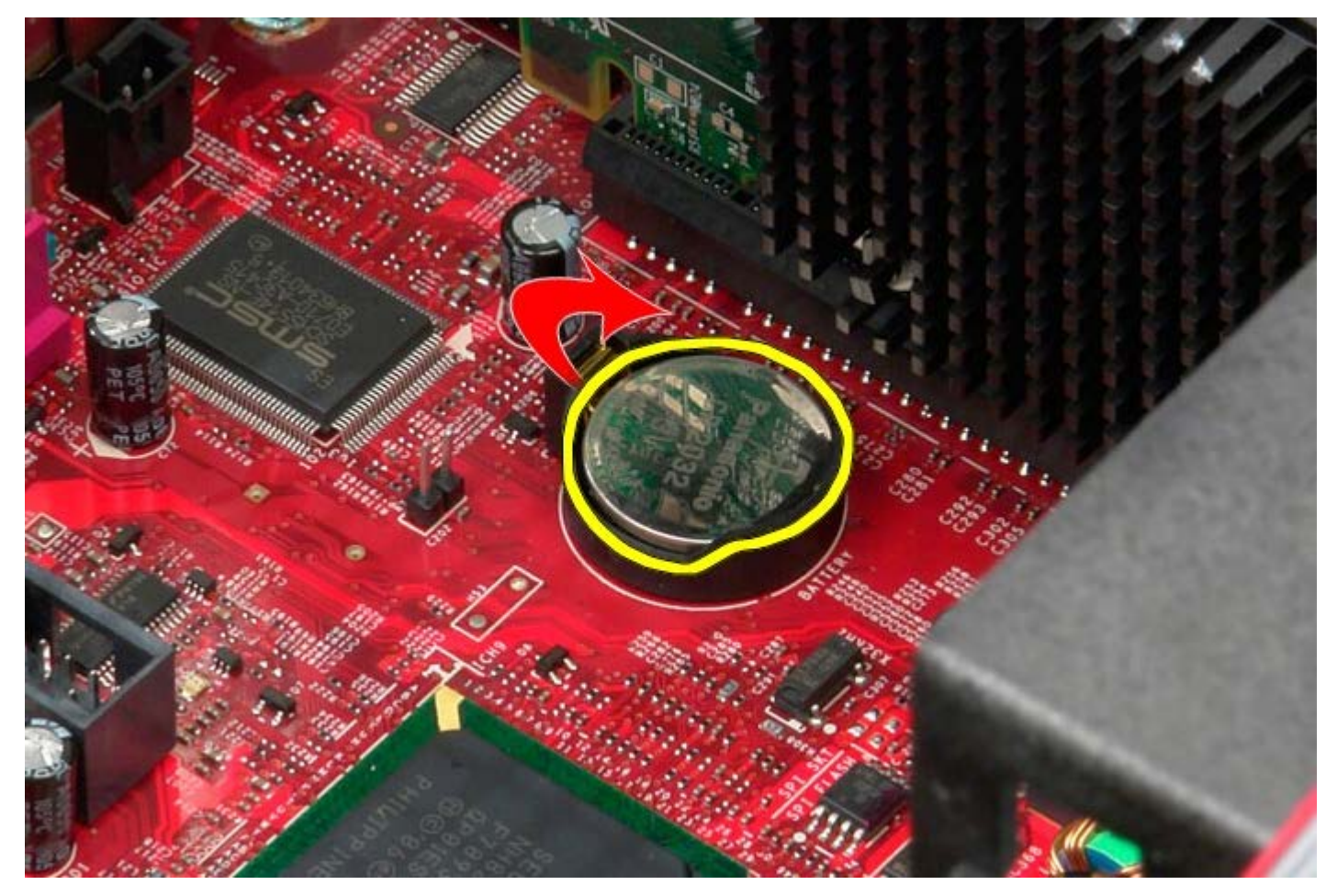

4. Fjern møntcellebatteriet fra systemkortet.

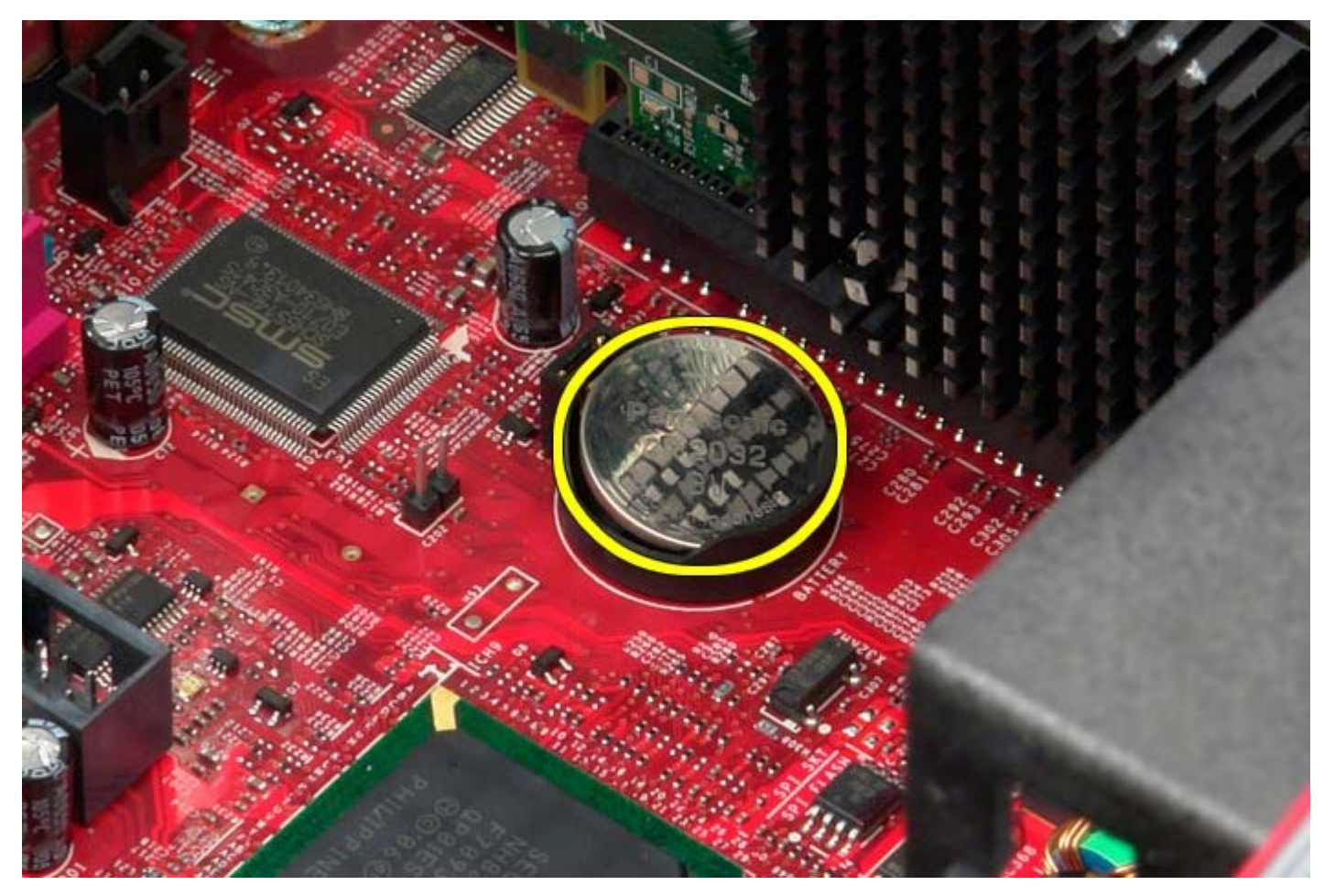

# Genmontering af møntcellebatteriet

Udfør ovenstående trin i modsat rækkefølge for at genmontere møntcellebatteriet.

**Optisk drev** Dell™ OptiPlex™ 780 – Servicehåndbog – Mini-Tower

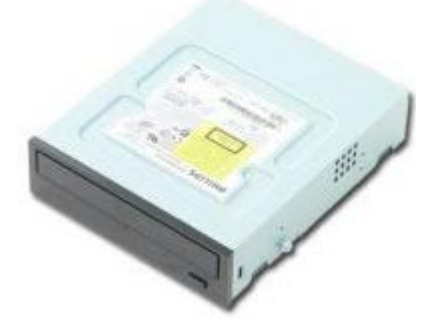

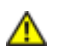

ADVARSEL: Før du arbejder med computerens indvendige dele, skal du læse de sikkerhedsinstruktioner, der fulgte med computeren. Du kan finde yderligere oplysninger om best practices for sikkerhed på webstedet Regulatory Compliance på www.dell.com/regulatory\_compliance.

## Fjernelse af det optiske drev

**OBS!** Du skal muligvis installere Adobe Flash Player fra **Adobe.com** for at kunne se de følgende illustrationer.

- 1. Følg procedurerne i Før du arbejder indeni din computer.
- 2. Fjern drevdækslet.
- 3. Frakobl strømkablet fra det optiske drev.

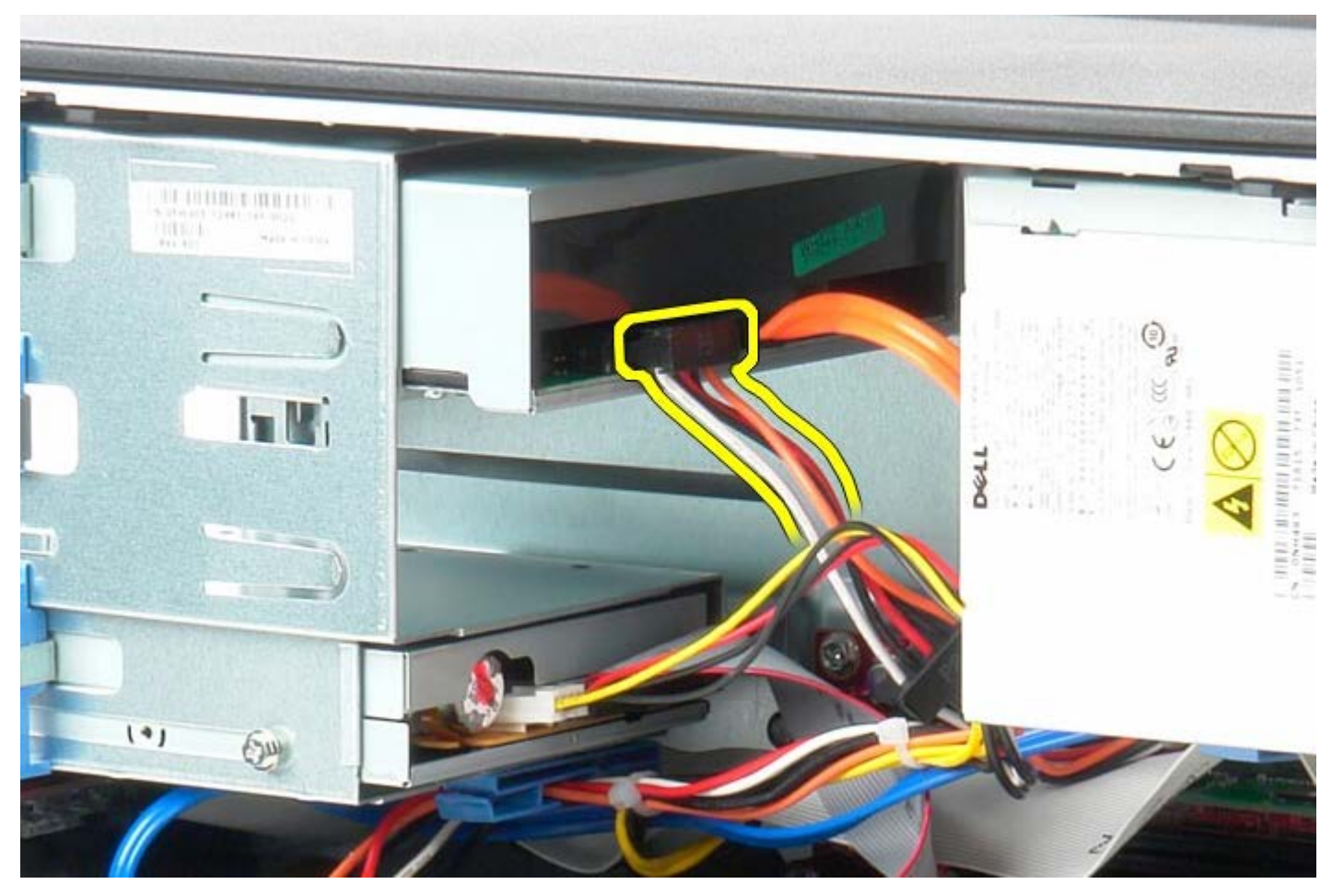

4. Frakobl SATA-kablet fra det optiske drev.

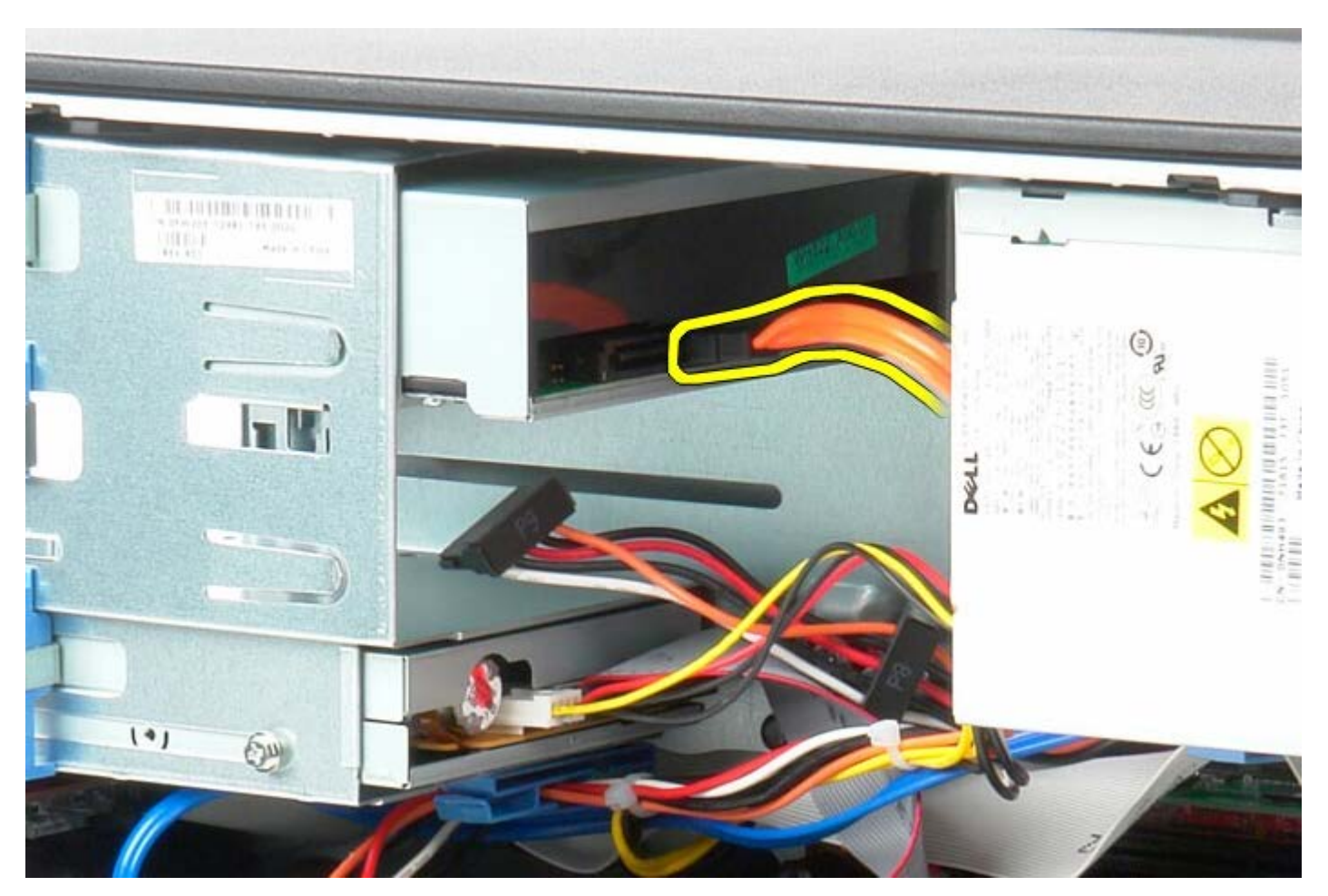

5. Skub drive frigørelsesknappen imod systemets bund og hold.

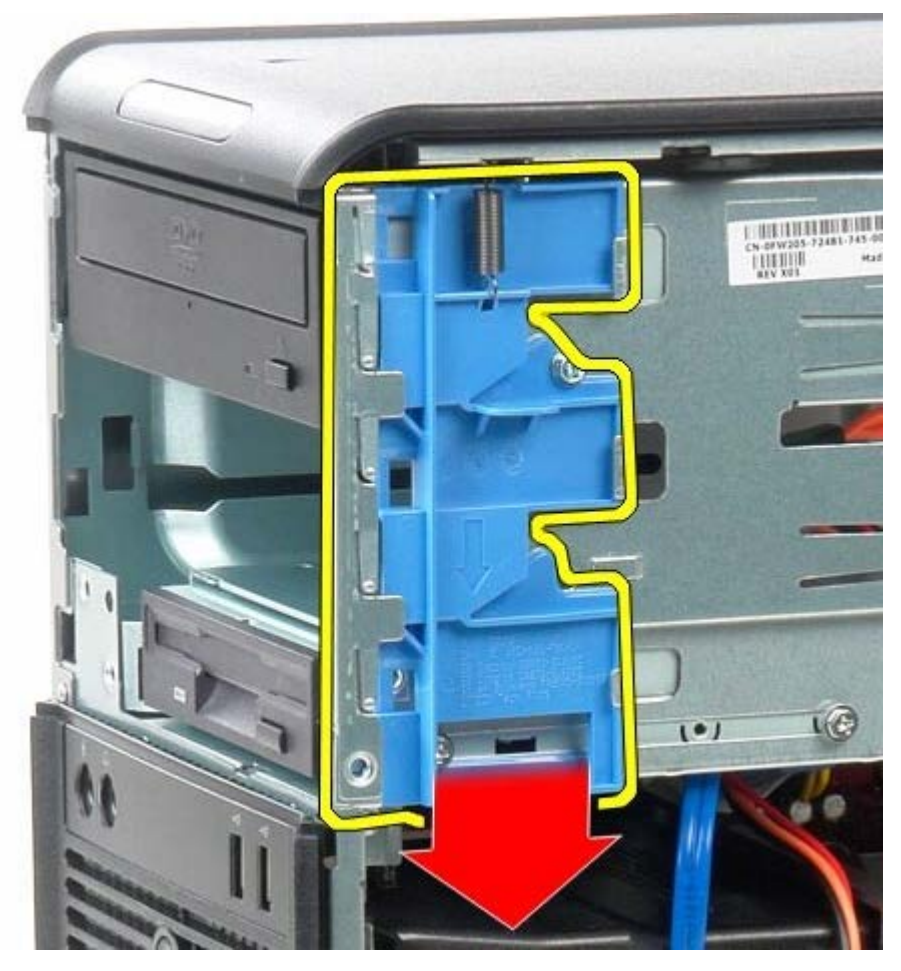

6. Skub det optiske drev ud af systemet.

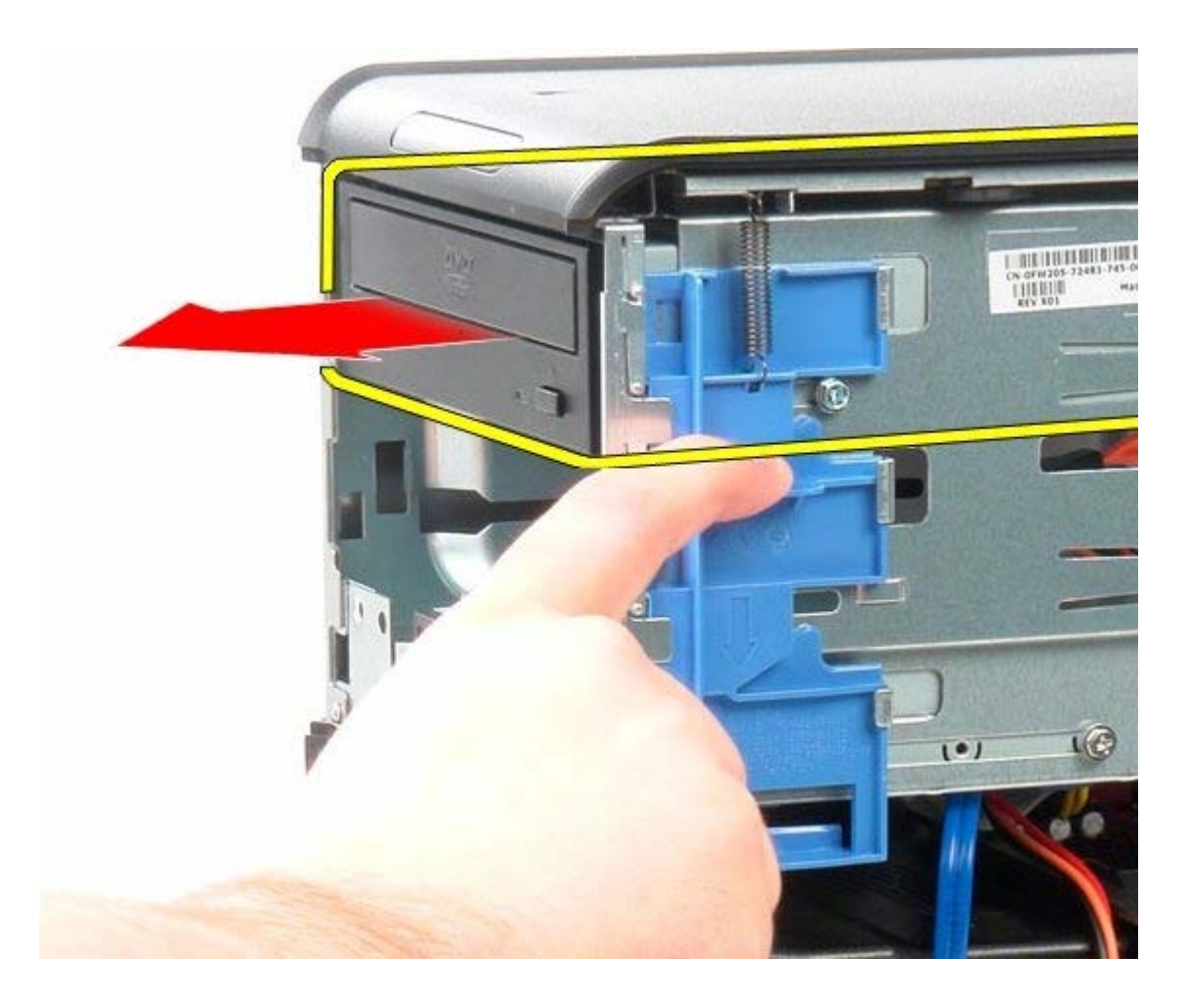

# Genmontering af det optiske drev

Udfør trinene ovenfor i omvendt rækkefølge for at genmontere det optiske drev.

Videokort Dell™ OptiPlex™ 780 – Servicehåndbog – Mini-Tower

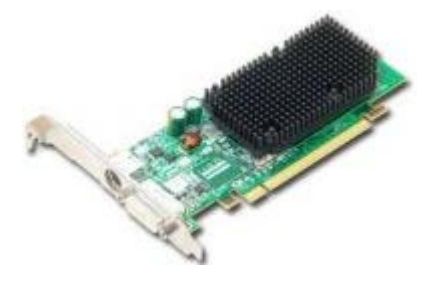

ADVARSEL: Før du arbejder med computerens indvendige dele, skal du læse de sikkerhedsinstruktioner, der fulgte med computeren. Du kan finde yderligere oplysninger om best practices for sikkerhed på webstedet Regulatory Compliance på www.dell.com/regulatory\_compliance.

## Fjernelse af videokortet

- 1. Følg procedurerne i Før du arbejder indeni din computer.
- 2. Tryk på frigørelsestappen på kortfastholdelseslåsens fra indersiden for at dreje låsen åben.

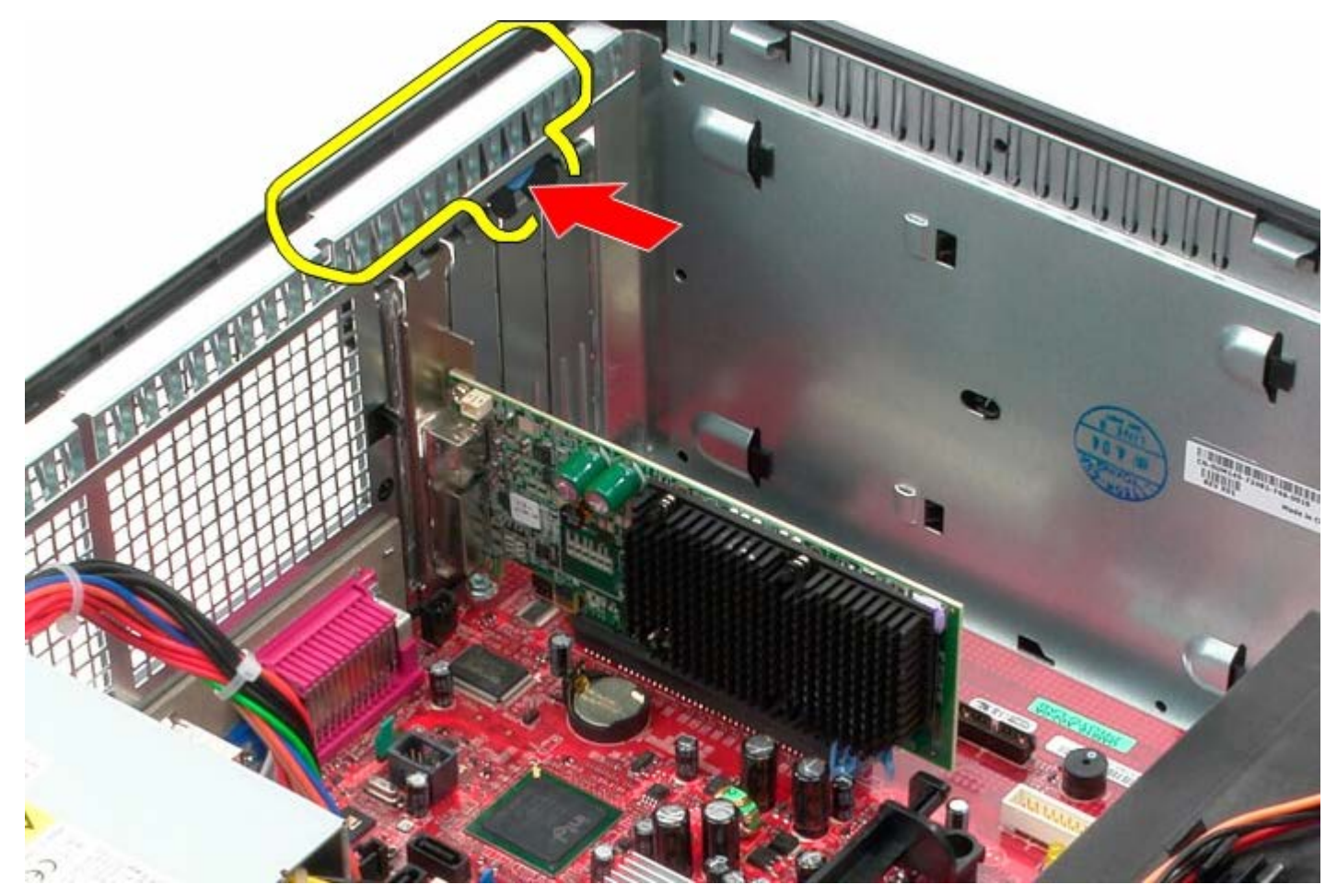

3. Træk kortets fastholdelsestappe på systemkortets stik væk fra udvidelseskortet.

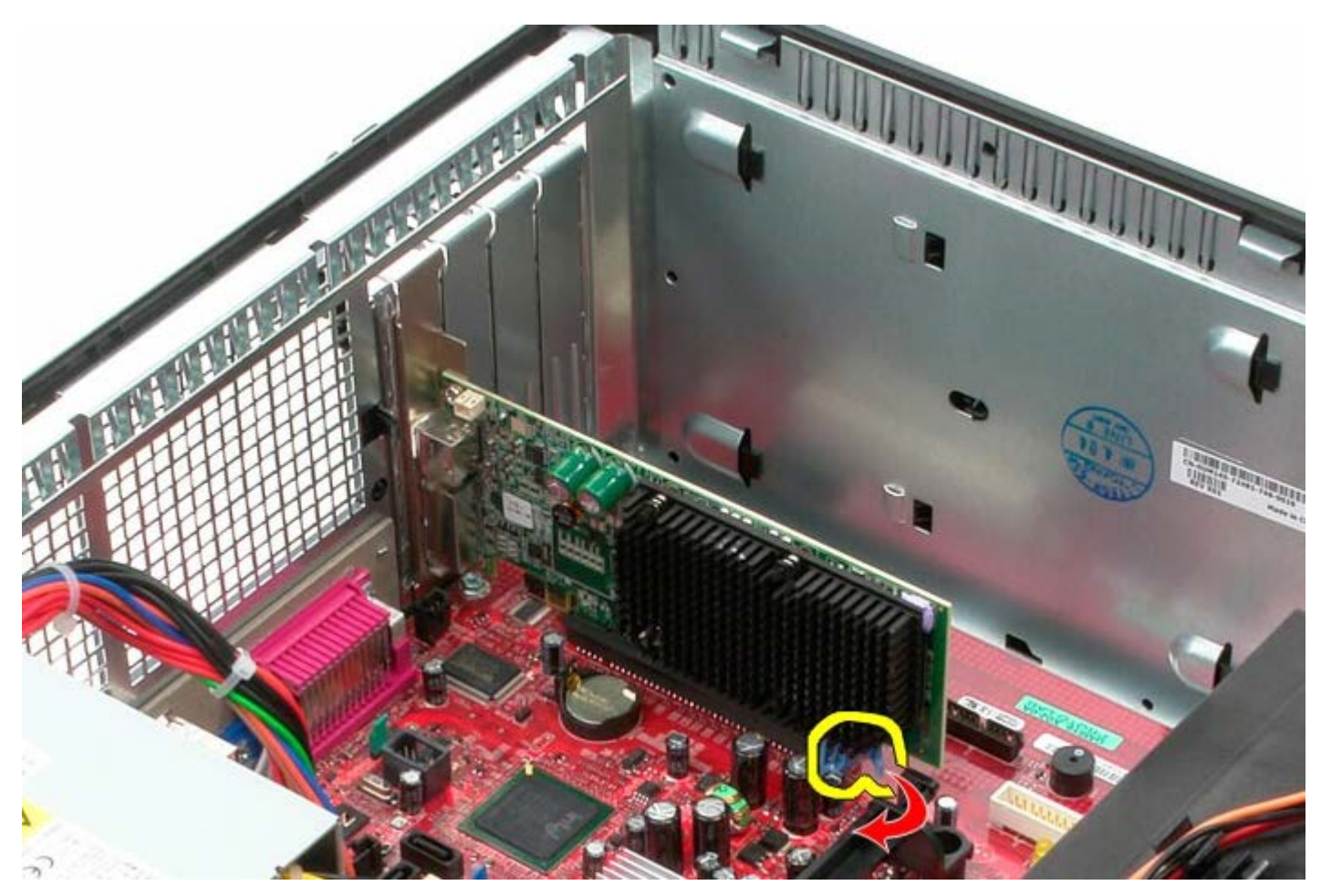

4. Løft udvidelseskortet op og ud af udvidelsesstikket.

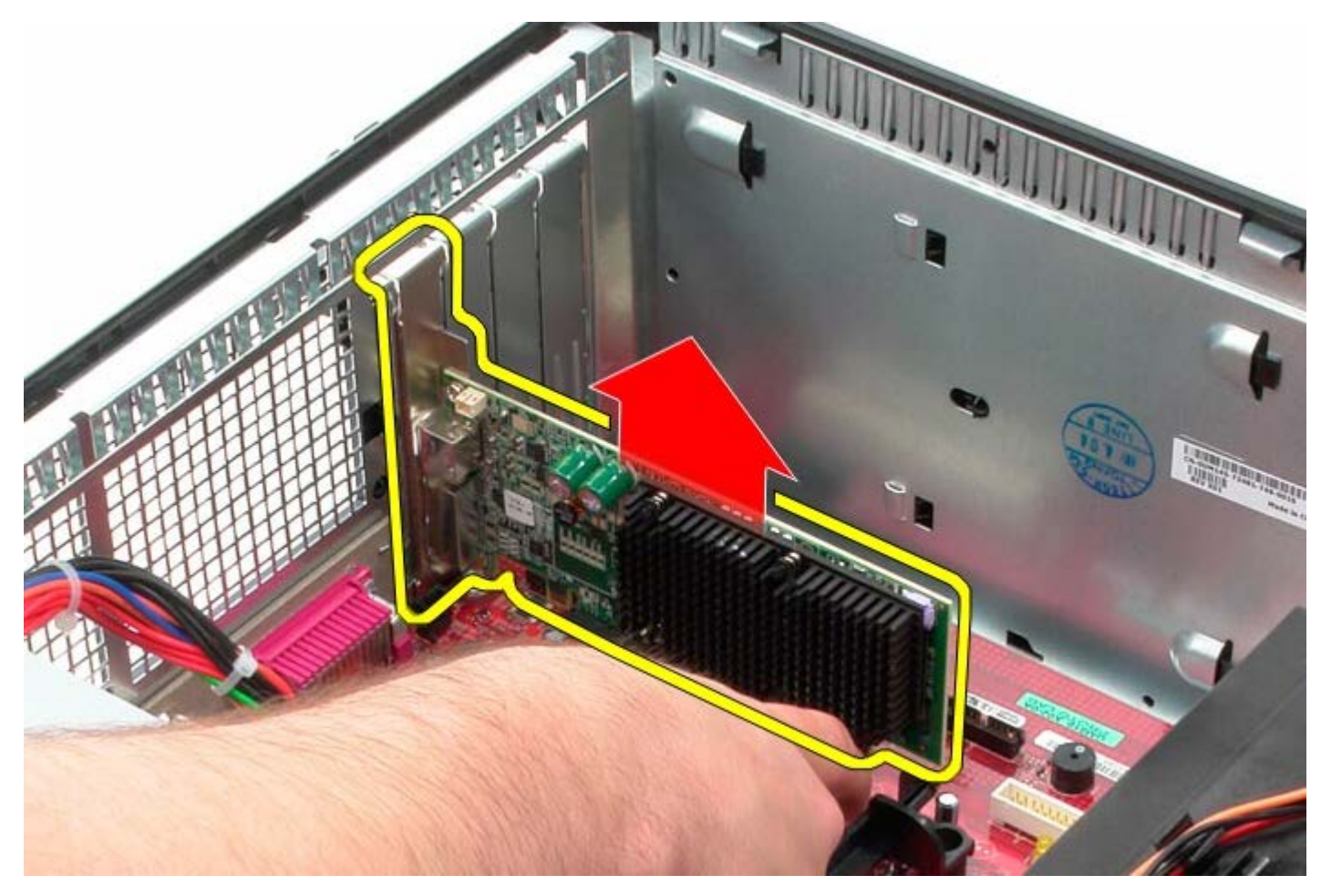

# Genmontering af skærmkortet

For at genmontere skærmkortet skal du udføre ovenstående trin i modsat rækkefølge.

Harddisk Dell™ OptiPlex™ 780 – Servicehåndbog – Mini-Tower

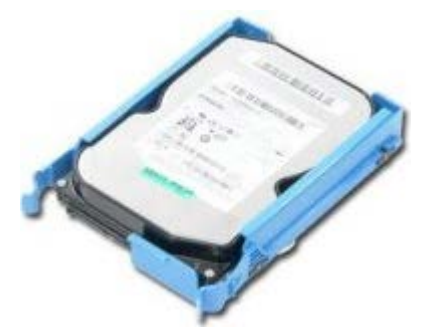

ADVARSEL: Før du arbejder med computerens indvendige dele, skal du læse de sikkerhedsinstruktioner, der fulgte med computeren. Du kan finde yderligere oplysninger om best practices for sikkerhed på webstedet Regulatory Compliance på www.dell.com/regulatory\_compliance.

## Fjernelse af harddisken

- 1. Følg procedurerne i Før du arbejder indeni din computer.
- 2. Fjern drevdækslet.
- 3. Frakobl datakablet fra harddisken.

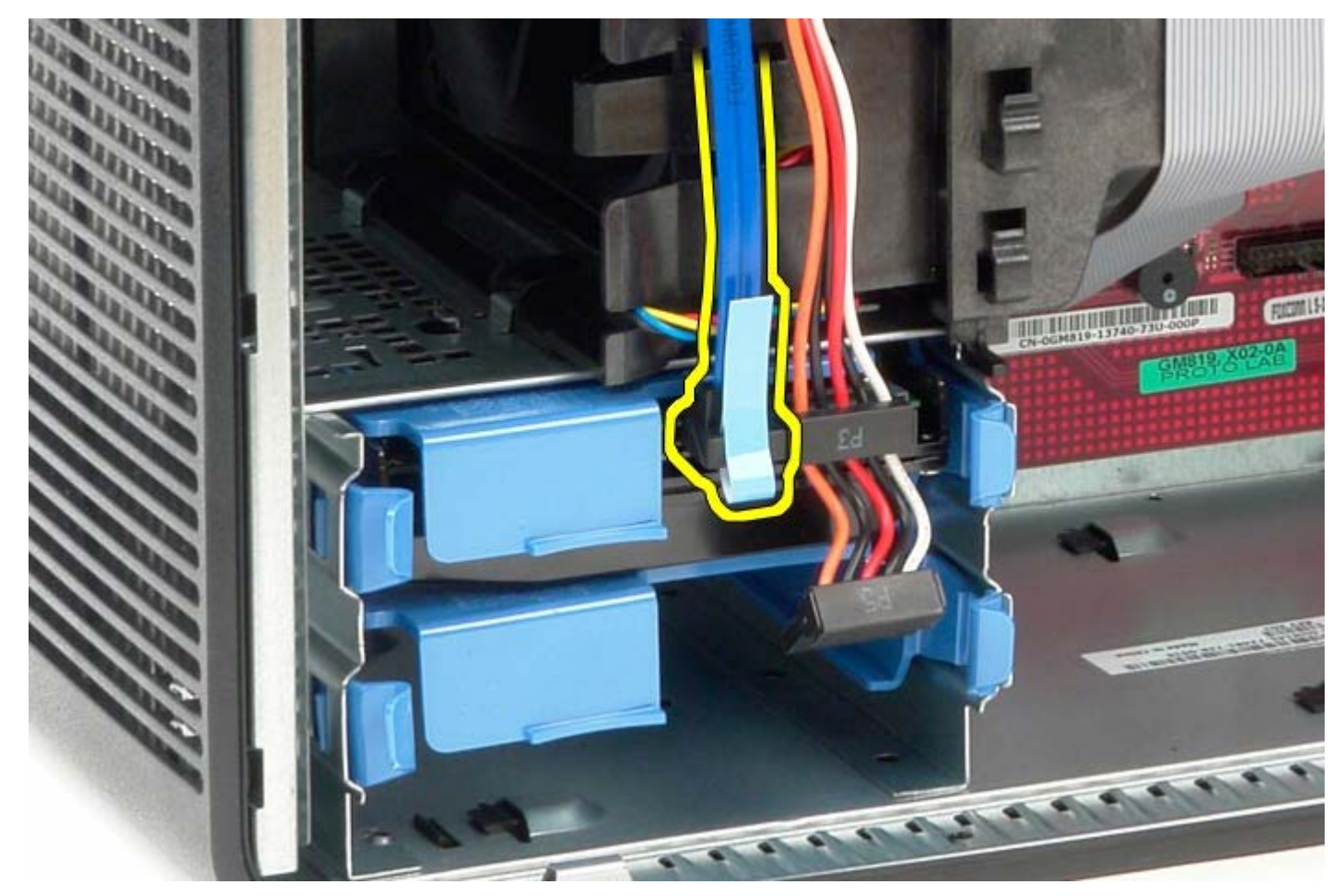

4. Frakobl strømkablet fra harddisken.

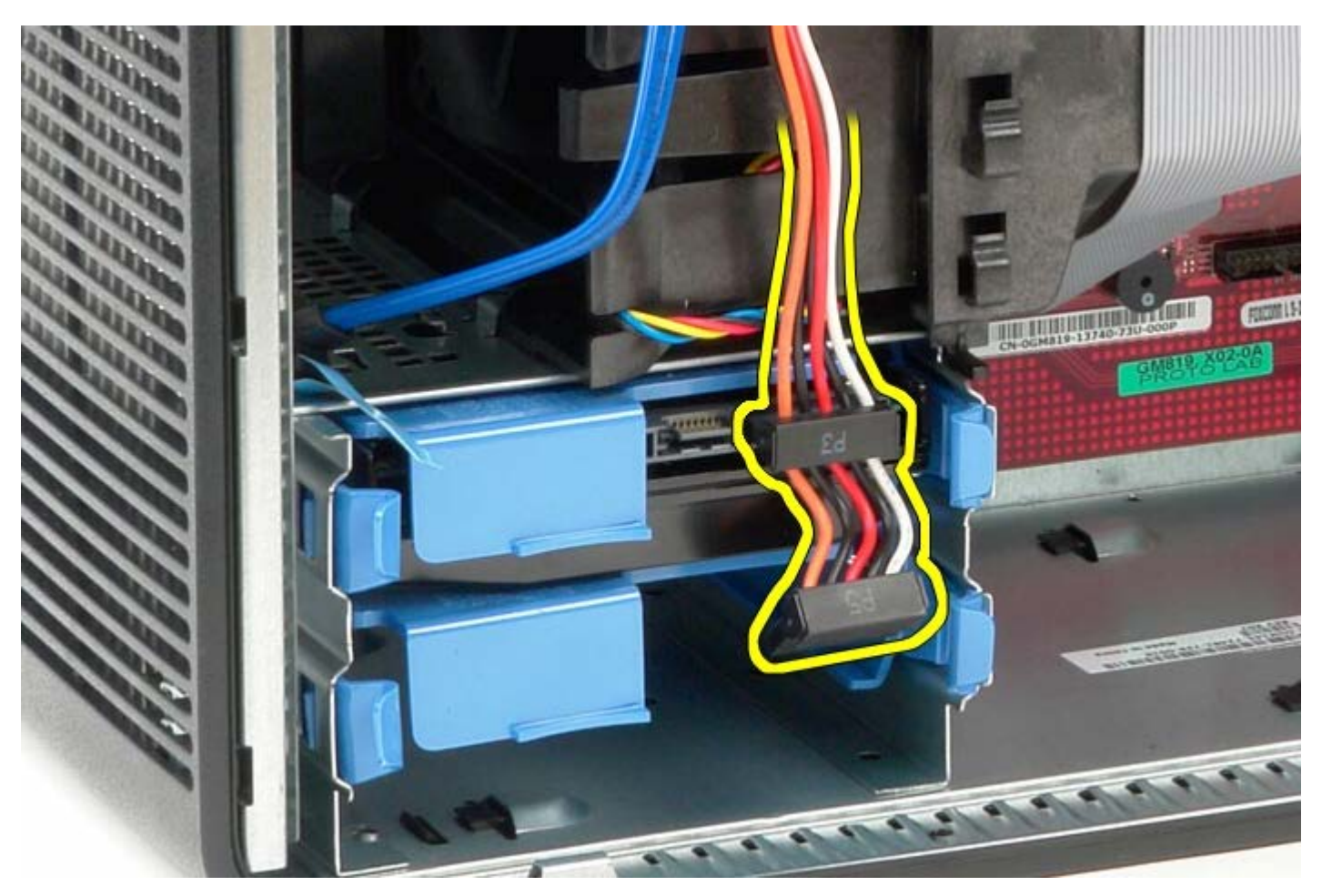

5. Tryk ind på de blå frigørelsestappe på hver side af harddisken.

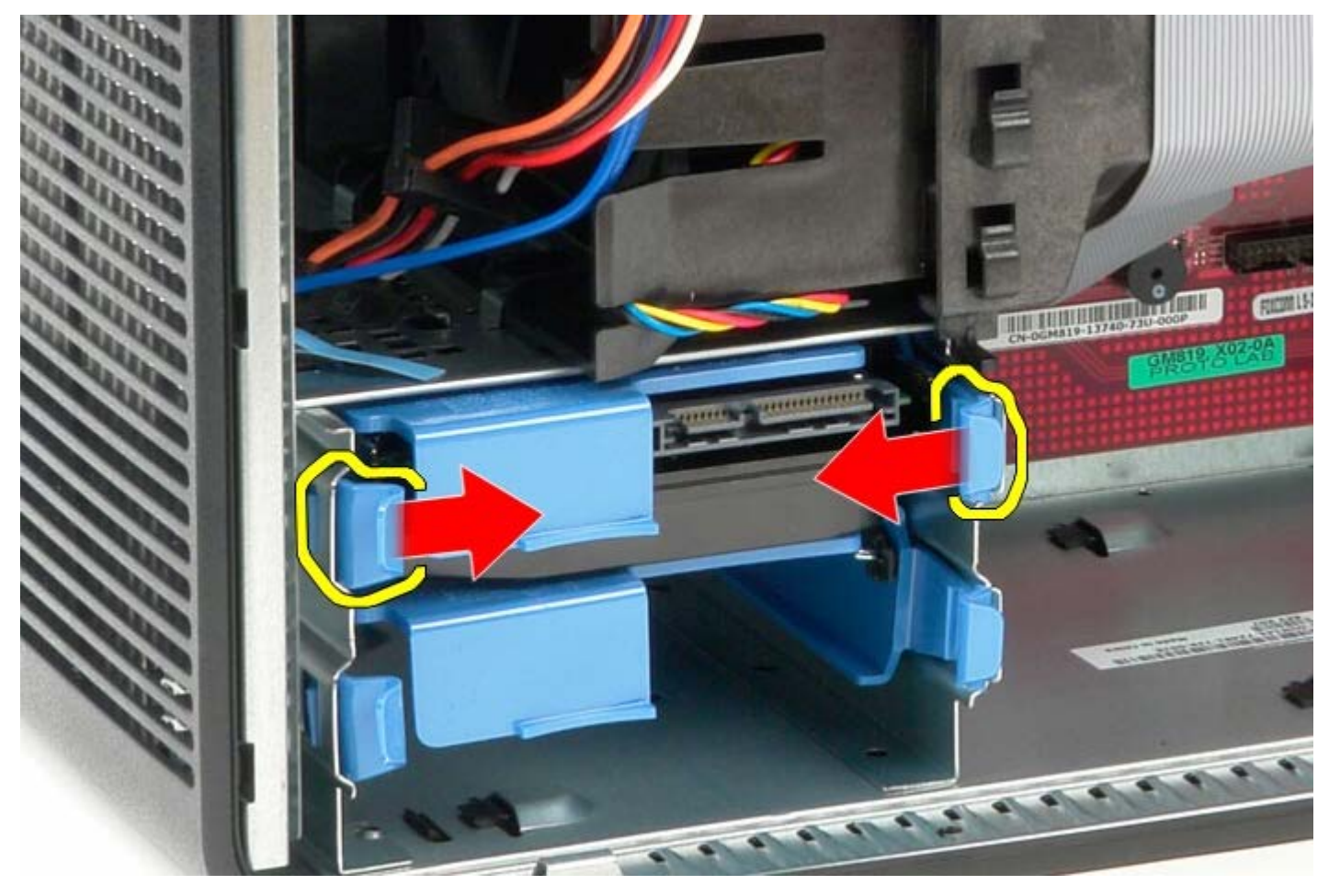

6. Skub harddisken ud af computeren.

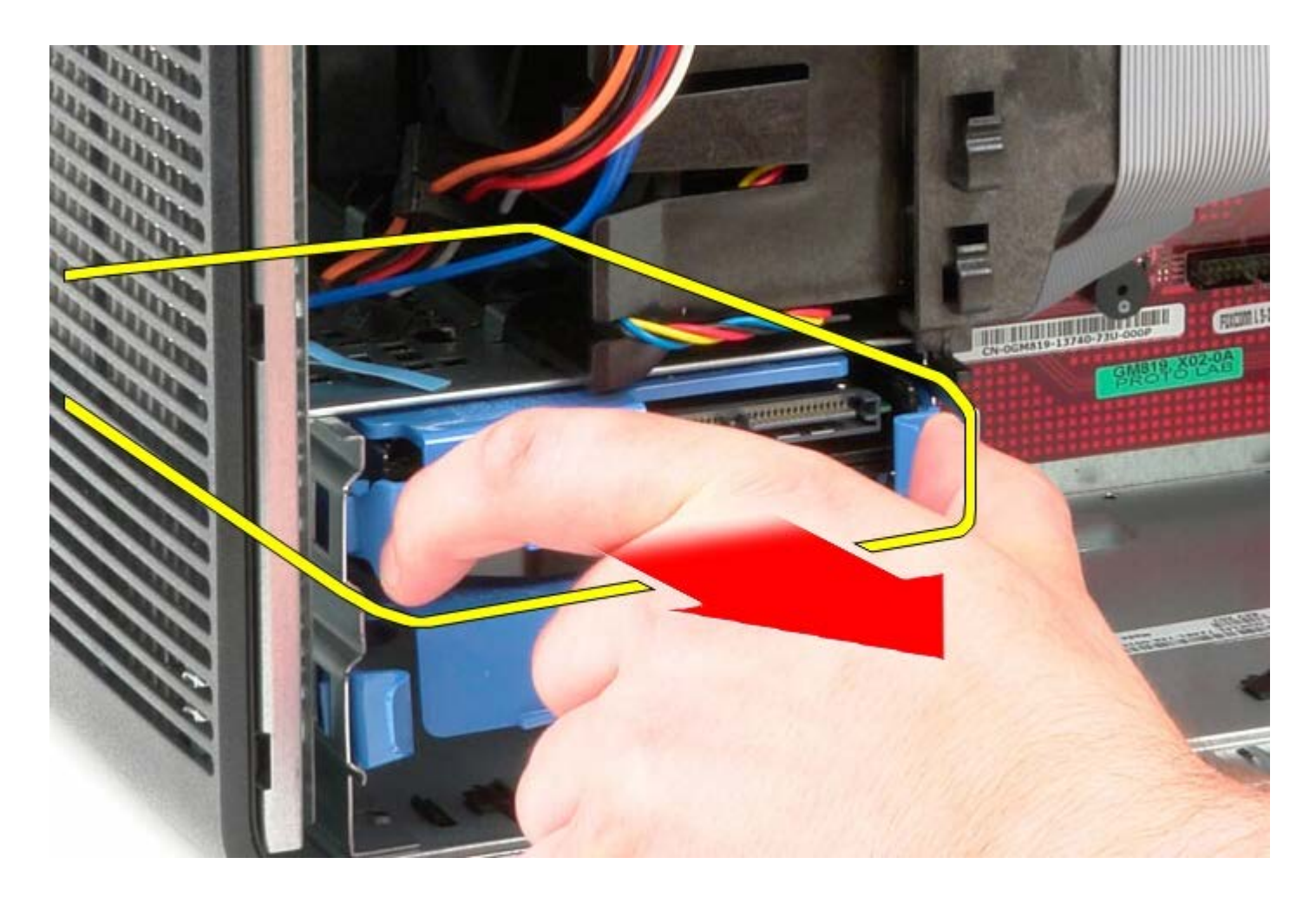

## Isætning af harddisken

For at genmontere harddisken skal du udføre de ovenstående trin i modsat rækkefølge.

Strømforsyning

Dell<sup>™</sup> OptiPlex<sup>™</sup> 780 – Servicehåndbog – Mini-Tower

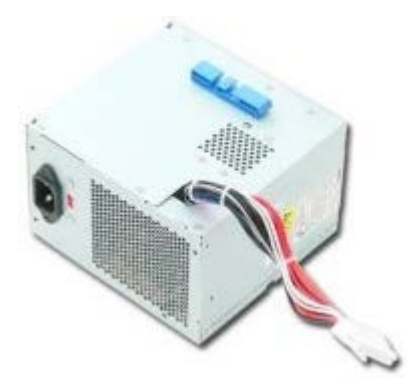

ADVARSEL: Før du arbejder med computerens indvendige dele, skal du læse de sikkerhedsinstruktioner, der fulgte med computeren. Du kan finde yderligere oplysninger om best practices for sikkerhed på webstedet Regulatory Compliance på www.dell.com/regulatory\_compliance.

### Sådan fjernes strømforsyningen

- 1. Følg procedurerne i Før du arbejder indeni din computer.
- 2. Fjern skruerne, der fastgør strømforsyningen på bagsiden af computeren.

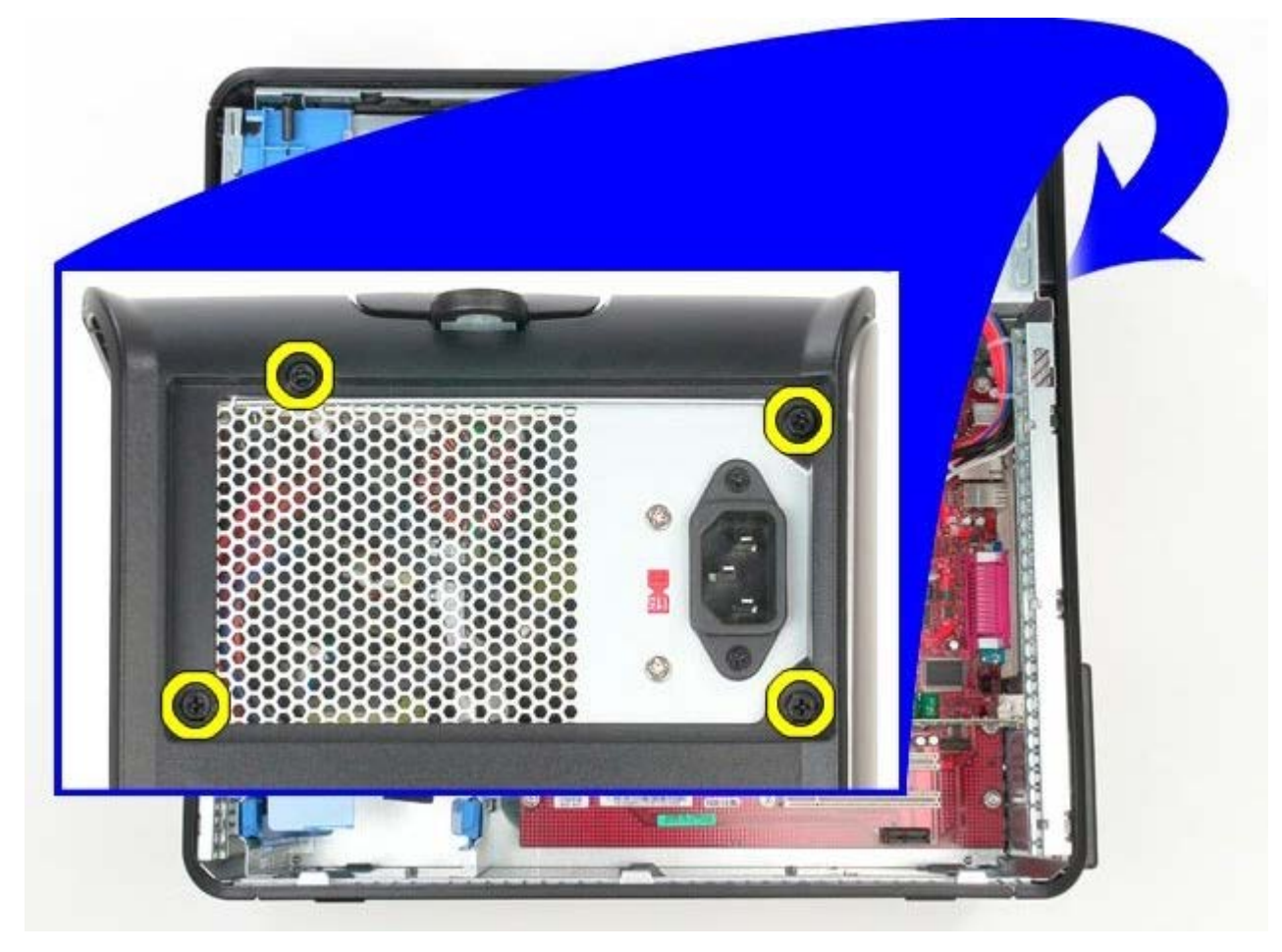

3. Frakobl harddiskens strømkabel.
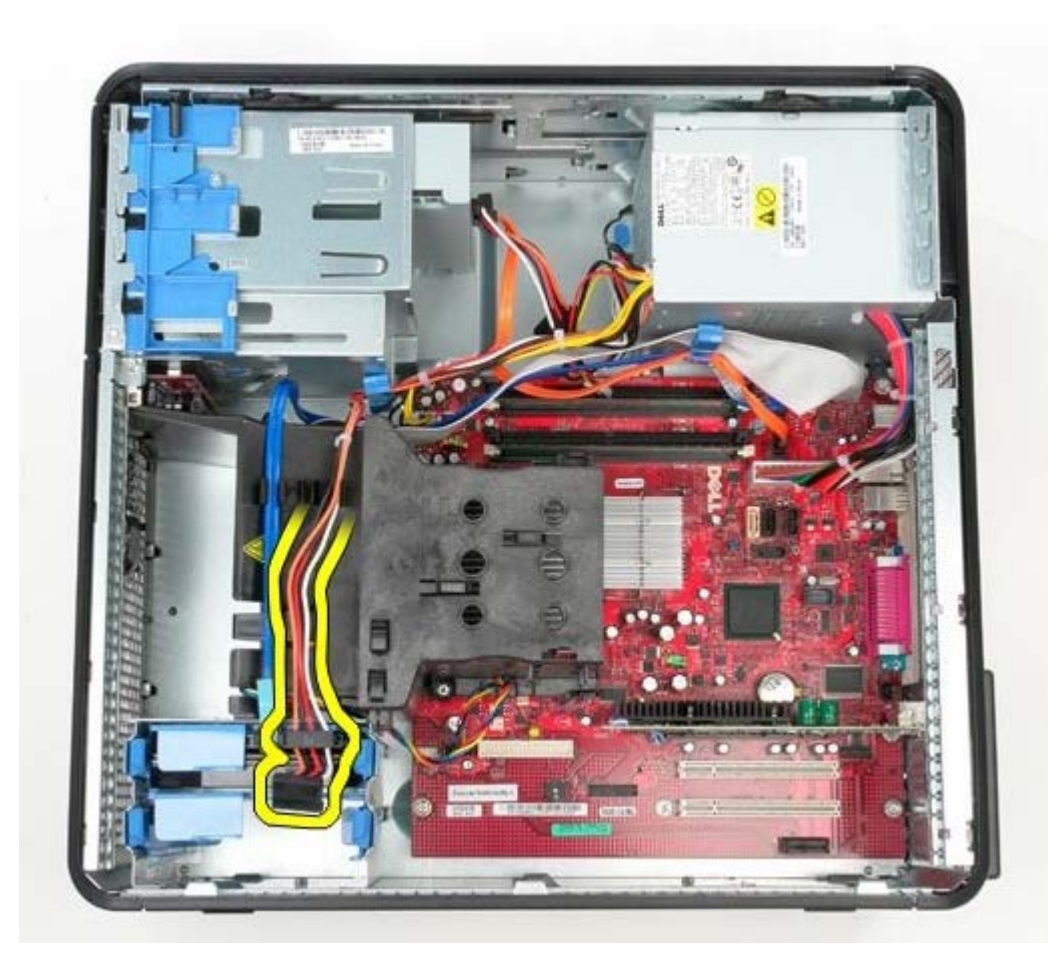

4. Frakobl det optiske drevs strømkabel.

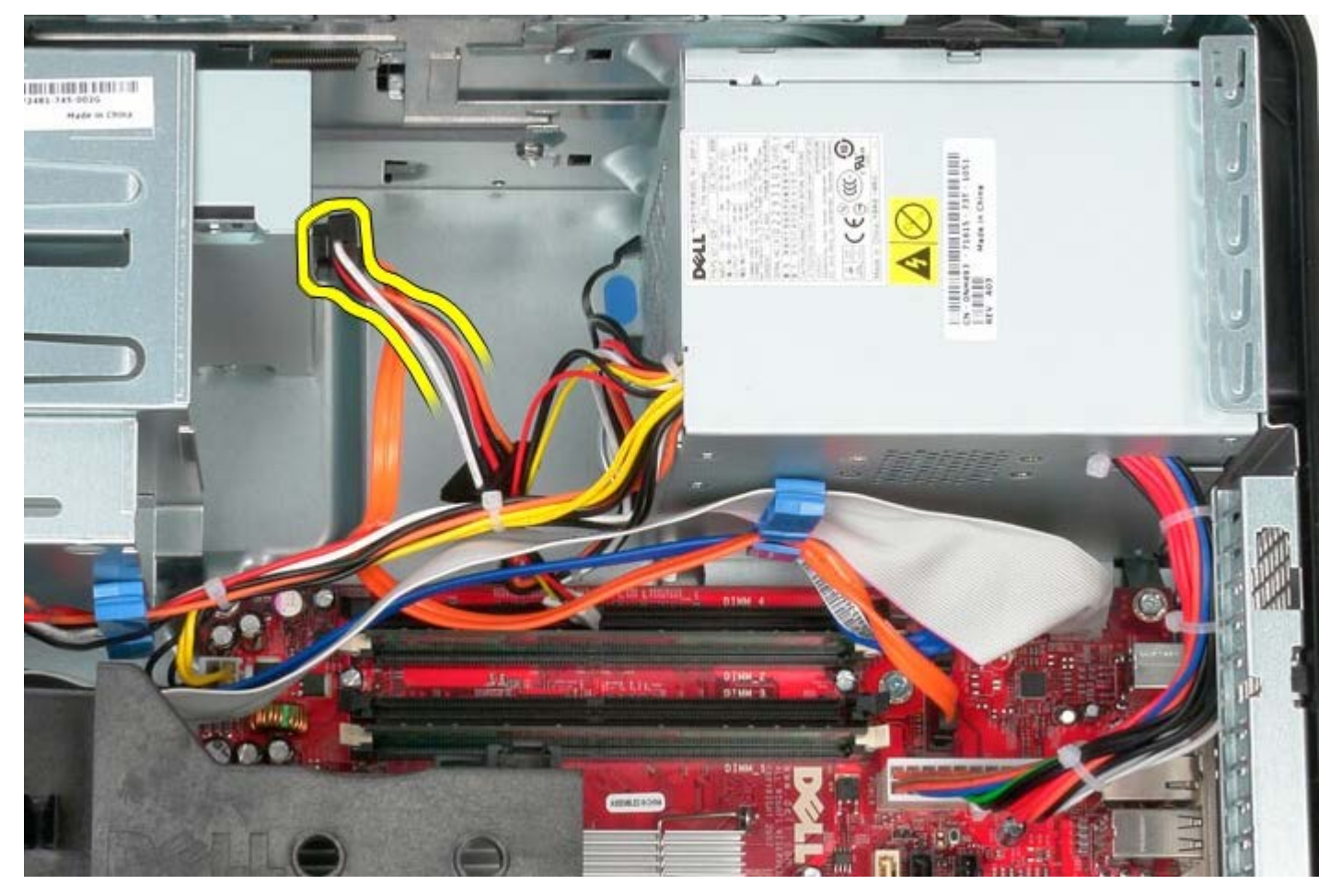

5. Frakobl processorens strømkabel fra systemkortet.

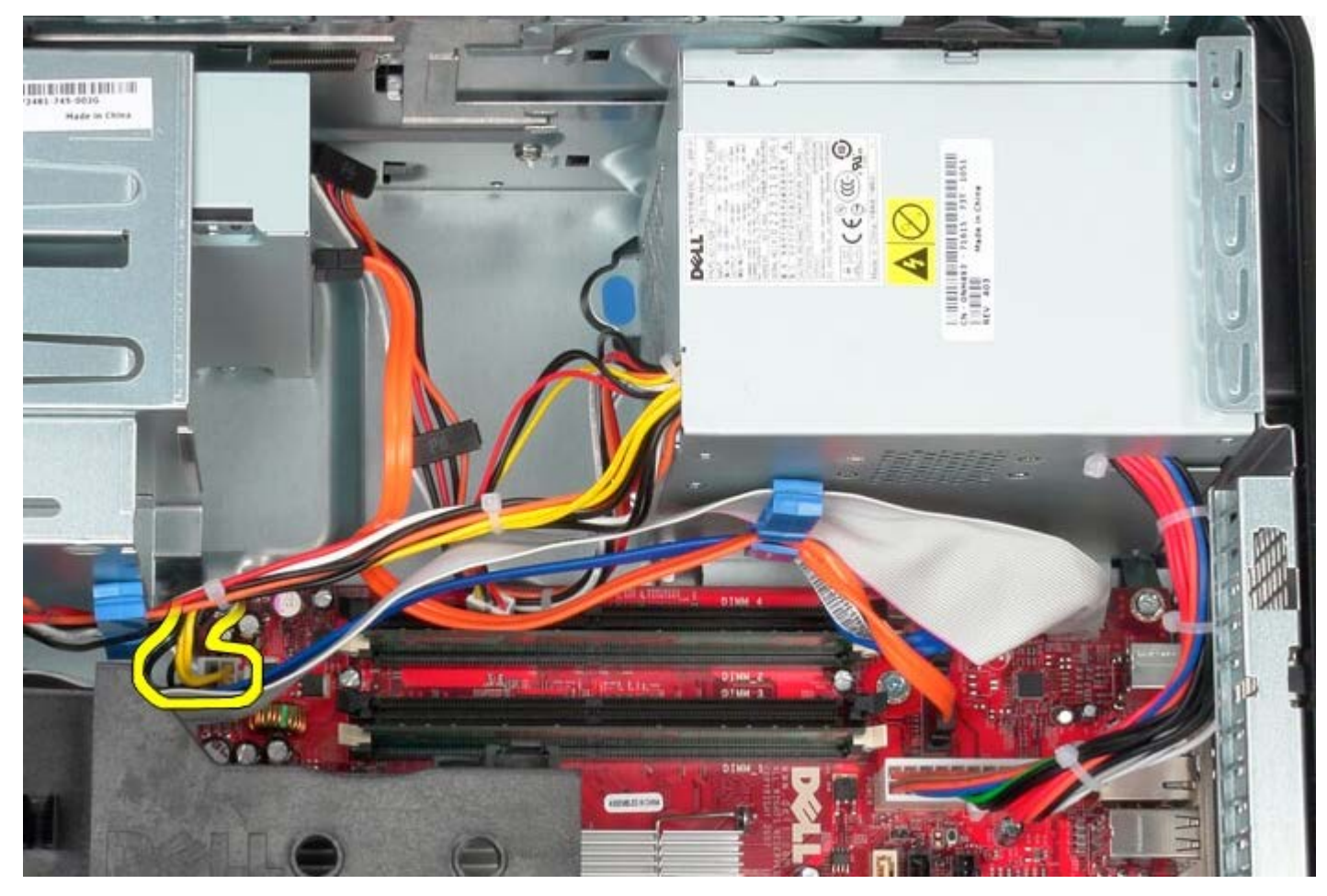

6. Frakobl hovedstrømkablet fra systemkortet.

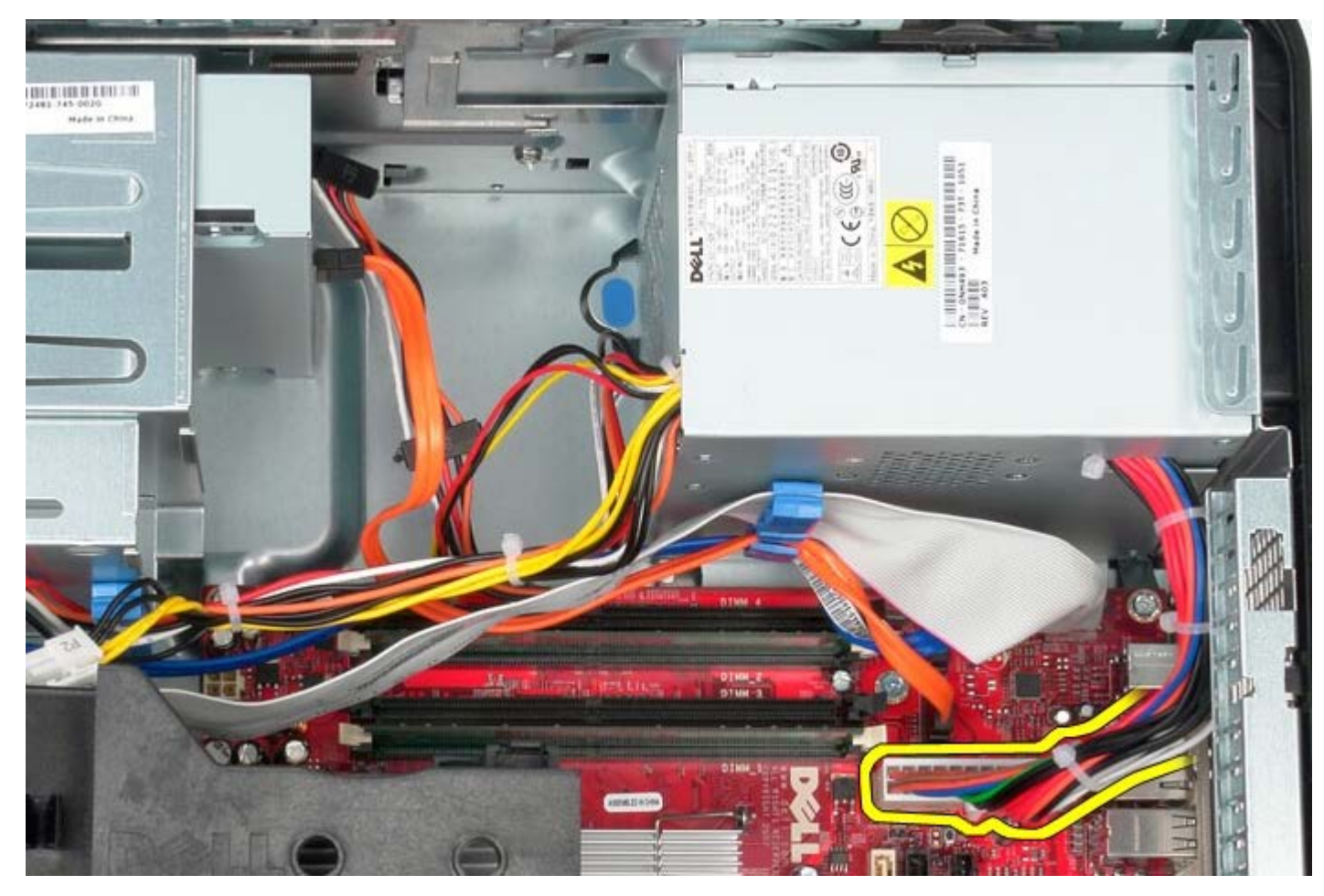

7. Fjern IO-panelets datakabel fra ledningsføringen i bunden af strømforsyningen.

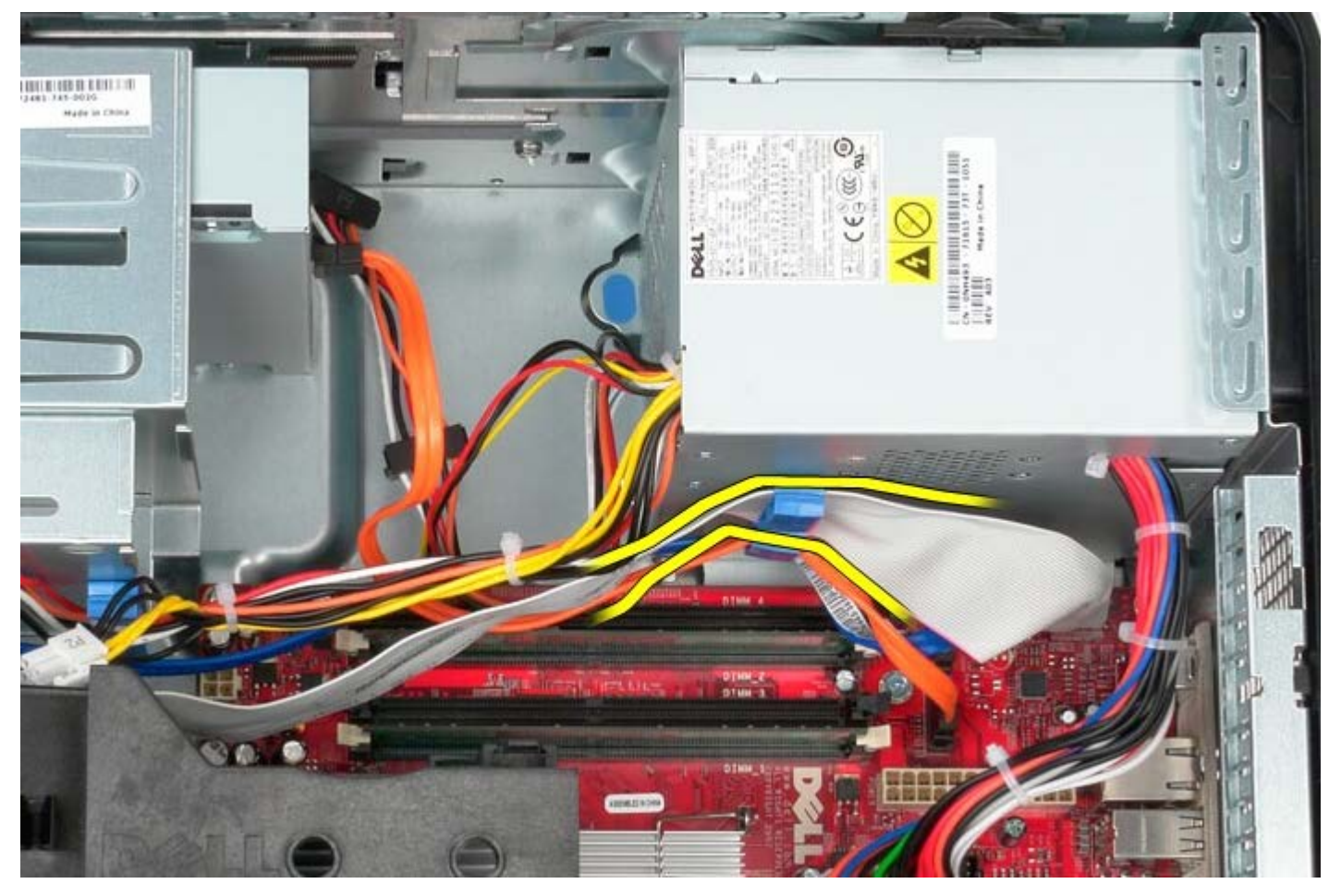

8. Fjern alle datakabler fra ledningsføringen i bunden af strømforsyningen.

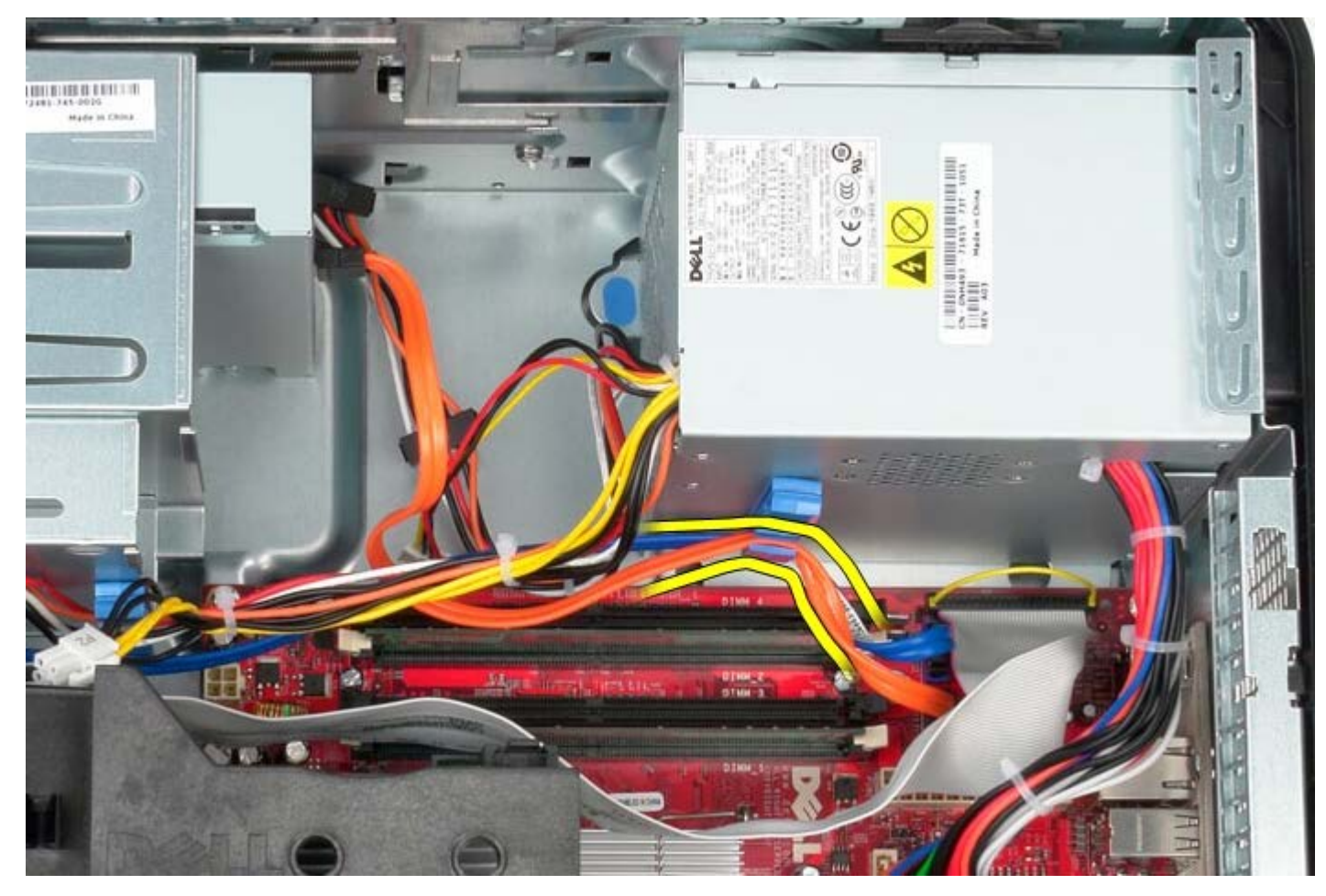

9. Tryk på frigørelsesknappen der holder strømforsyningen fast til chassiset.

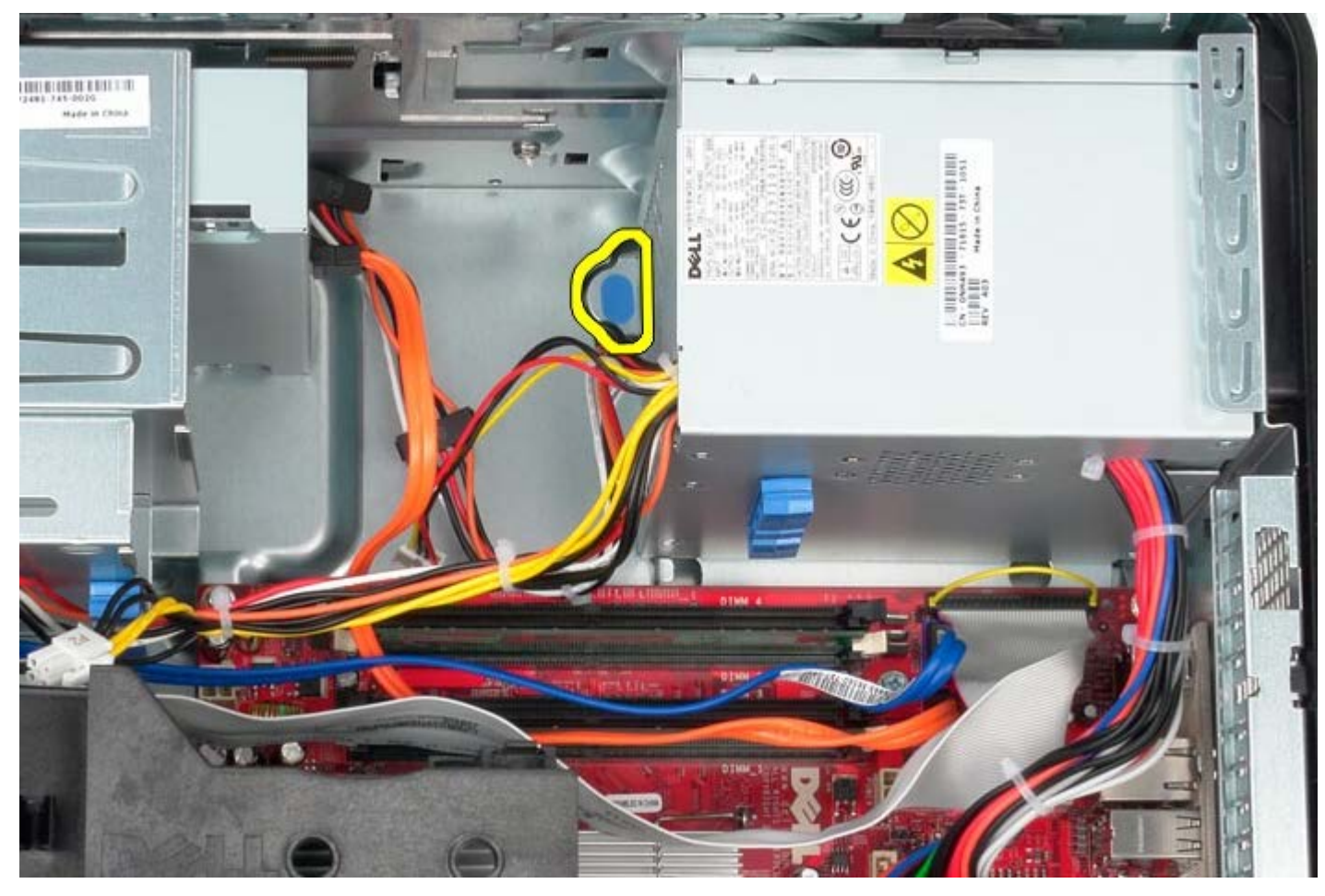

10. Skub strømforsyningen imod computerens og løft computeren op og væk fra computeren.

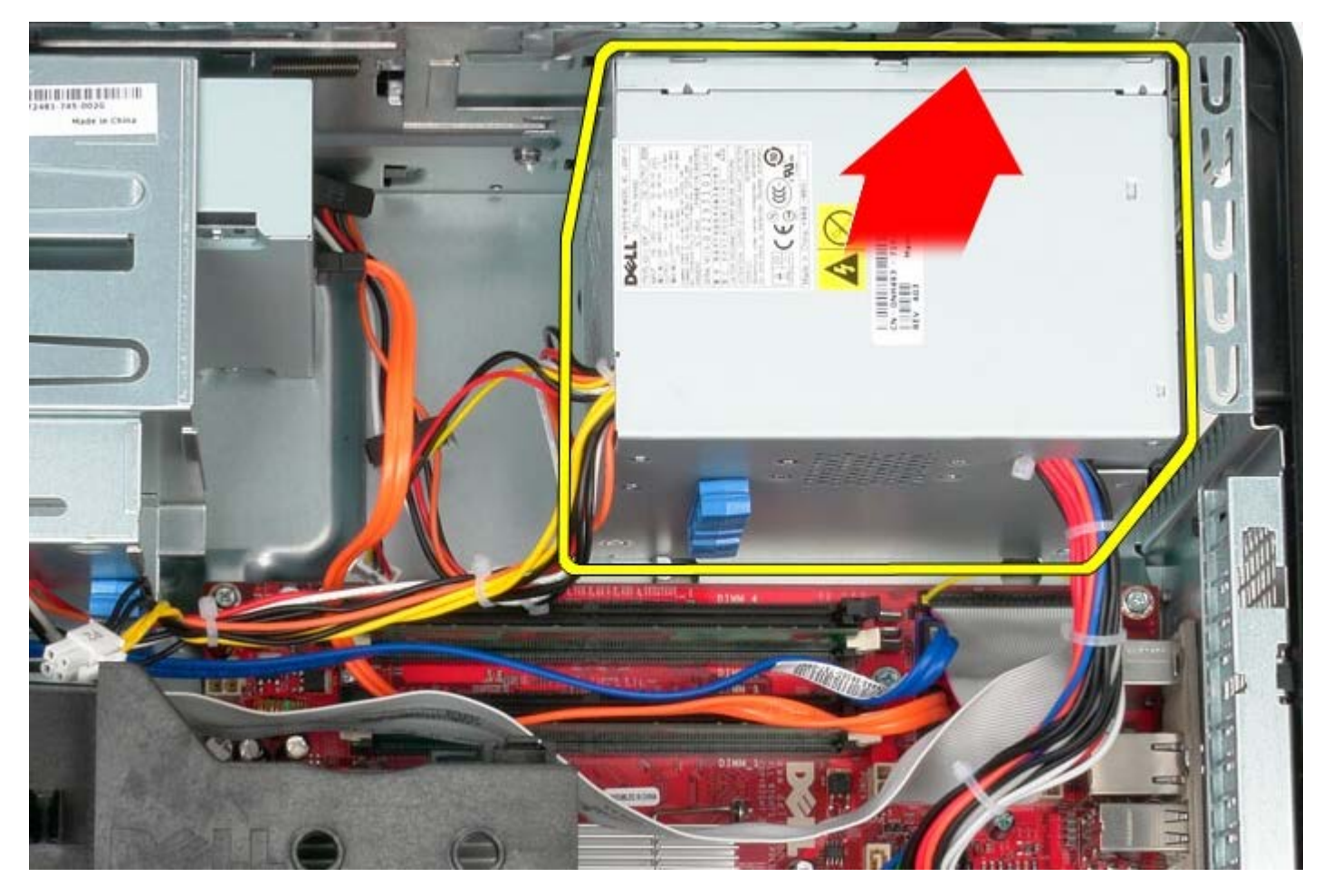

## Genmontering af strømforsyningen

Udfør ovenstående trin i modsat rækkefølge for at genmontere strømforsyningen.

#### Processor Dell™ OptiPlex™ 780 – Servicehåndbog – Mini-Tower

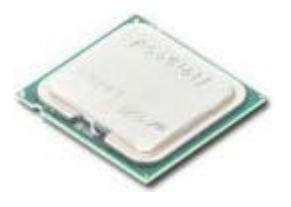

ADVARSEL: Før du arbejder med computerens indvendige dele, skal du læse de sikkerhedsinstruktioner, der fulgte med computeren. Du kan finde yderligere oplysninger om best practices for sikkerhed på webstedet Regulatory Compliance på www.dell.com/regulatory\_compliance.

#### Fjernelse af processoren

- 1. Følg procedurerne i Før du arbejder indeni din computer.
- 2. Træk processordækslets frigørelseshåndtag ned og ud for at frigøre processordækslet.

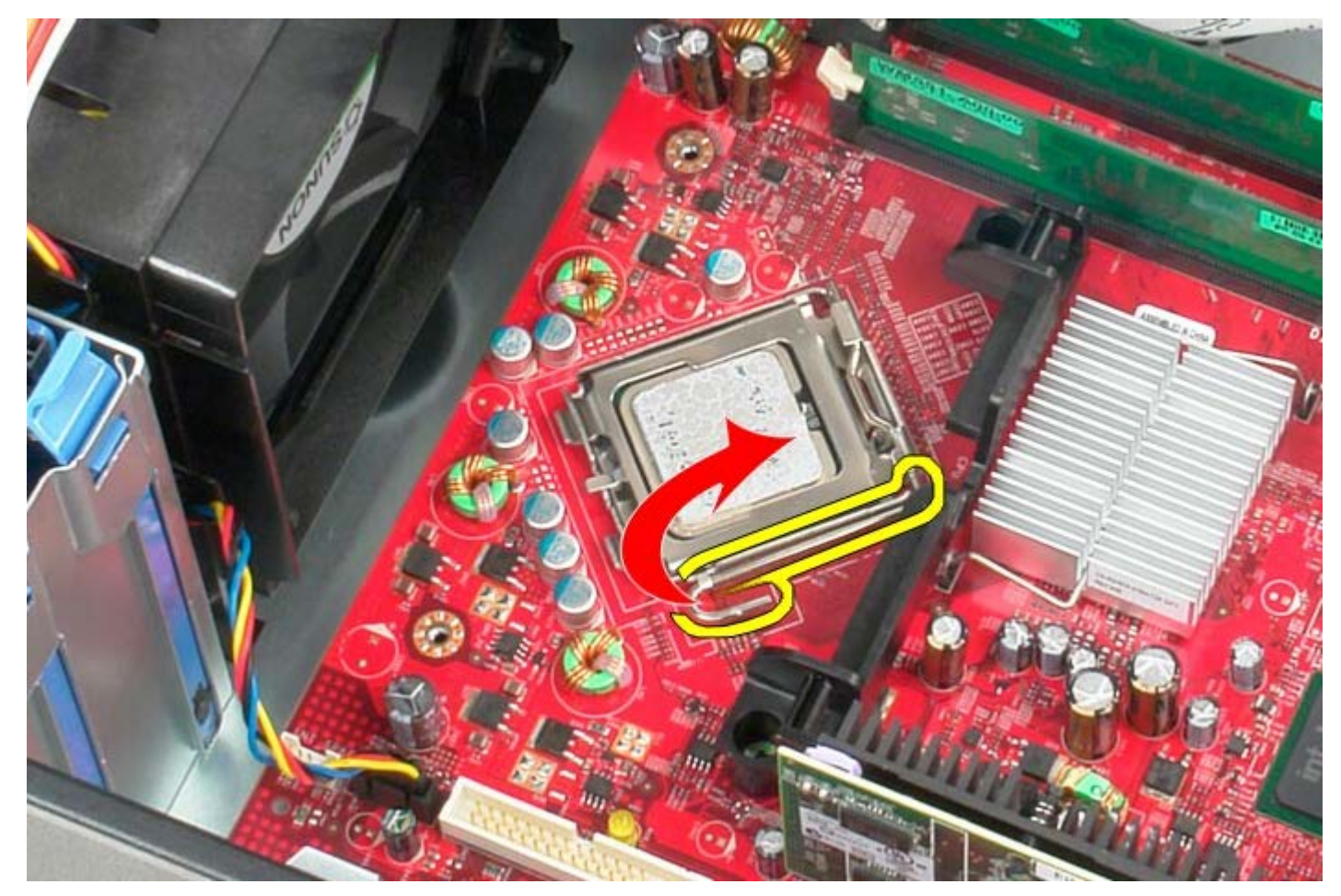

3. Åbn processordækslet.

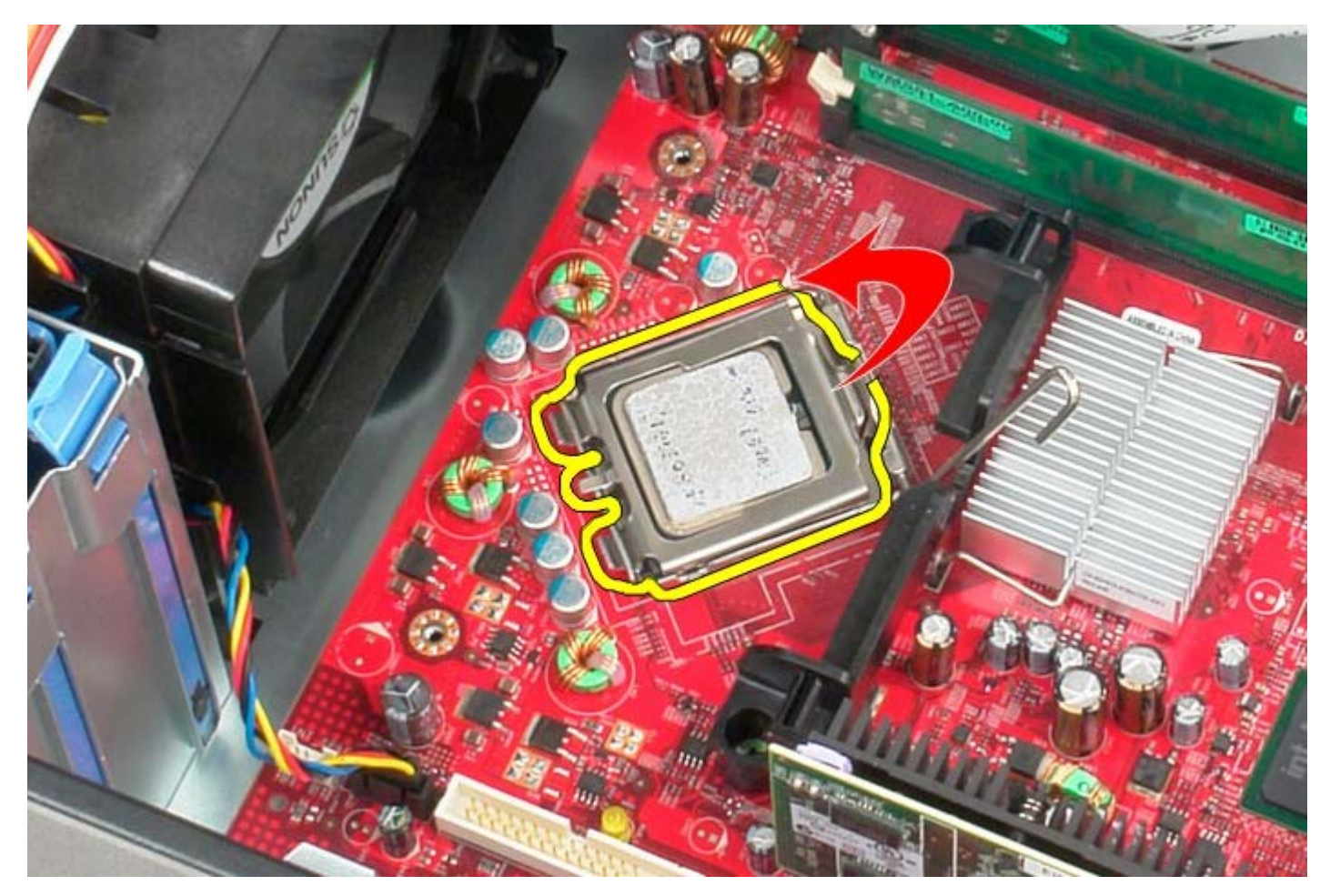

4. Fjern processoren fra systemkortet.

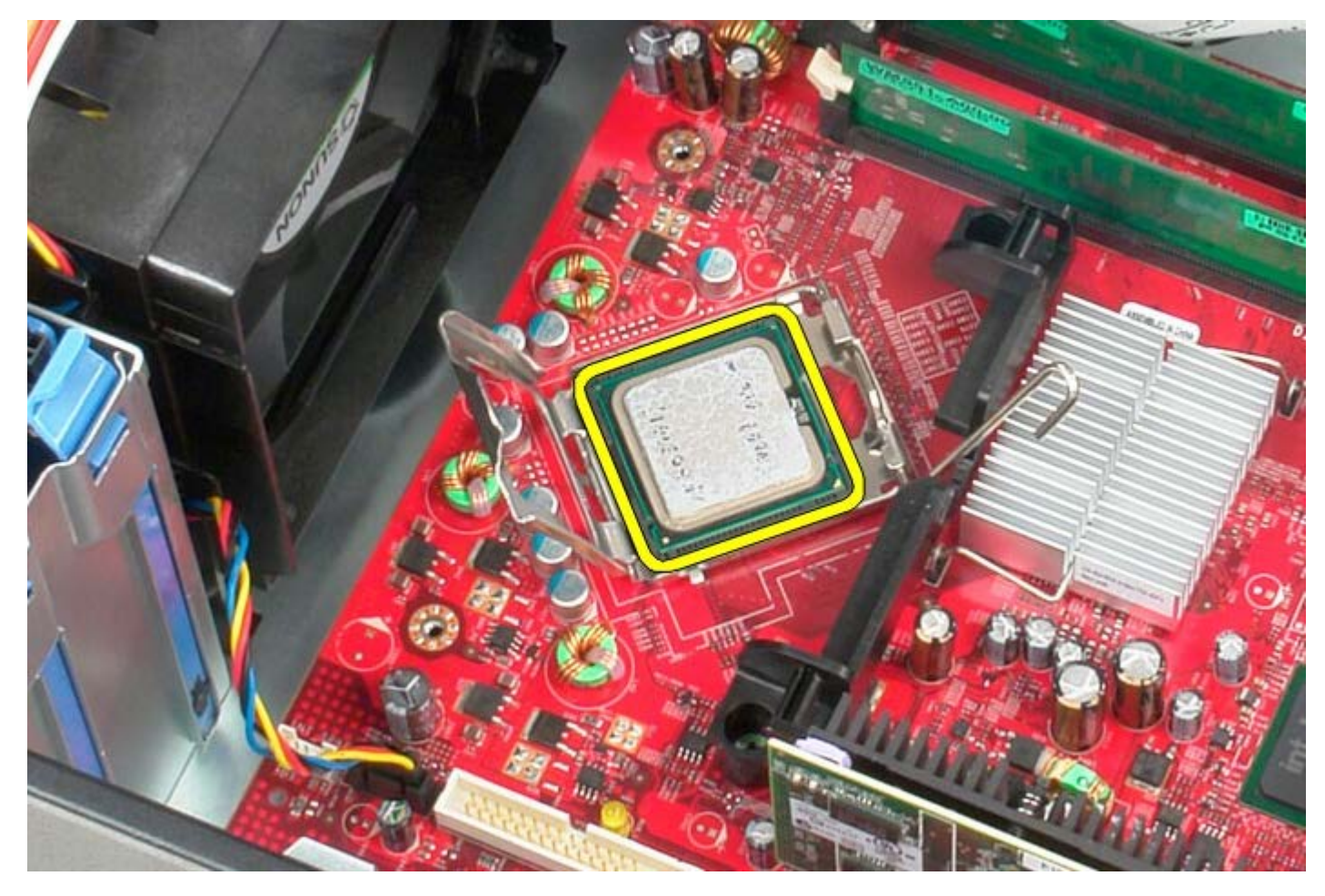

FORSIGTIGT: Når processoren udskiftes, må du ikke røre ved benene inde i soklen eller lade genstande falde ned på soklens ben.

## Genmontering af processoren

For at genmontere processoren skal du udføre ovenstående trin i modsat rækkefølge.

**Drevdæksel** Dell<sup>™</sup> OptiPlex<sup>™</sup> 780 – Servicehåndbog – Mini-Tower

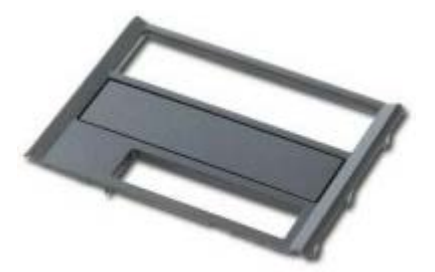

ADVARSEL: Før du arbejder med computerens indvendige dele, skal du læse de sikkerhedsinstruktioner, der fulgte med computeren. Du kan finde yderligere oplysninger om best practices for sikkerhed på webstedet Regulatory Compliance på www.dell.com/regulatory\_compliance.

#### Fjernelse af drevdækslet

- Følg procedurerne i <u>Før du arbejder indeni din computer</u>.
  Skyd drevets frigørelsesknap imod computerens bund.

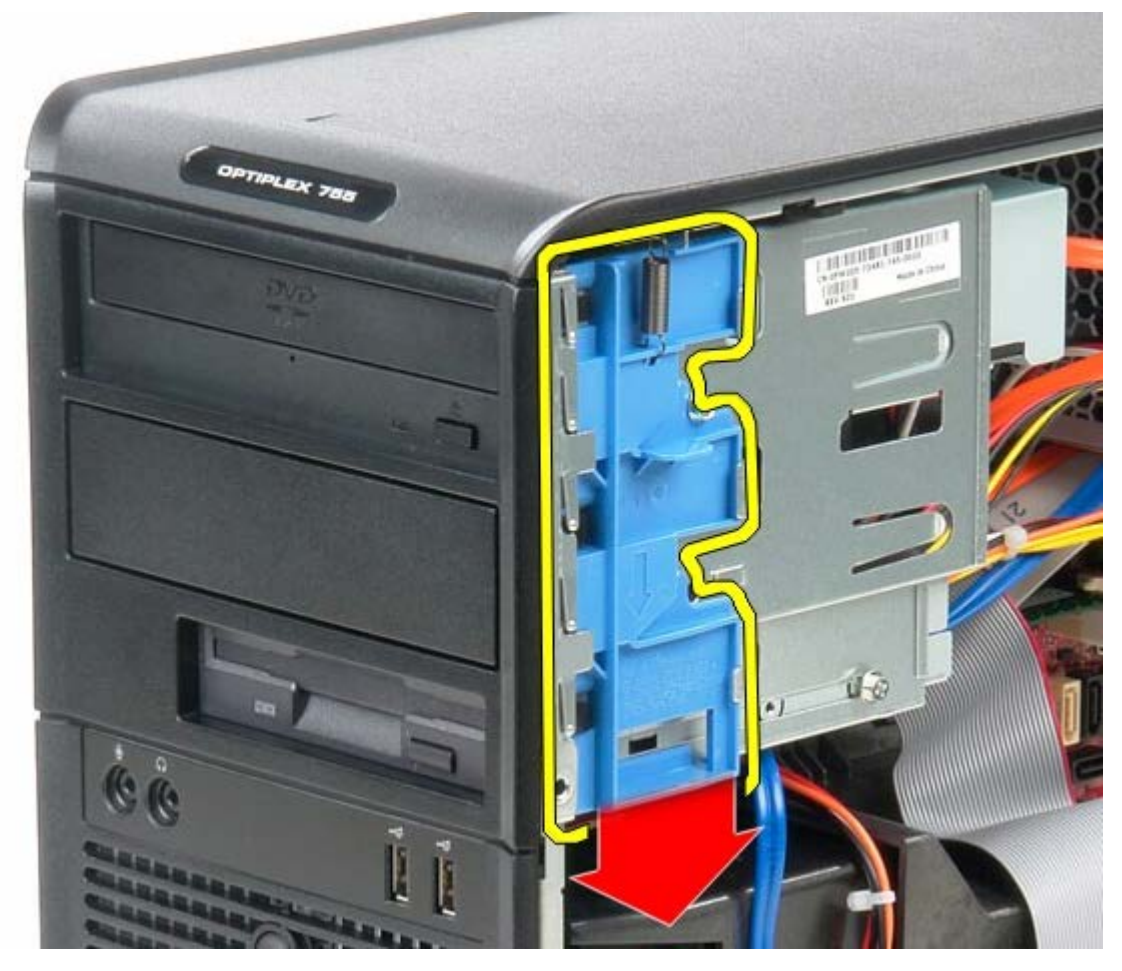

3. Sving drevdækslet ud fra computeren.

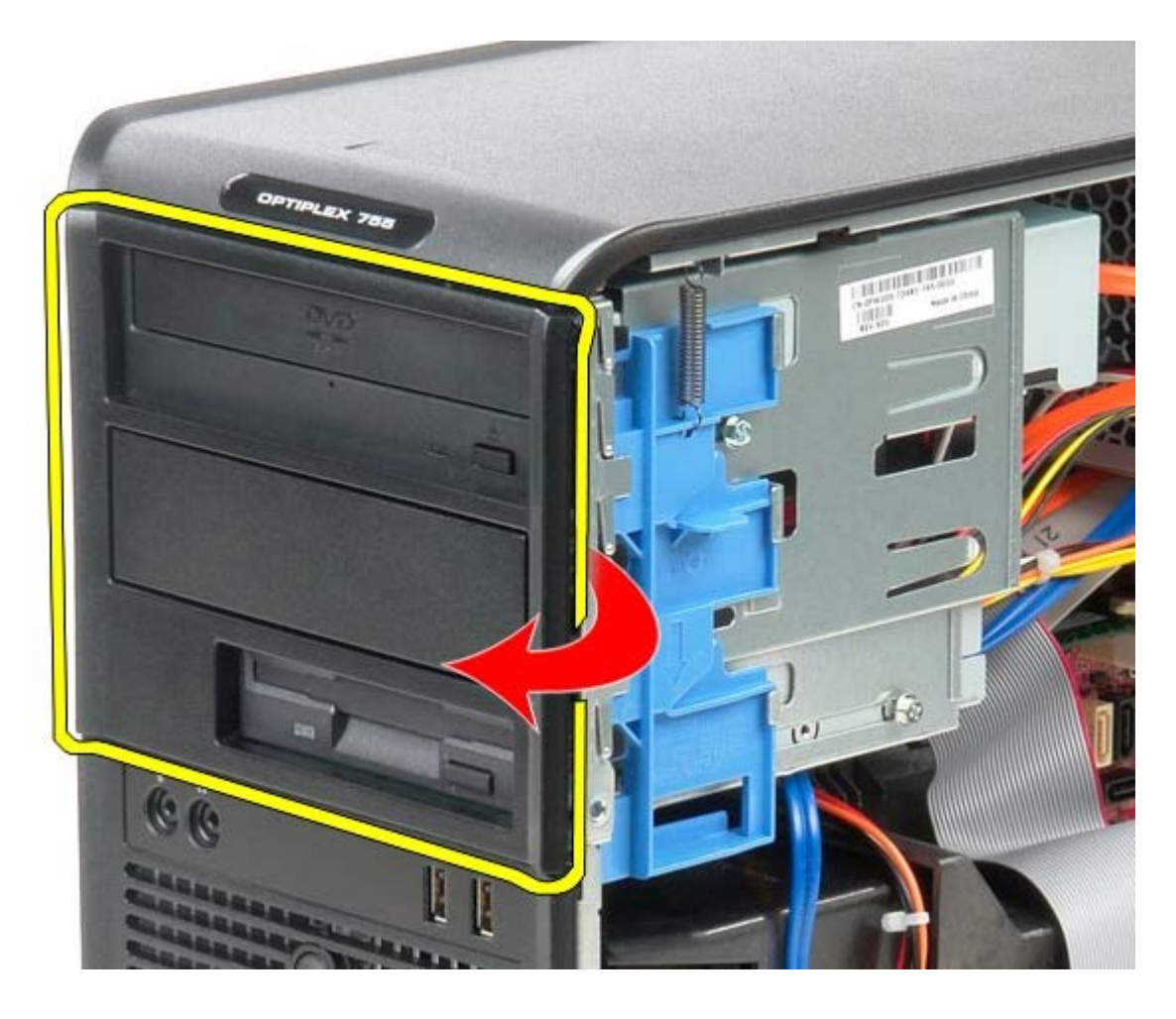

## Genmontering af drevdækslet

For at genmontere drevdækslet skal du udføre trinnene ovenfor i modsat rækkefølge.

Hukommelse

Dell<sup>™</sup> OptiPlex<sup>™</sup> 780 – Servicehåndbog – Mini-Tower

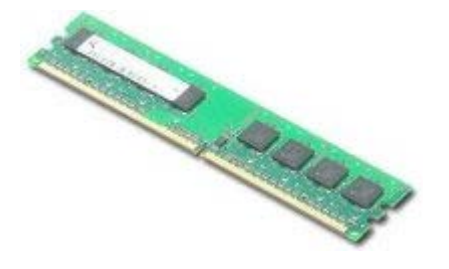

ADVARSEL: Før du arbejder med computerens indvendige dele, skal du læse de sikkerhedsinstruktioner, der fulgte med computeren. Du kan finde yderligere oplysninger om best practices for sikkerhed på webstedet Regulatory Compliance på www.dell.com/regulatory\_compliance.

### Fjernelse af hukommelsesmodul(er)

- 1. Følg procedurerne i Før du arbejder indeni din computer.
- 2. Tryk fastgørelsesklemmen i hver ende af hukommelsesmodulstikket udad.

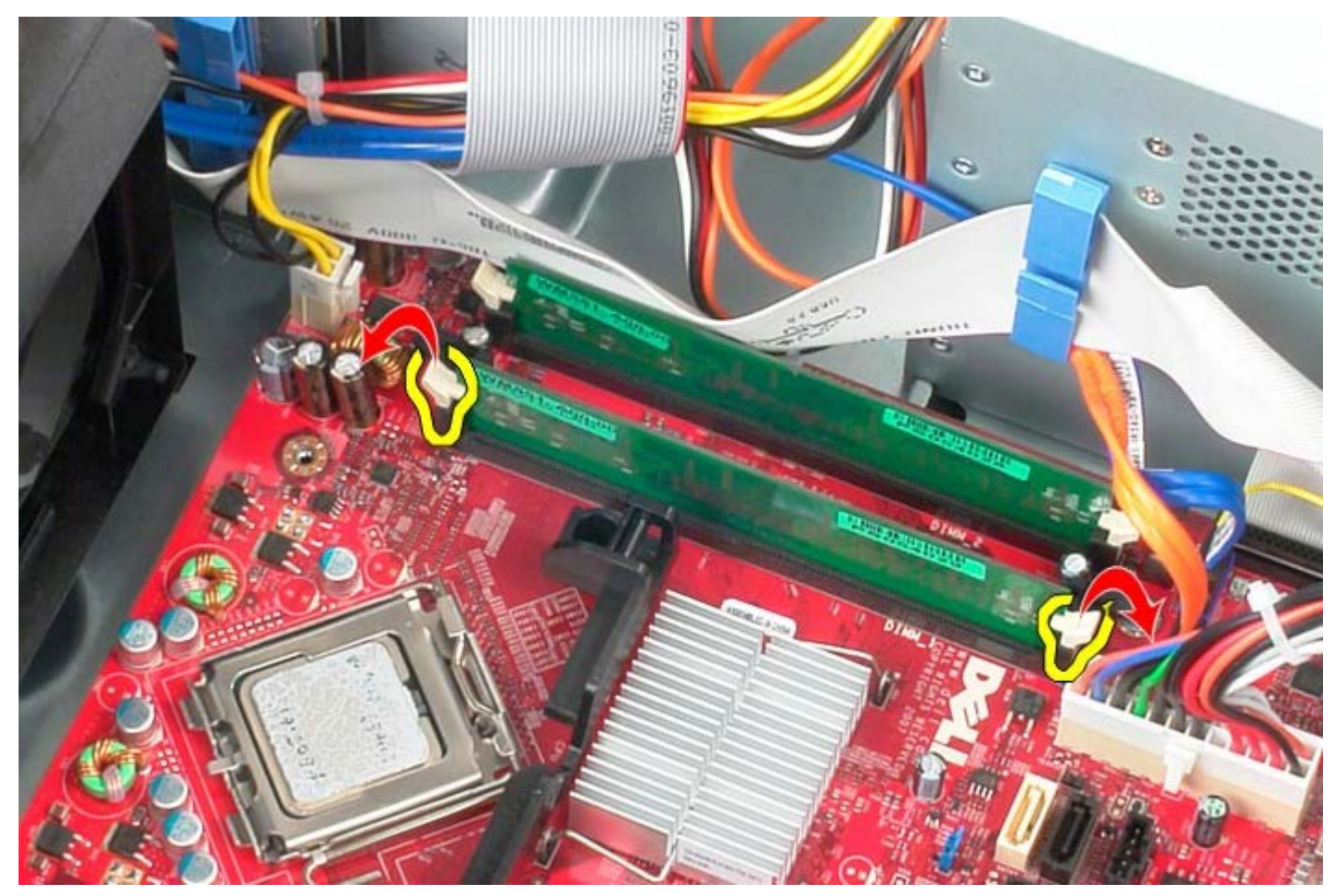

3. Løft hukommelsesmodulet ud af stikket på systemkortet og fjern.

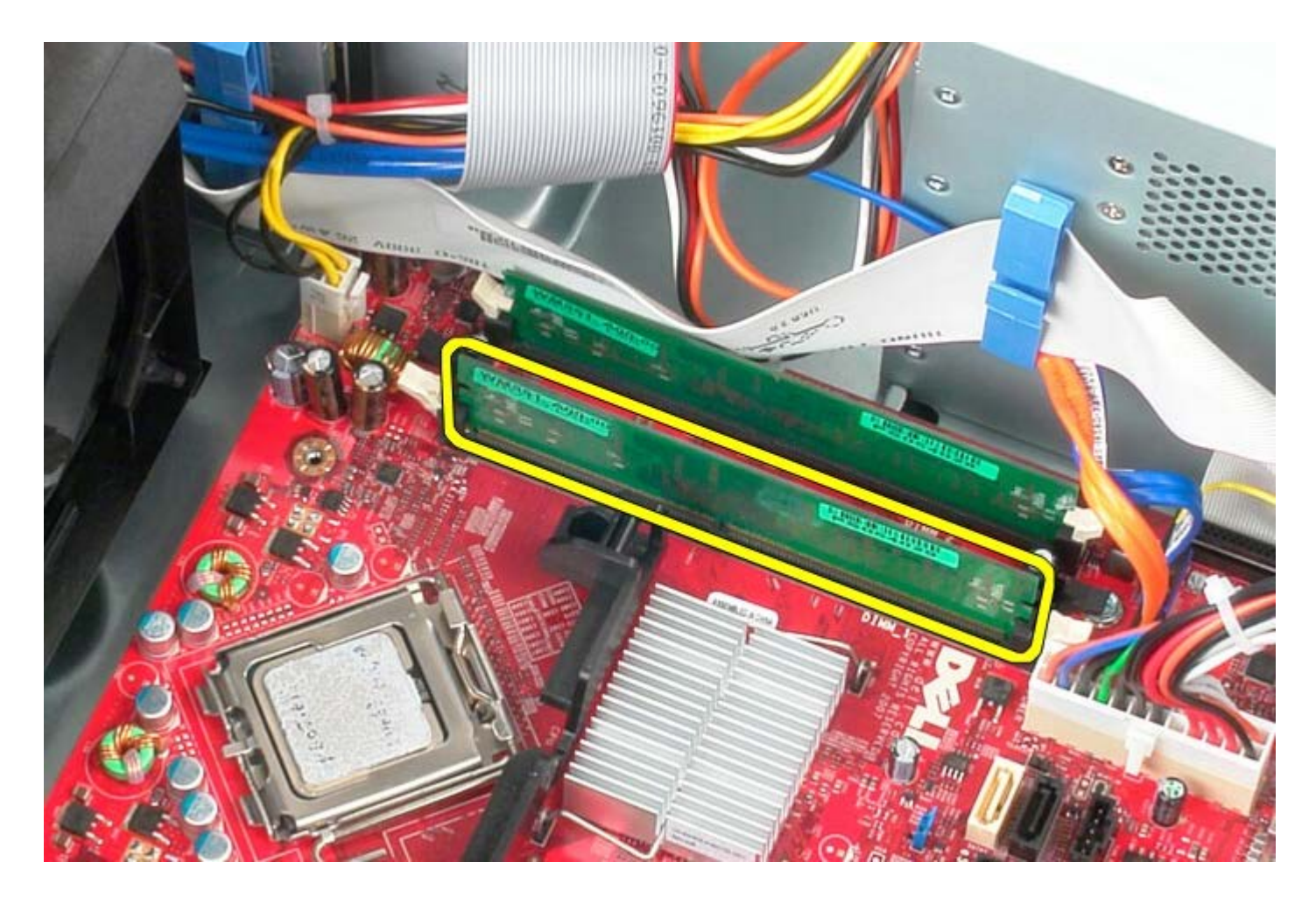

## Genmontering af hukommelsesmodul(er)

Udfør ovenstående trin i modsat rækkefølge for at genmontere hukommelsesmodulet eller -modulerne.

#### Diskettedrev Dell™ OptiPlex™ 780 – Servicehåndbog – Mini-Tower

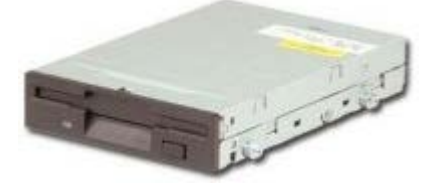

ADVARSEL: Før du arbejder med computerens indvendige dele, skal du læse de sikkerhedsinstruktioner, der fulgte med computeren. Du kan finde yderligere oplysninger om best practices for sikkerhed på webstedet Regulatory Compliance på www.dell.com/regulatory\_compliance.

#### Fjernelse af diskettedrevet

- 1. Følg procedurerne i Før du arbejder indeni din computer.
- 2. Fjern drevdækslet.
- 3. Frakobl diskettedrevets datakabel.
- 4. Frakobl strømkablet fra diskettedrevet.

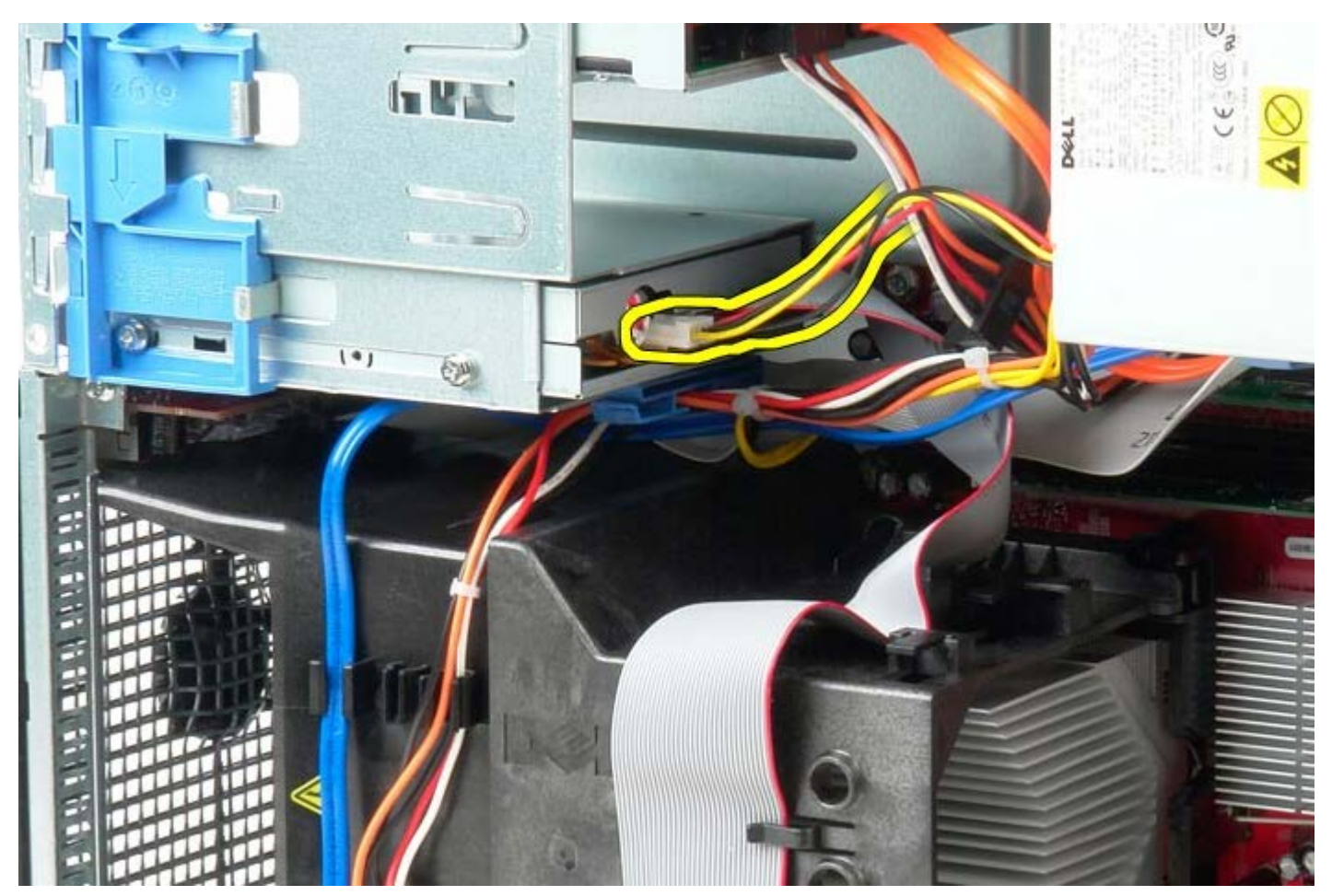

5. Frakobl datakablet fra diskettedrevet.

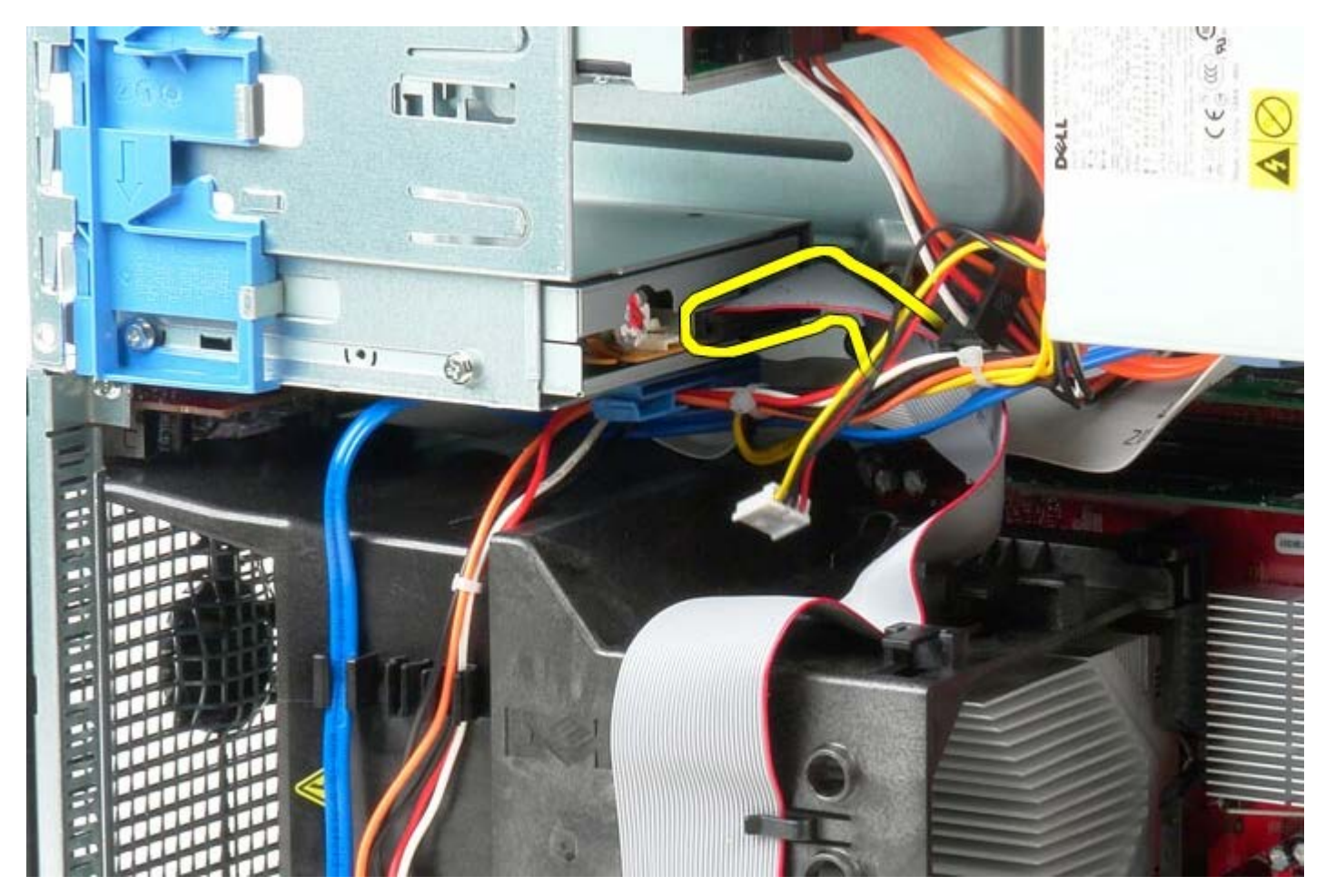

6. Skub drive frigørelsesknappen imod systemets bund og hold.

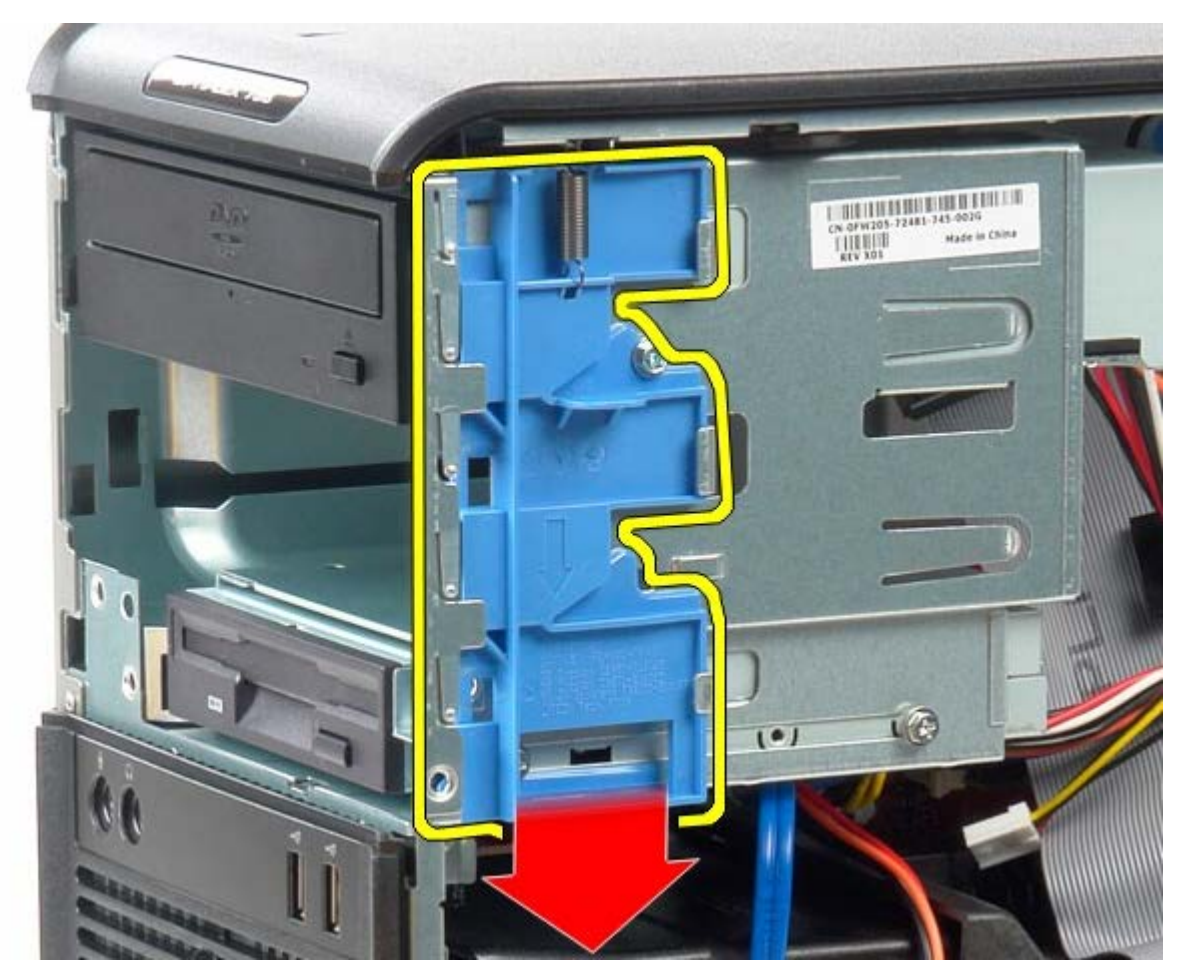

7. Skub diskettedrevet ud af systemet.

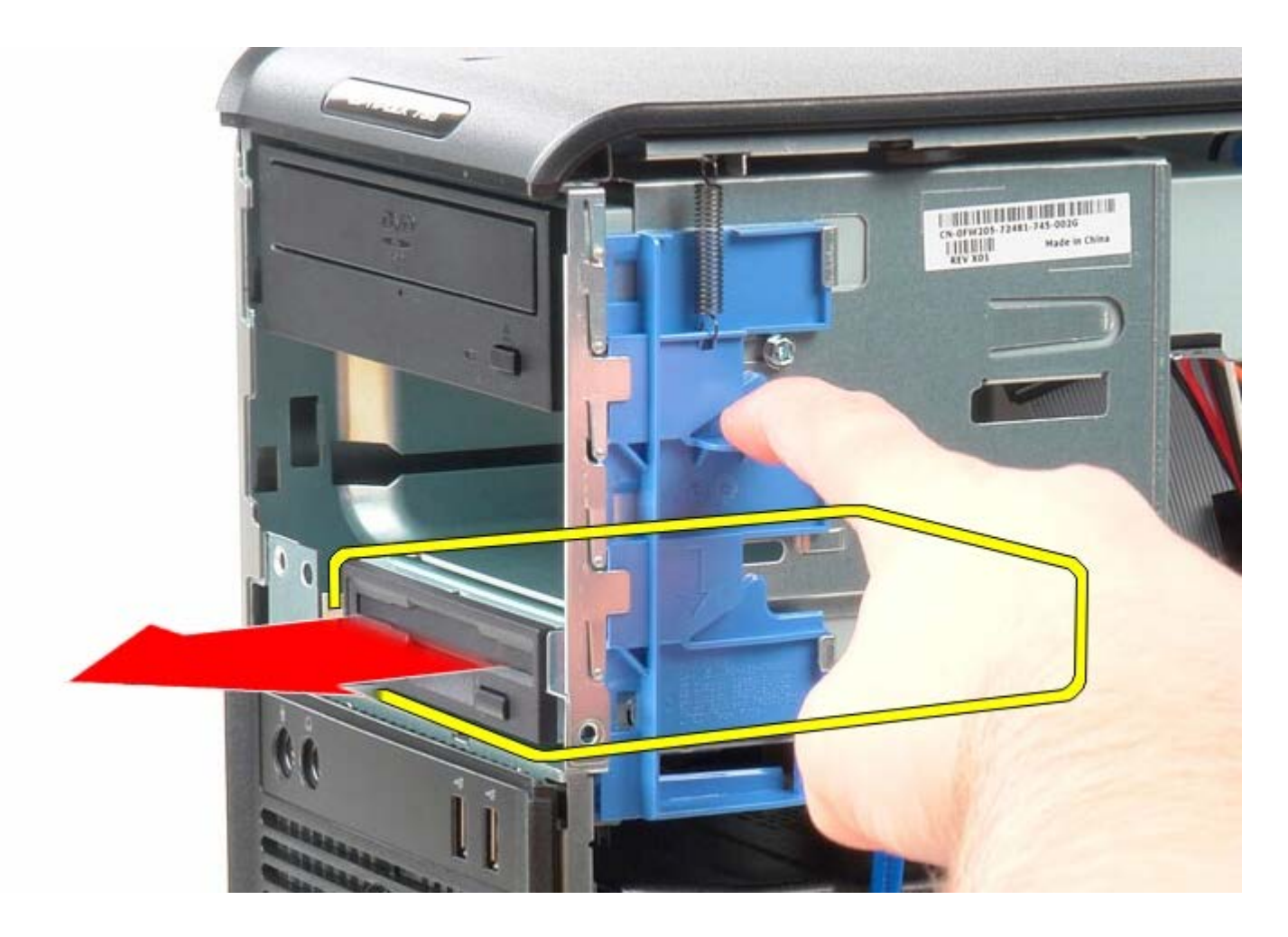

## Genmontering af diskettedrevet

For at genmontere diskettedrevet skal du udføre ovenstående trin i modsat rækkefølge.

Systemblæser Dell™ OptiPlex™ 780 – Servicehåndbog – Mini-Tower

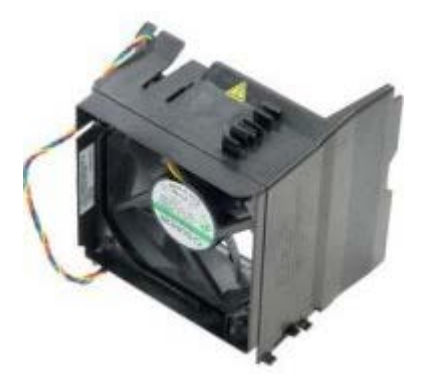

ADVARSEL: Før du arbejder med computerens indvendige dele, skal du læse de sikkerhedsinstruktioner, der fulgte med computeren. Du kan finde yderligere oplysninger om best practices for sikkerhed på webstedet Regulatory Compliance på www.dell.com/regulatory\_compliance.

### Fjernelse af systemblæseren

- 1. Følg procedurerne i Før du arbejder indeni din computer.
- 2. Frakobl harddiskens strømkabel.

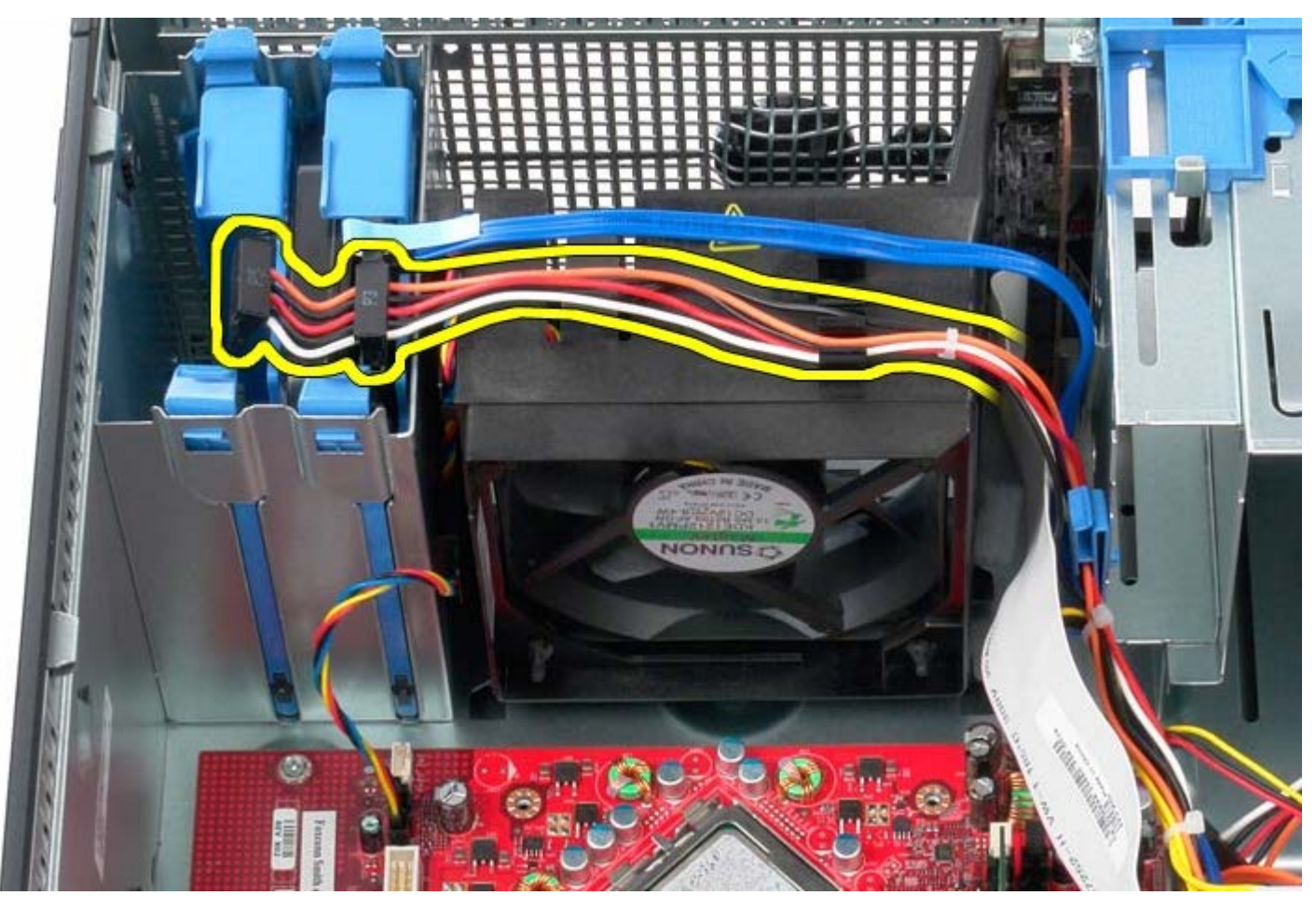

3. Kobl datakablet fra harddisken.

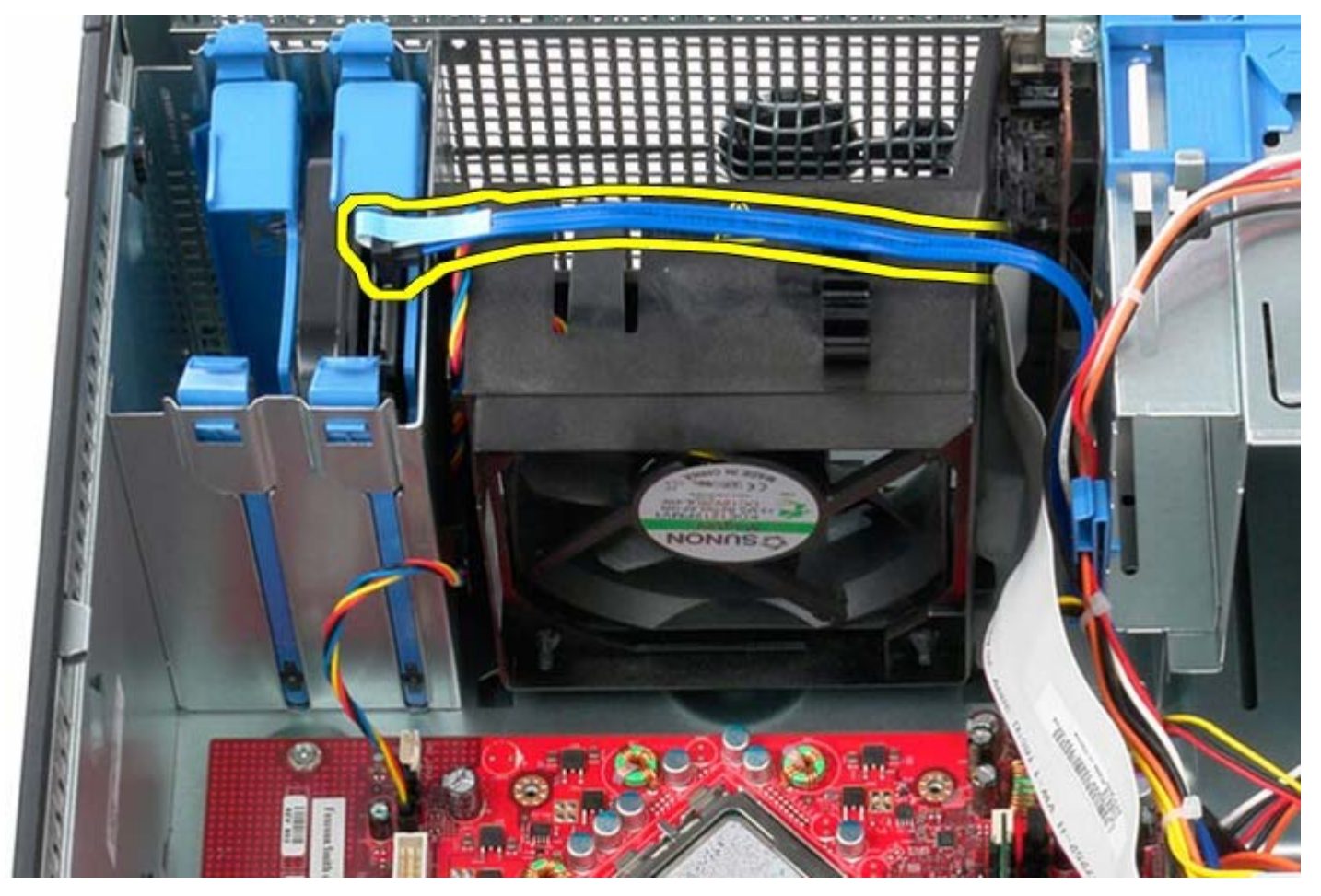

4. Frakobl processorblæserens strømkabel.

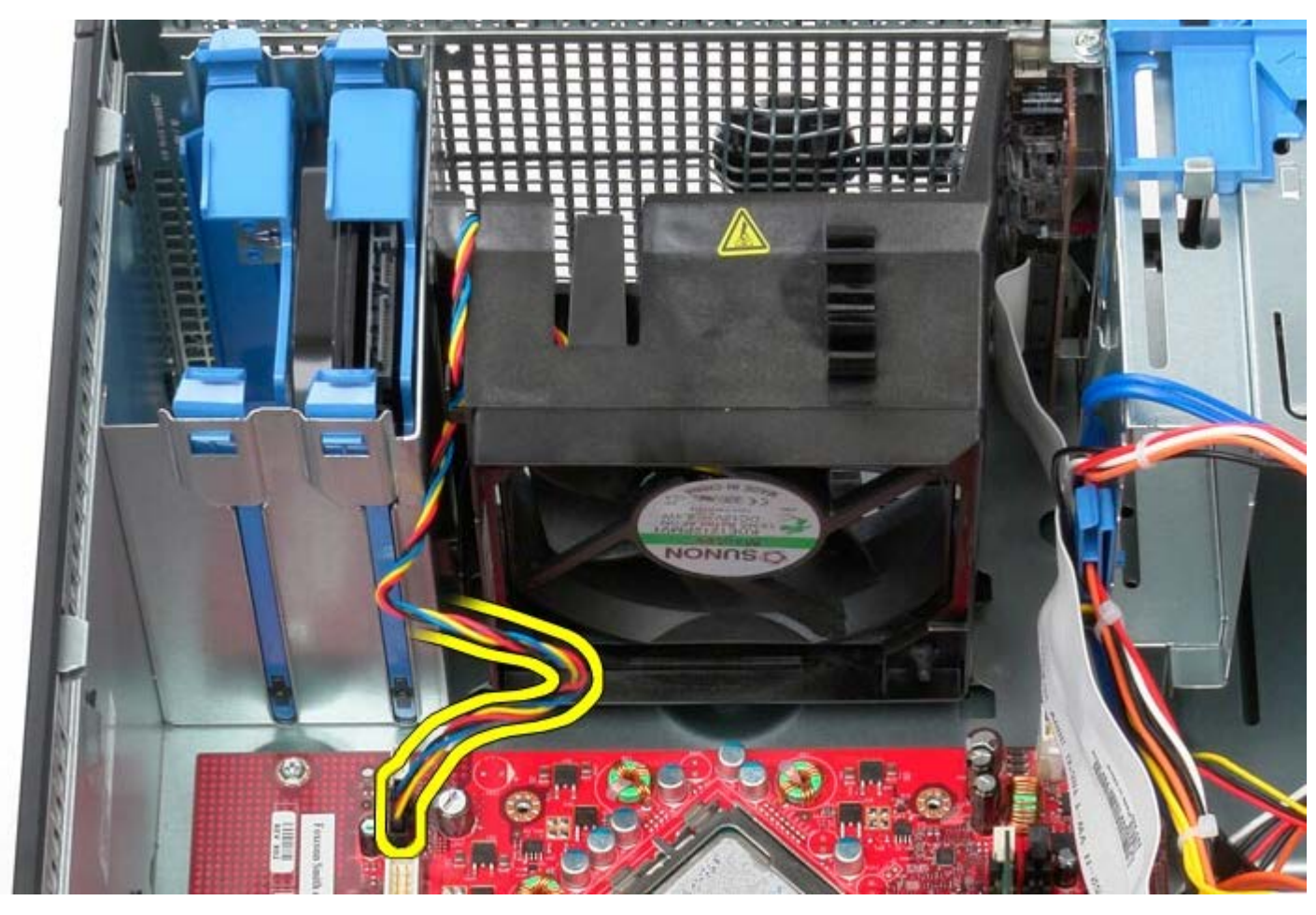

5. Træk op i den af processorens fastholdelsestappe, der er nærmest computerens top.

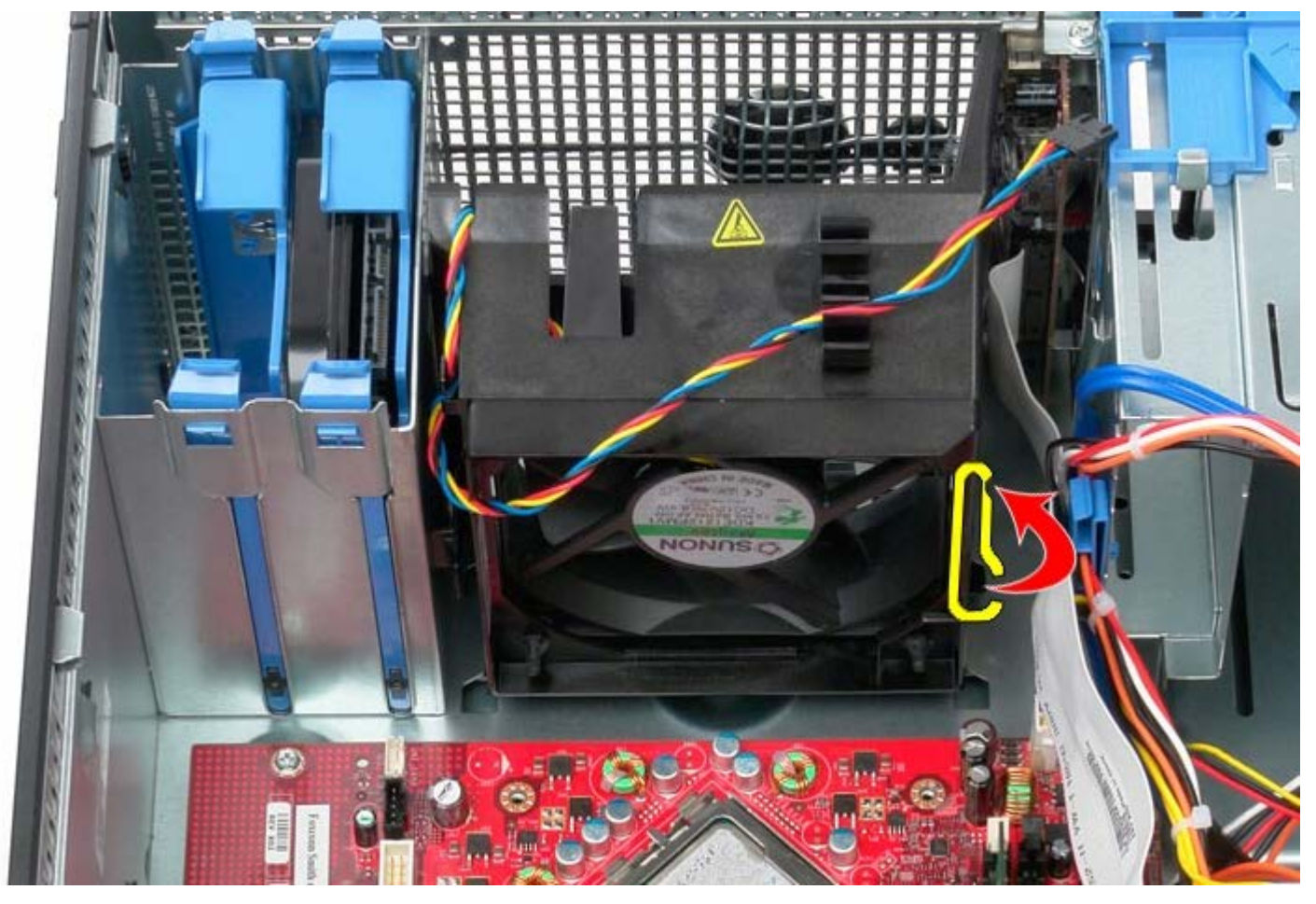

6. Tryk på den af processorblæserens fastholdelsestappe, der er nærmest computerens bund.

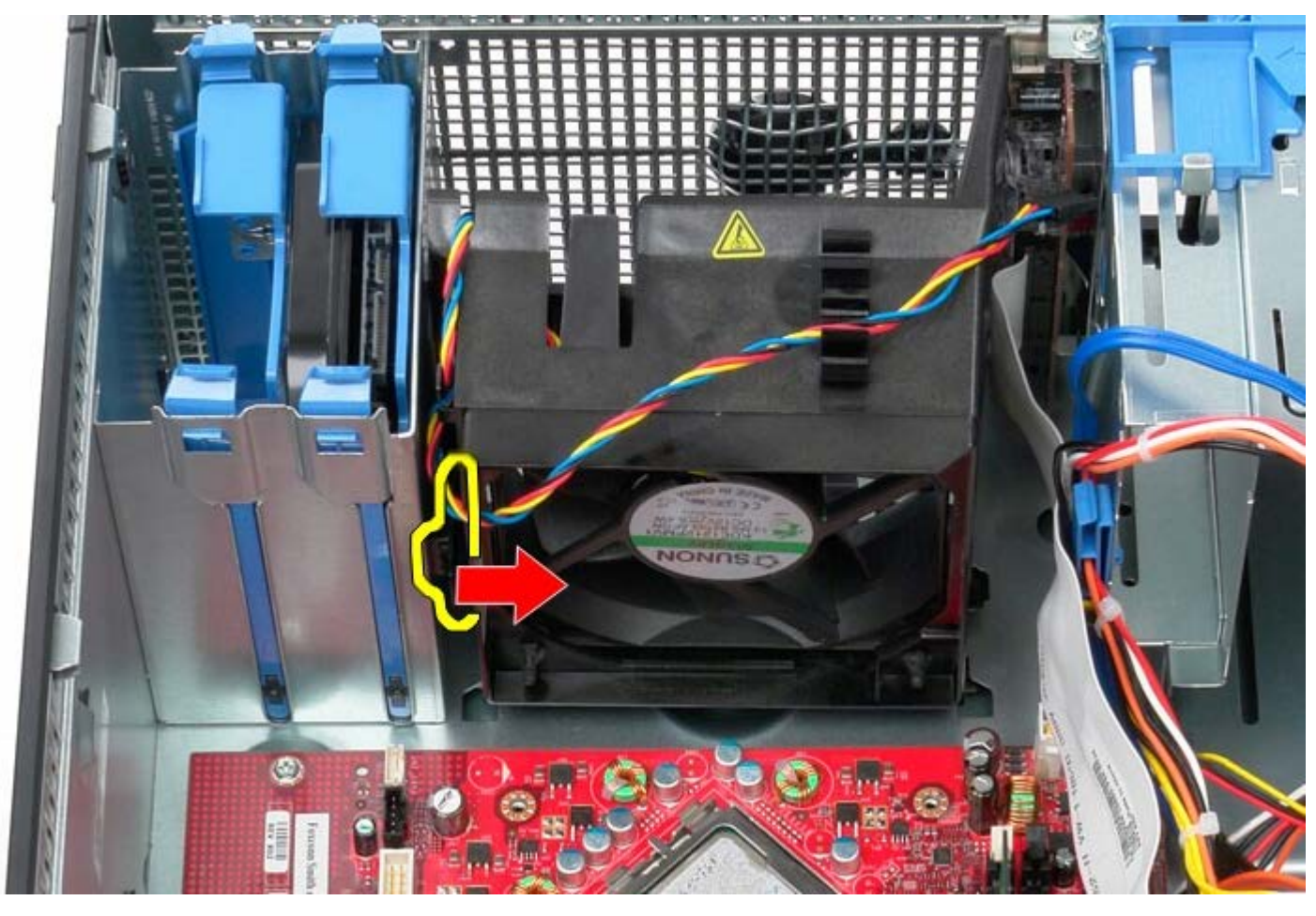

7. Skub processorblæseren imod computerens bagside.

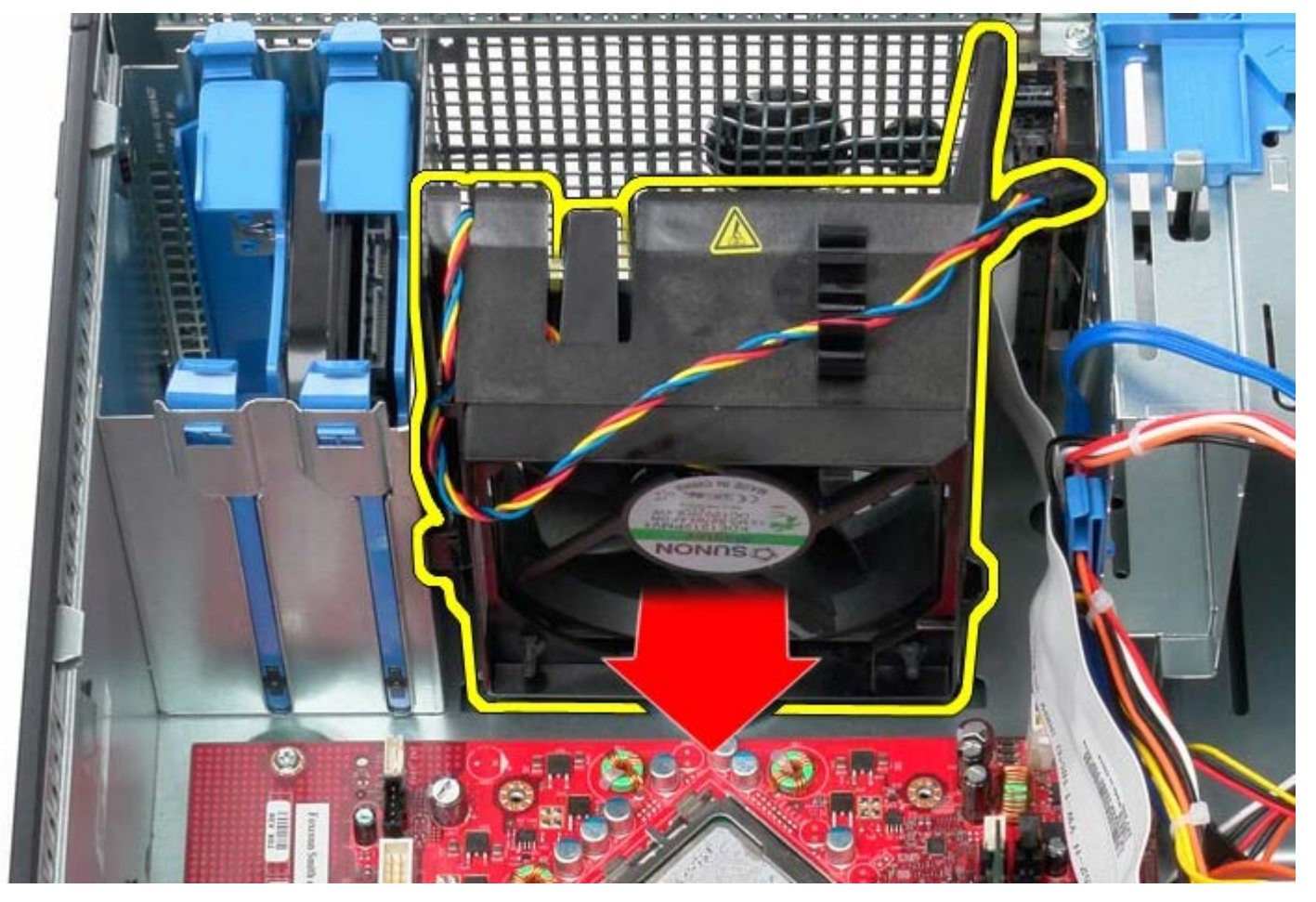

8. Fjern processorblæseren fra computeren.

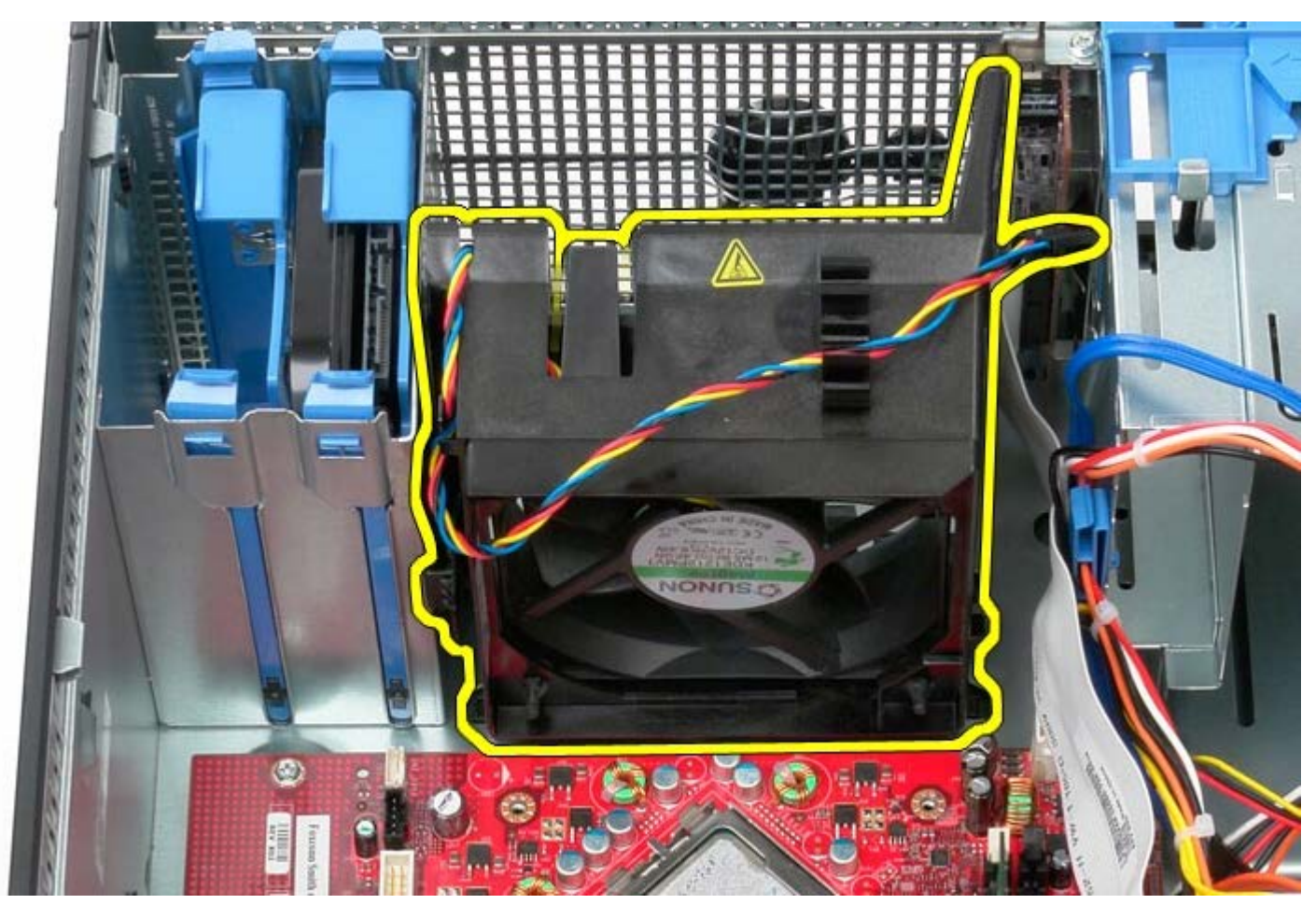

## Isætning af systemblæseren

Udfør ovenstående trin i modsat rækkefølge for at genmontere systemblæseren.

IO-panel Dell™ OptiPlex™ 780 – Servicehåndbog – Mini-Tower

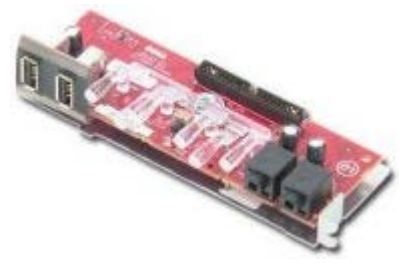

ADVARSEL: Før du arbejder med computerens indvendige dele, skal du læse de sikkerhedsinstruktioner, der fulgte med computeren. Du kan finde yderligere oplysninger om best practices for sikkerhed på webstedet Regulatory Compliance på www.dell.com/regulatory\_compliance.

### Fjernelse af IO-panel

**OBS!** Du skal muligvis installere Adobe Flash Player fra **Adobe.com** for at kunne se de følgende illustrationer.

- 1. Følg procedurerne i Før du arbejder indeni din computer.
- 2. Frakobl IO-panelets datakabel fra systemkortet.

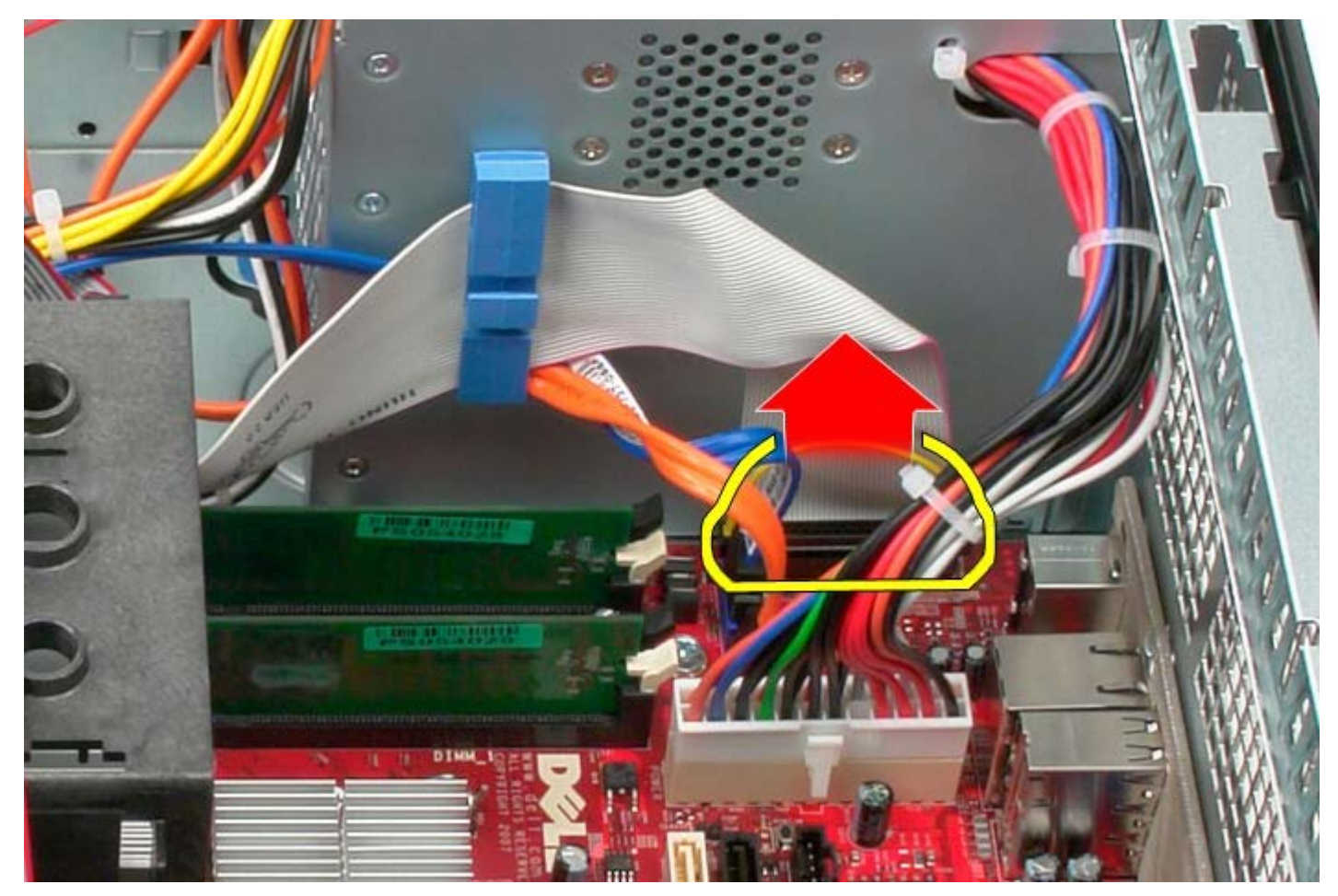

3. Fjern IO-datakablet fra ledningsføringen.

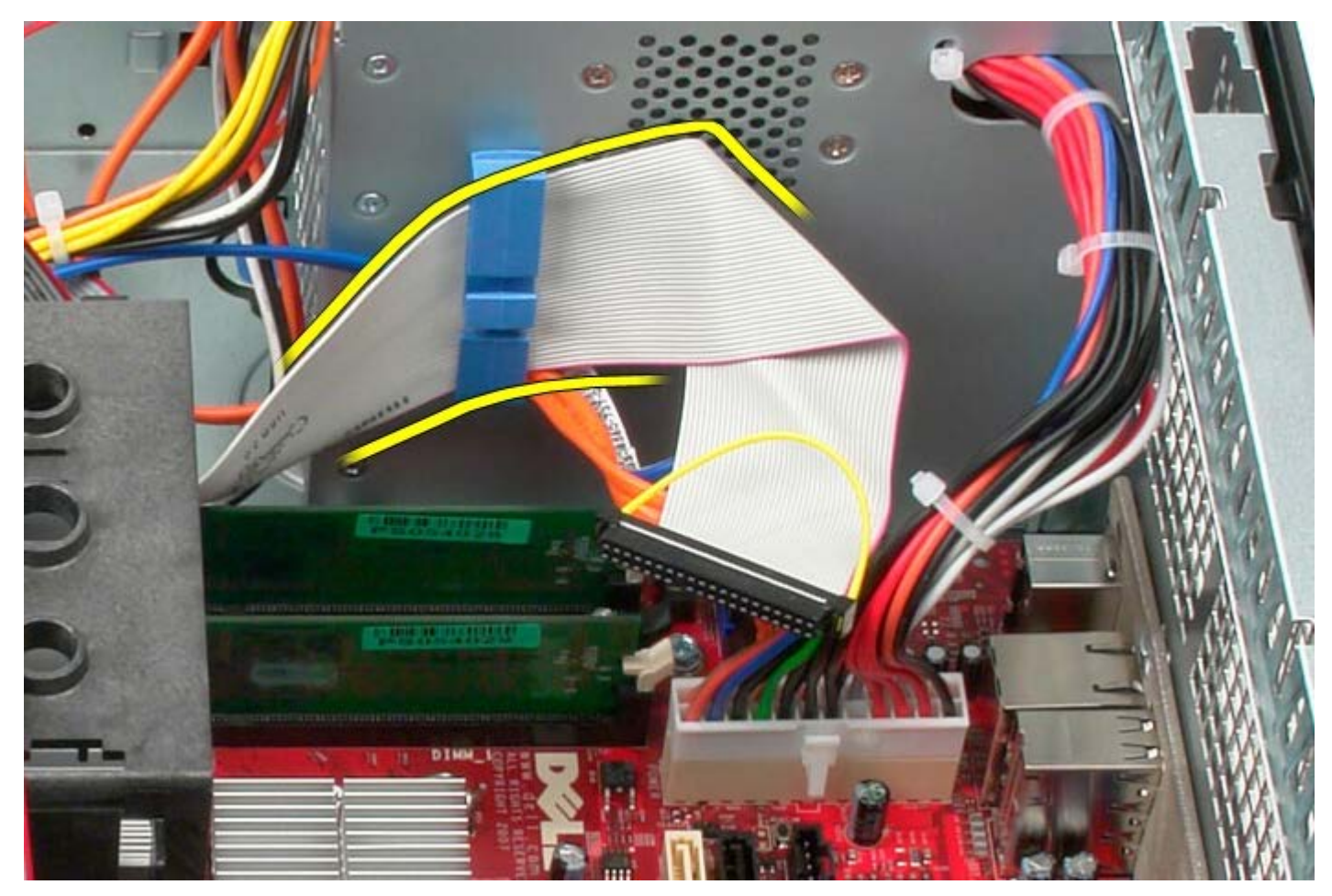

4. Fjern den ene skrue, der holder IO-panelet fast til systemets front.

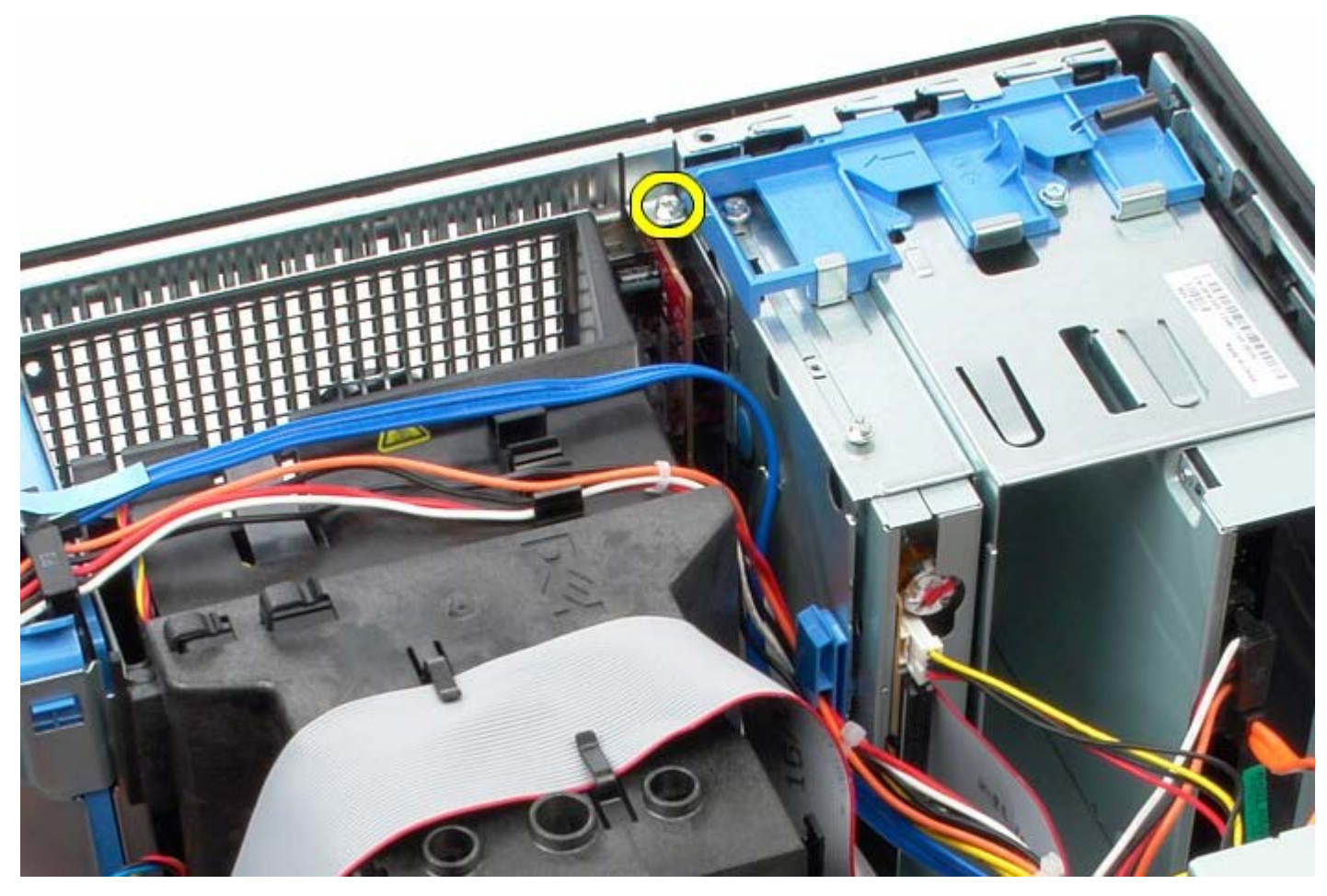

5. Frigør IO-panelet ved at trykke på fastholdelseslåsen.

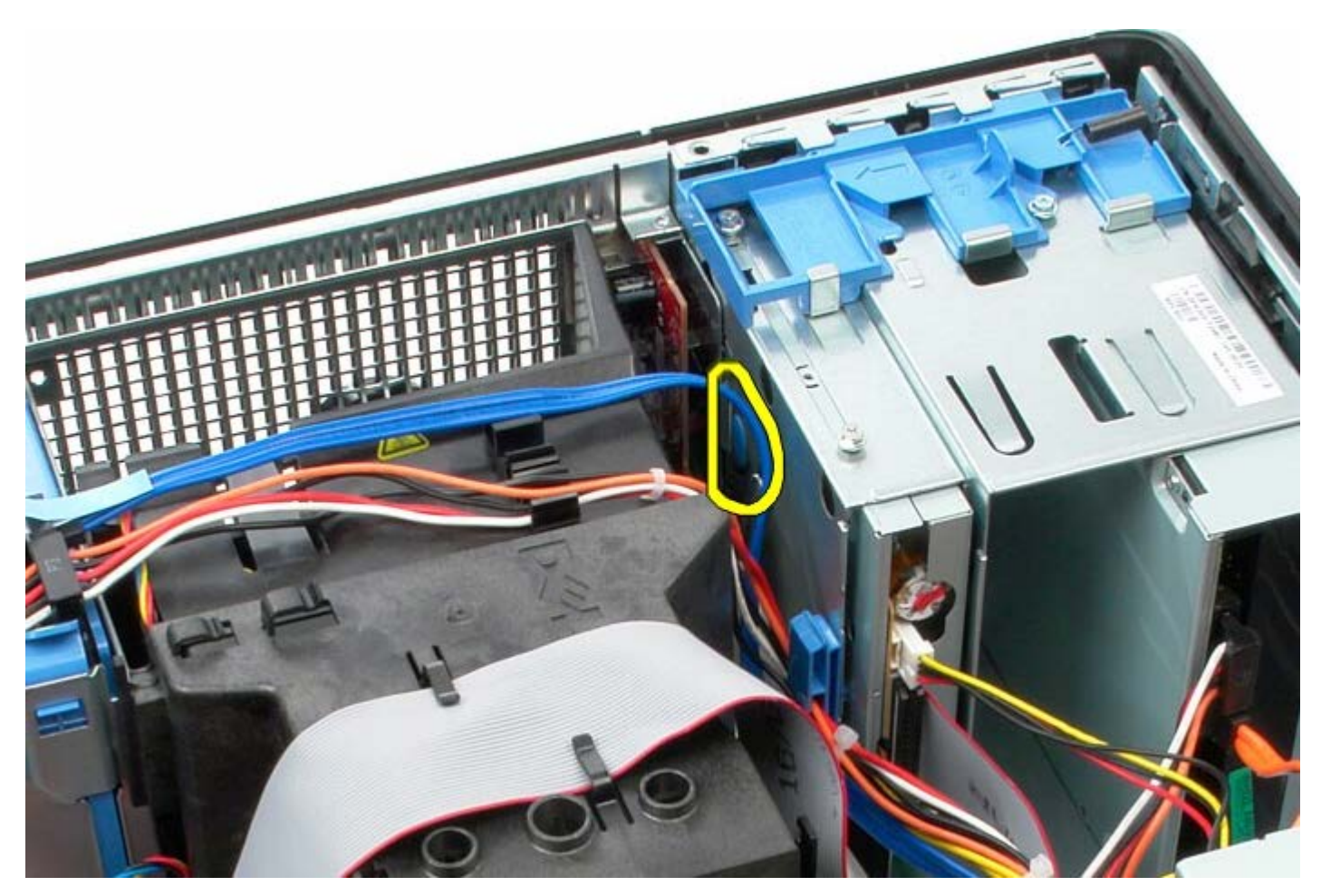

6. Vip IO-panelet imod systemets bagside.

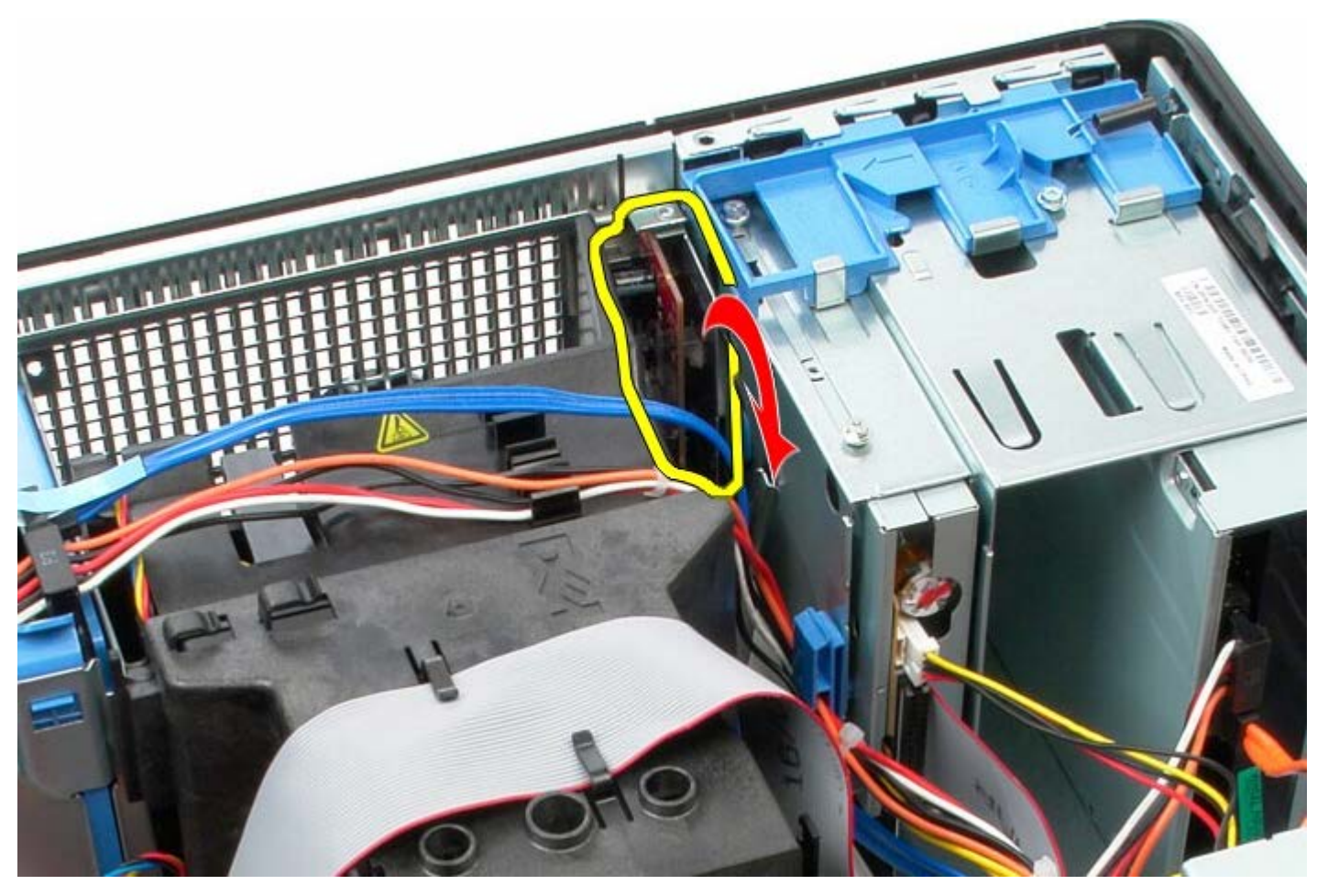

7. Løft IO-panelet ud af stikket.

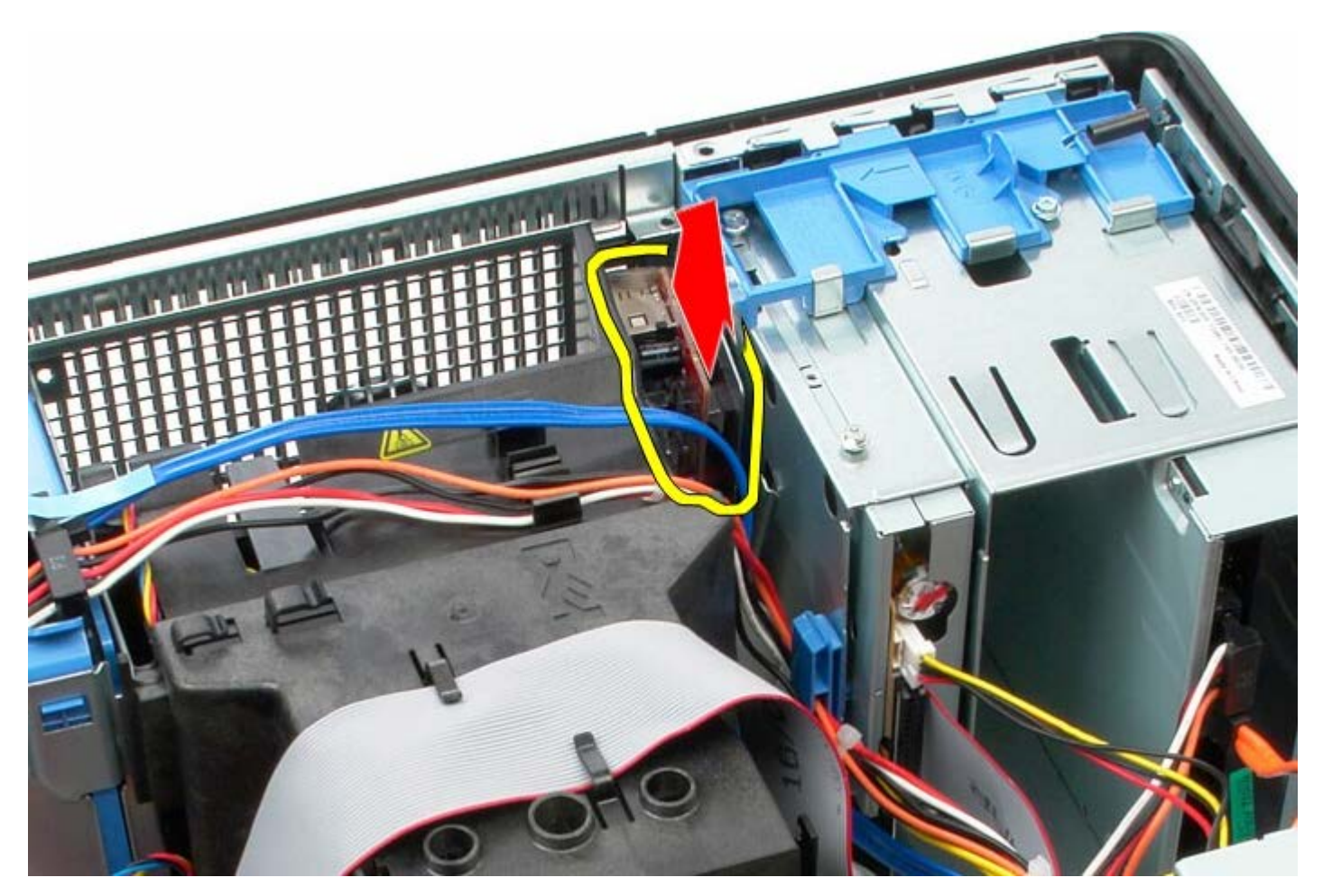

8. Frakobl IO-panelets datakabel.

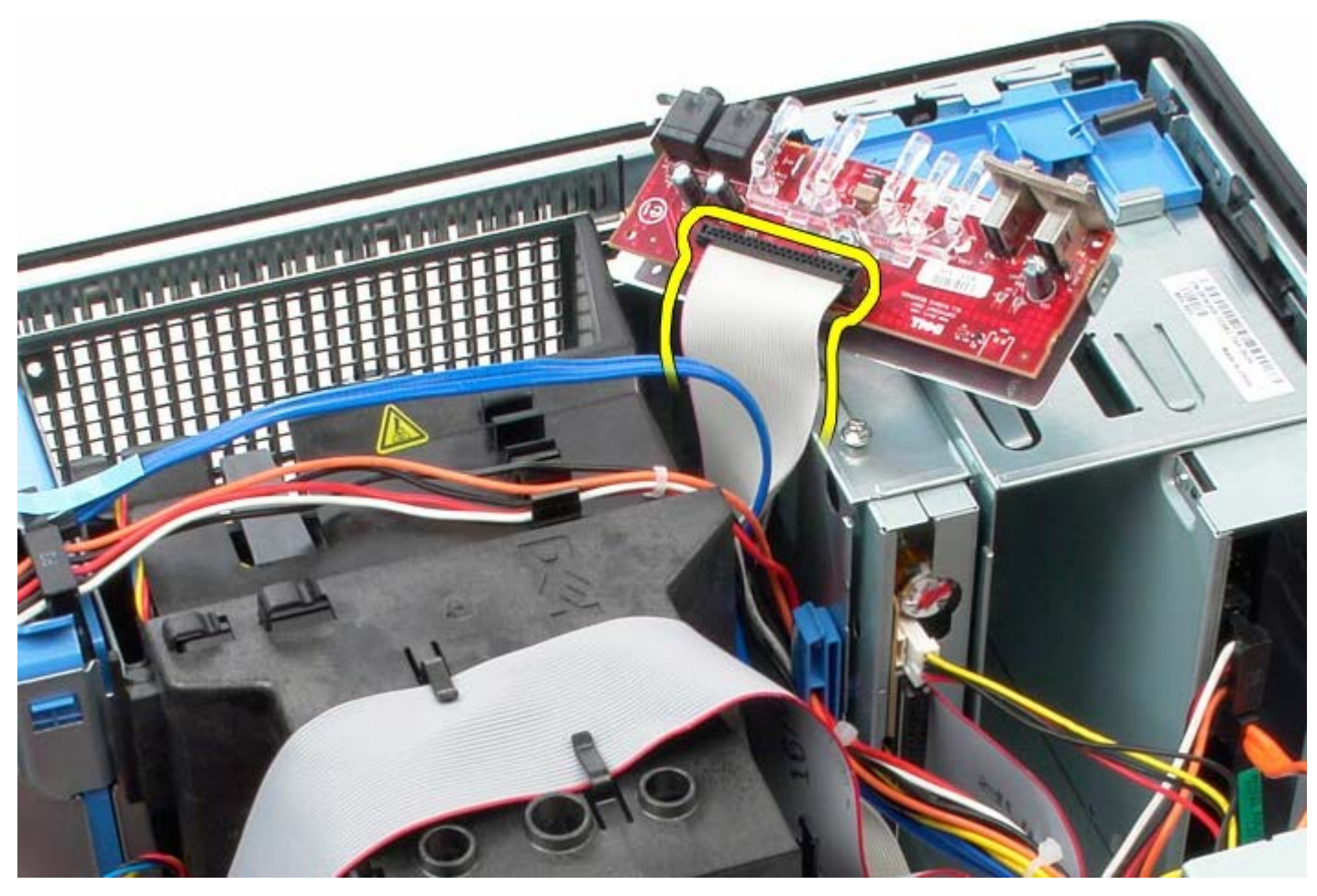

9. Fjern IO-panelet.

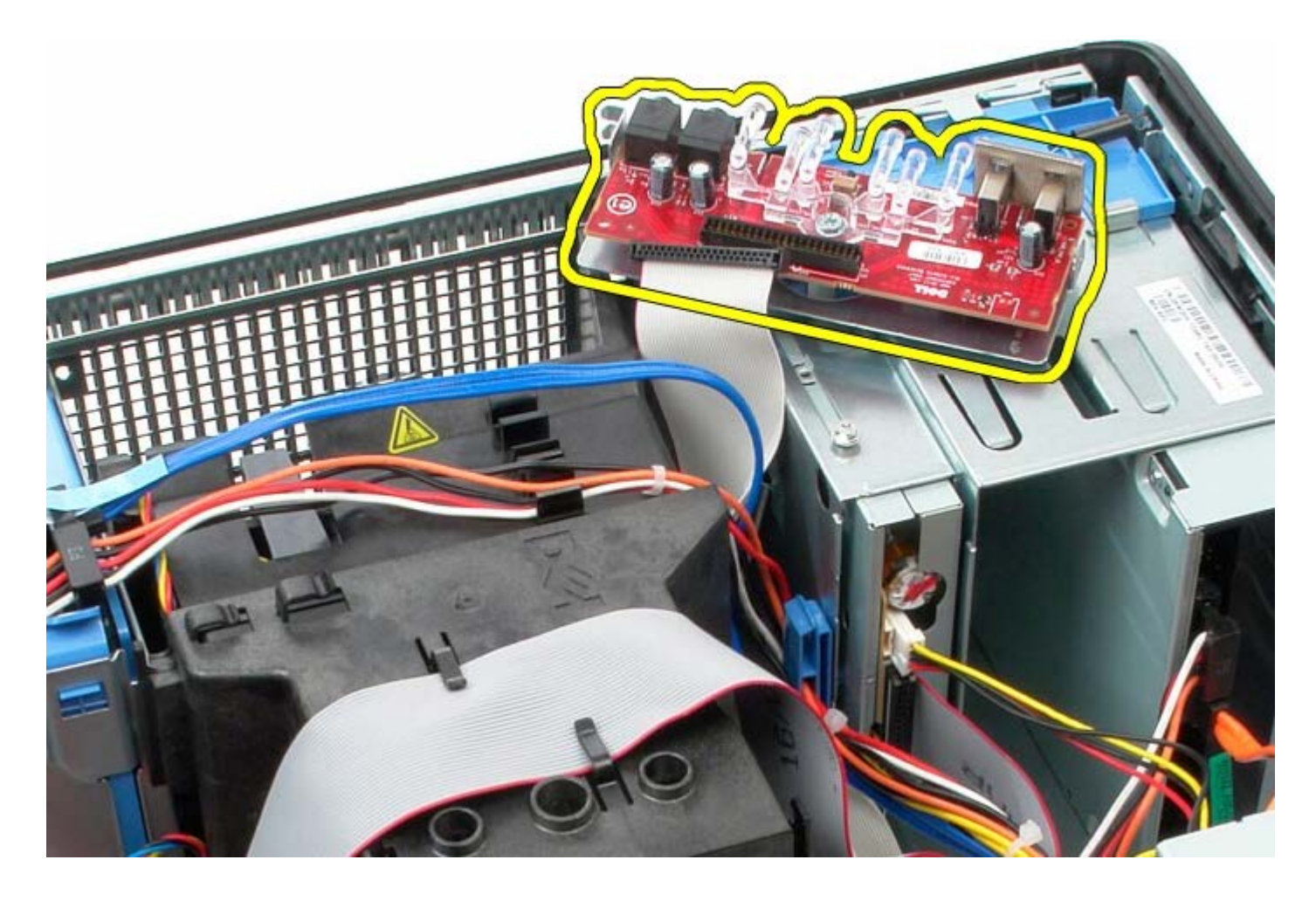

## Isætning af IO-panel

Udfør ovenstående trin i modsat rækkefølge for at genmontere IO-panelet.

Kølelegeme Dell™ OptiPlex™ 780 – Servicehåndbog – Mini-Tower

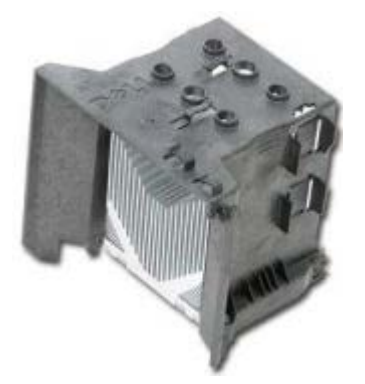

ADVARSEL: Før du arbejder med computerens indvendige dele, skal du læse de sikkerhedsinstruktioner, der fulgte med computeren. Du kan finde yderligere oplysninger om best practices for sikkerhed på webstedet Regulatory Compliance på www.dell.com/regulatory\_compliance.

### Fjernelse af kølelegemet

- 1. Følg procedurerne i Før du arbejder indeni din computer.
- 2. Fjern datakablet til diskettedrevet.

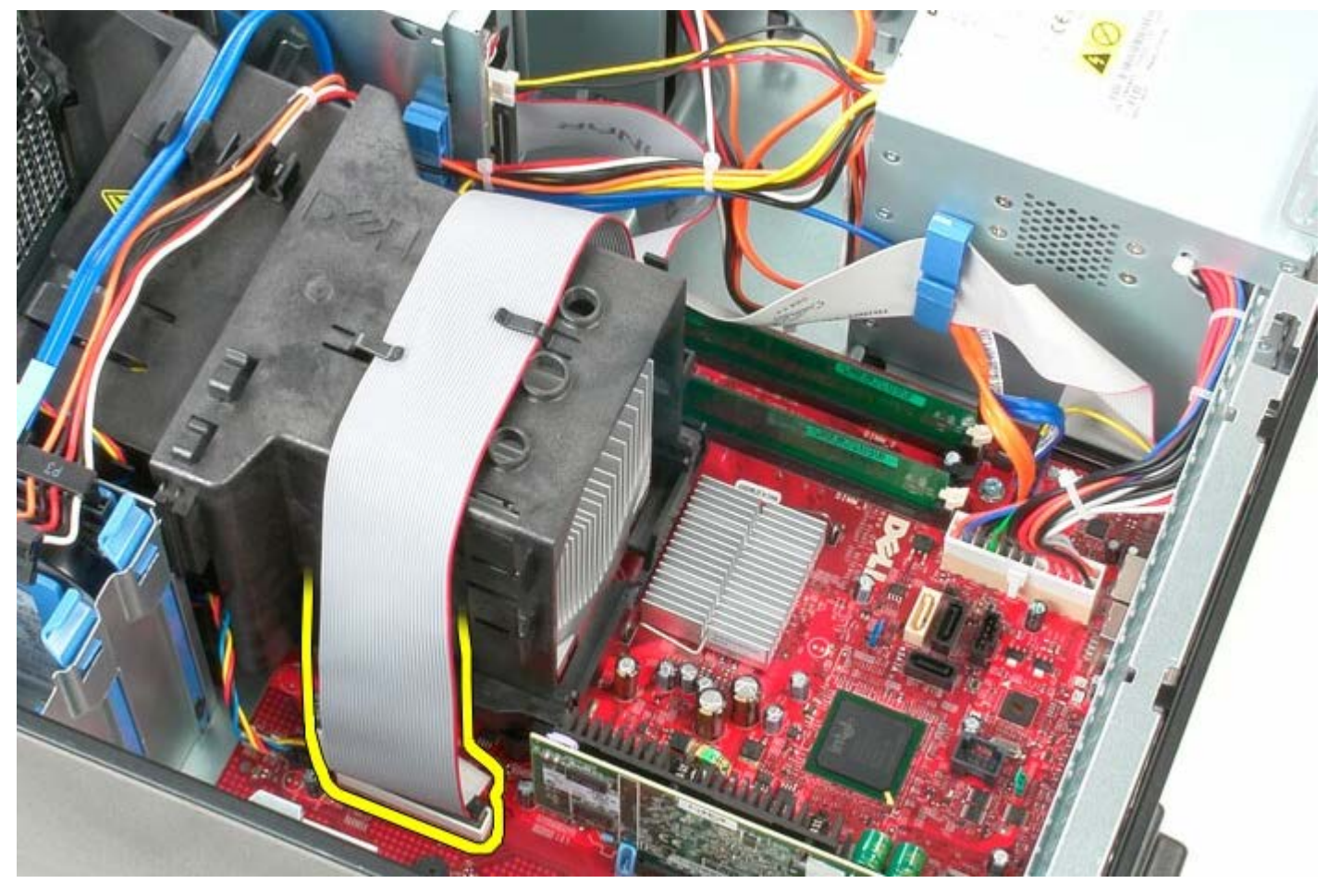

3. Fjern diskettedrevets datakabel fra ledningsføringen.

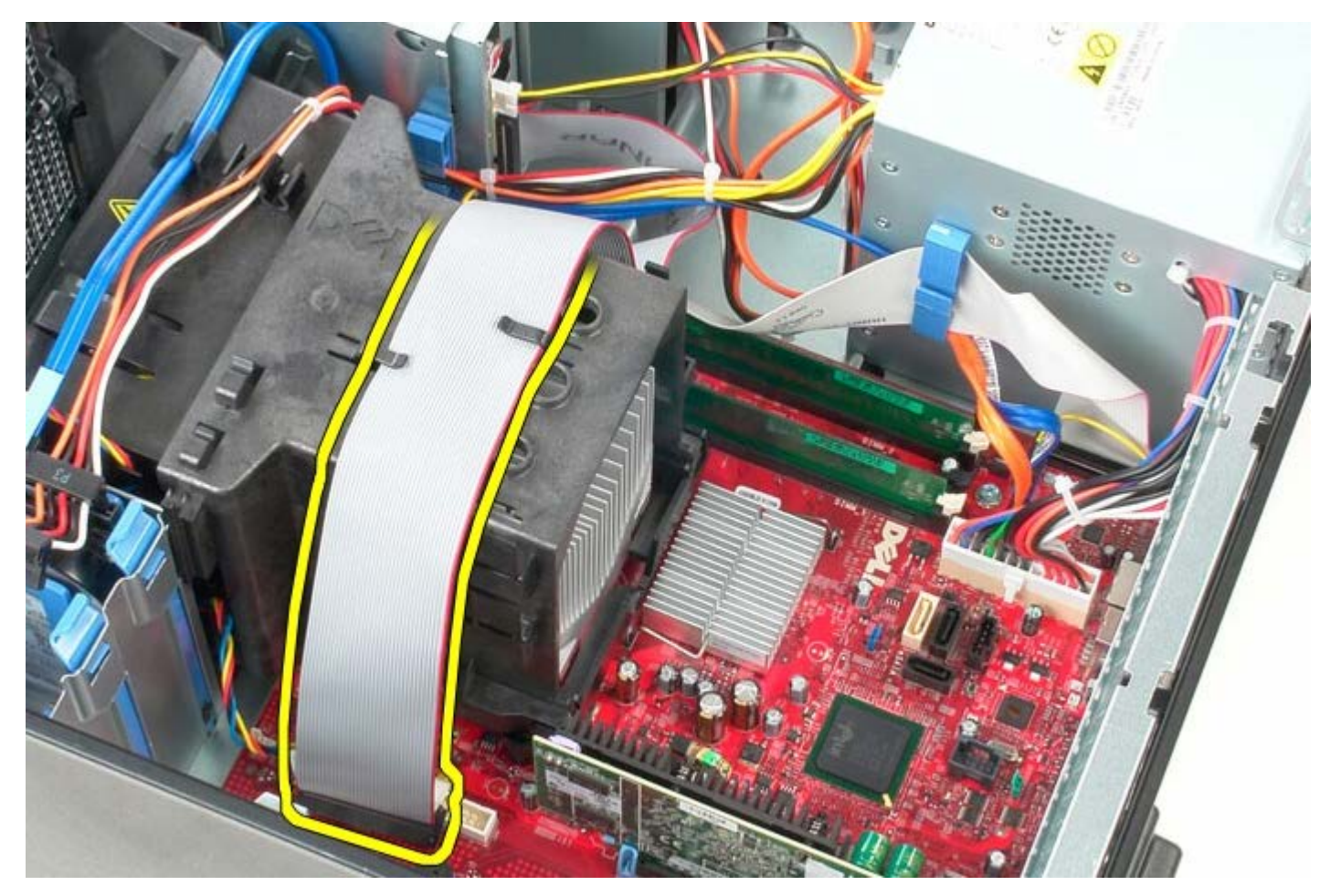

4. Løsn de to skruer, som fastgør kølelegemet til systemkortet.

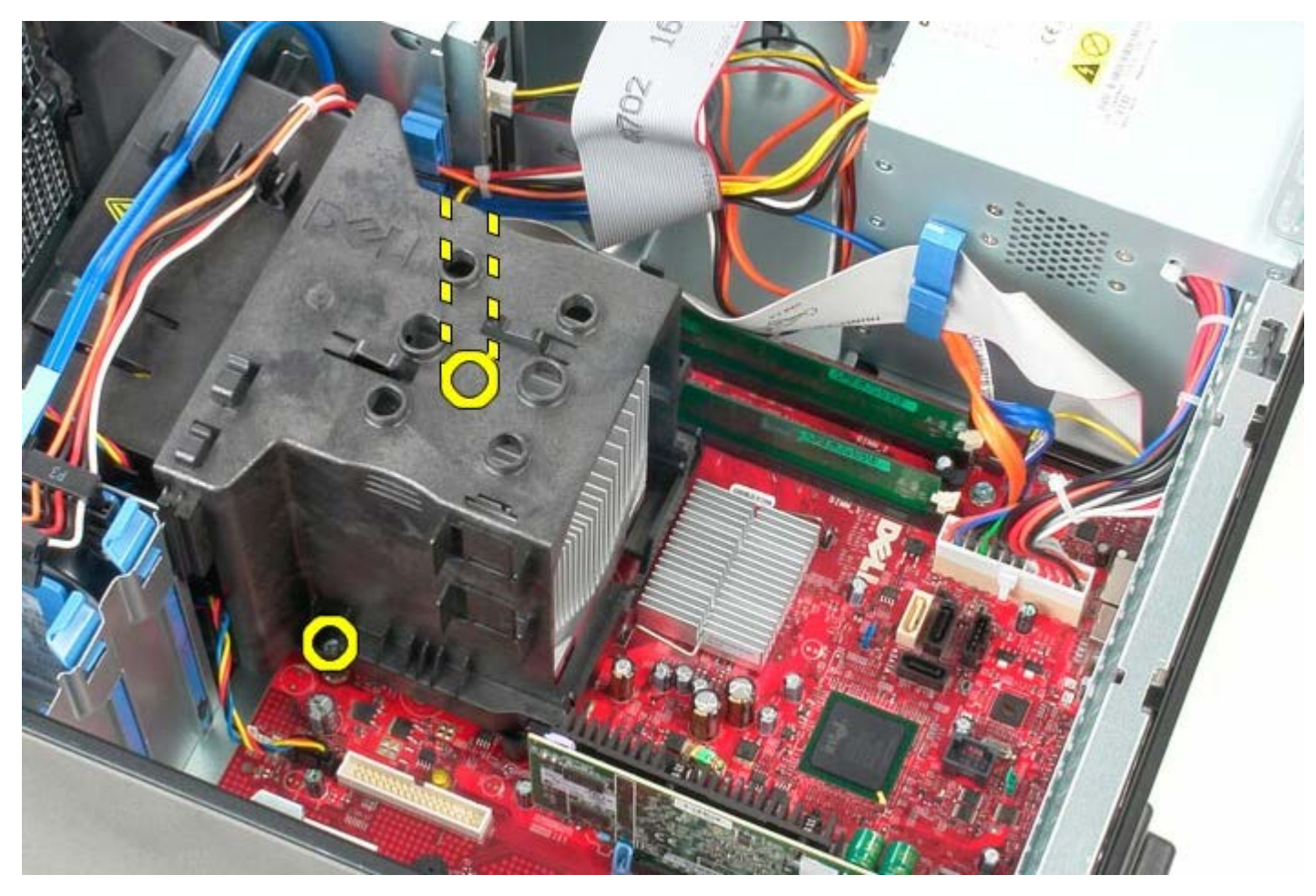

5. Drej kølelegemet imod computerens bagside.

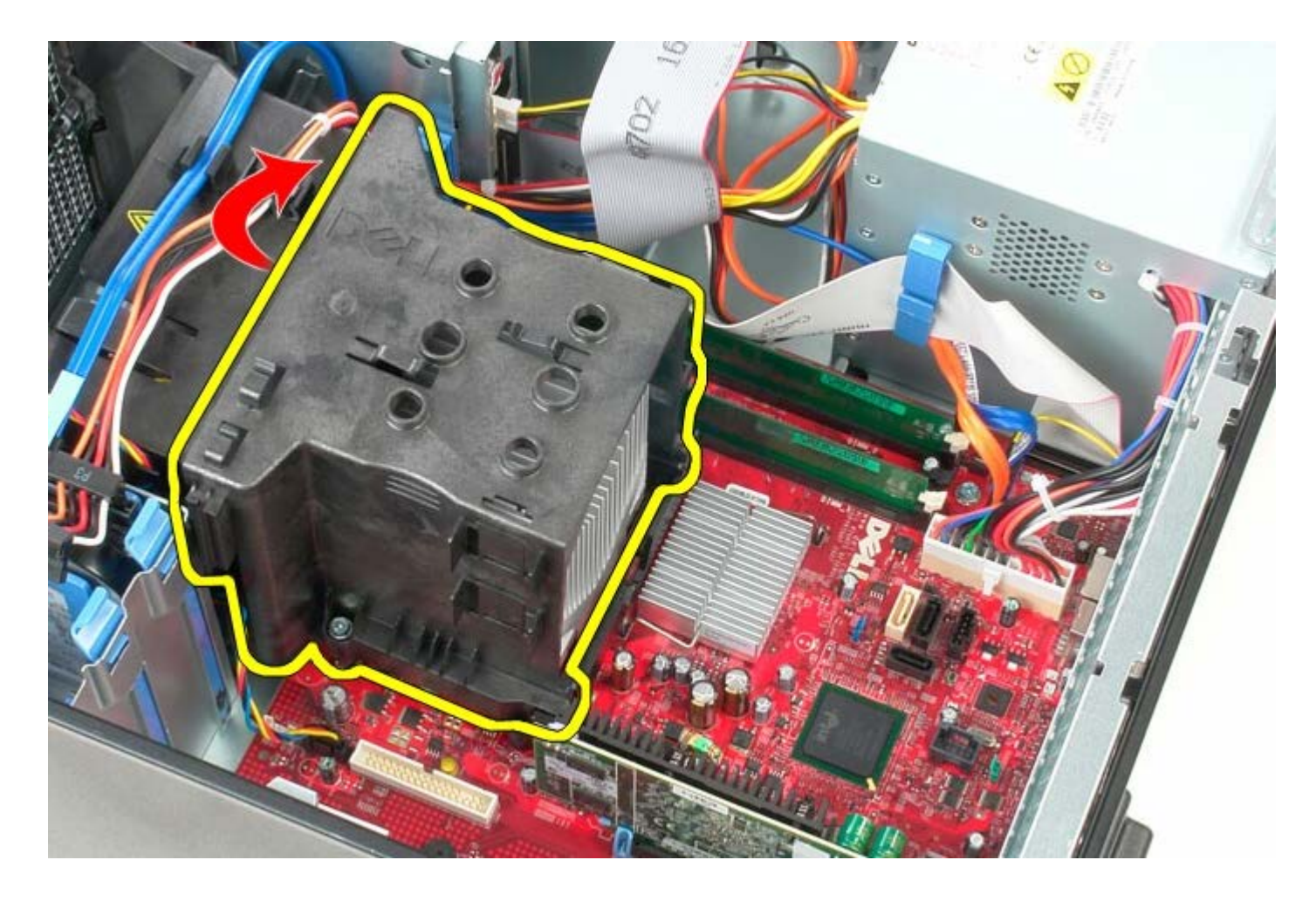

# Genmontering af kølelegemet

Udfør ovenstående trin i modsat rækkefølge for at genmontere kølelegemet.

Systemkort Dell™ OptiPlex™ 780 – Servicehåndbog – Mini-Tower

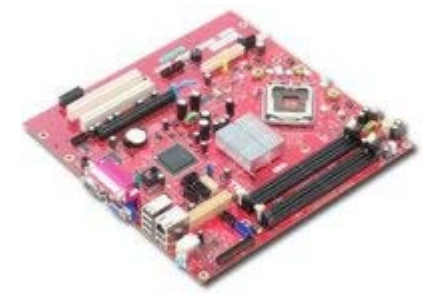

ADVARSEL: Før du arbejder med computerens indvendige dele, skal du læse de sikkerhedsinstruktioner, der fulgte med computeren. Du kan finde yderligere oplysninger om best practices for sikkerhed på webstedet Regulatory Compliance på www.dell.com/regulatory\_compliance.

### Fjernelse af systemkortet

- 1. Følg procedurerne i Før du arbejder indeni din computer.
- 2. Fjern <u>hukommelsen</u>.
- 3. Fjern videokortet.
- 4. Fjern kølelegemet.
- 5. Frakobl processorens blæserkabel.

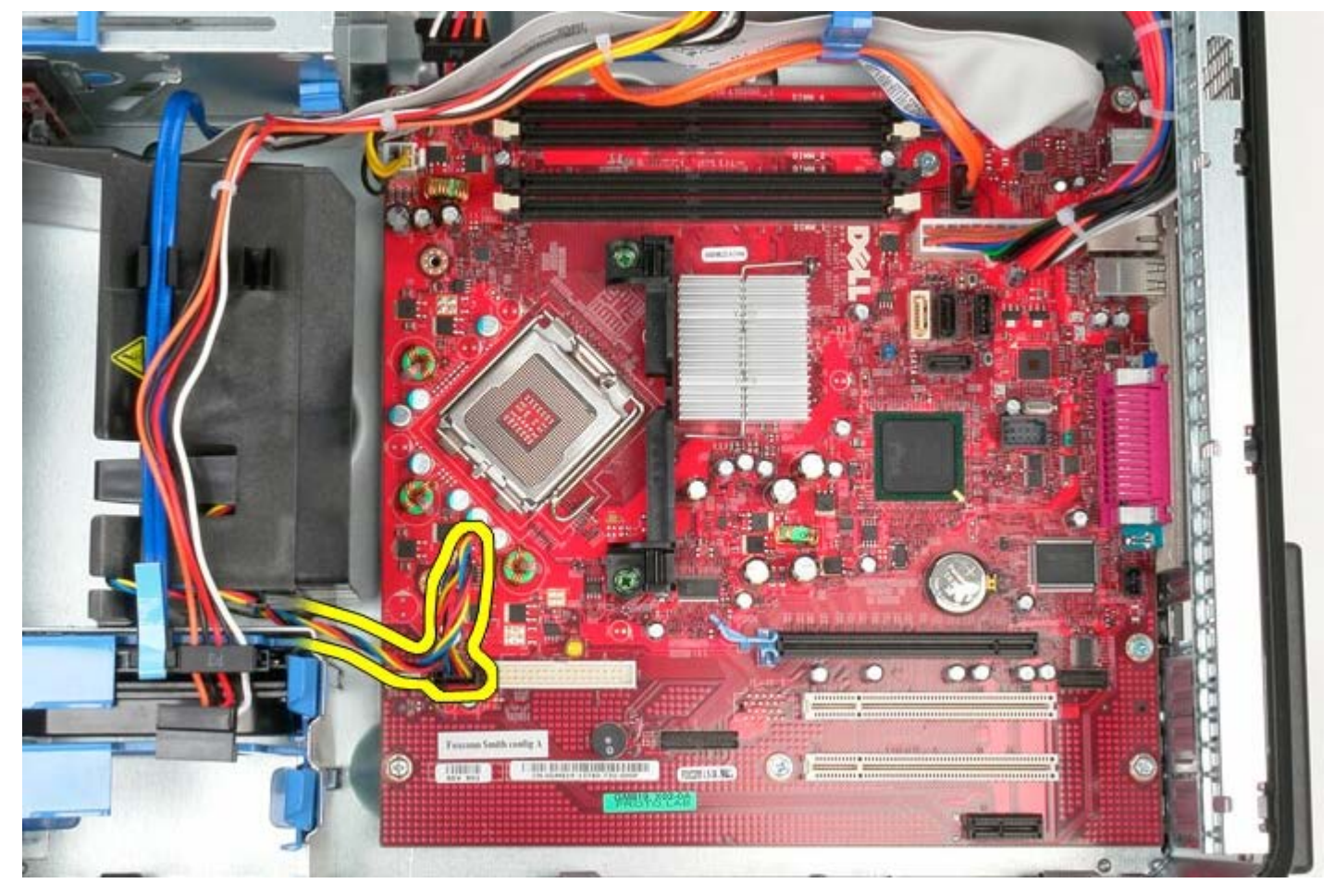

6. Frakobl processorens strømkabel.

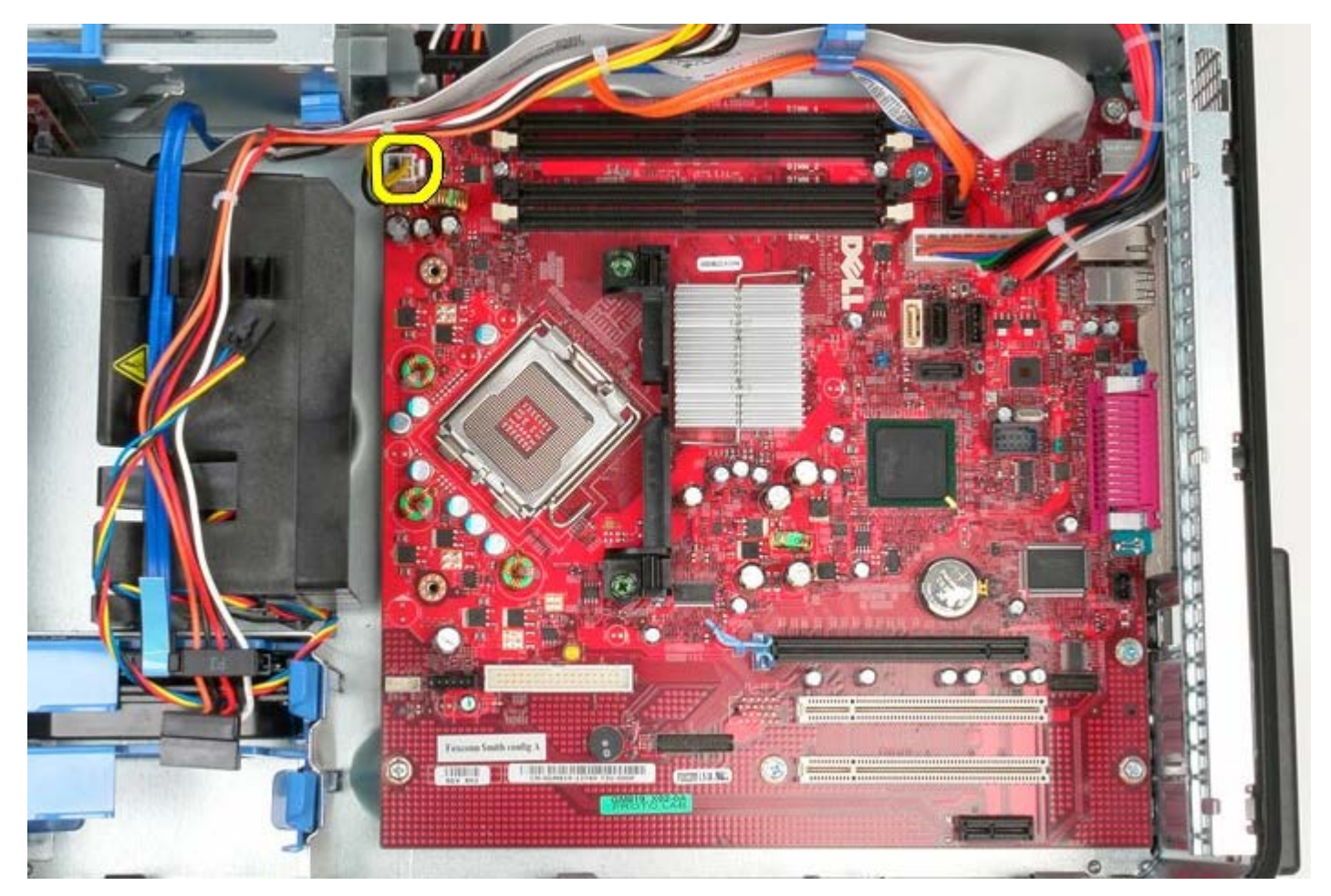

7. Frakobl systemkortets hovedstrømkabel.

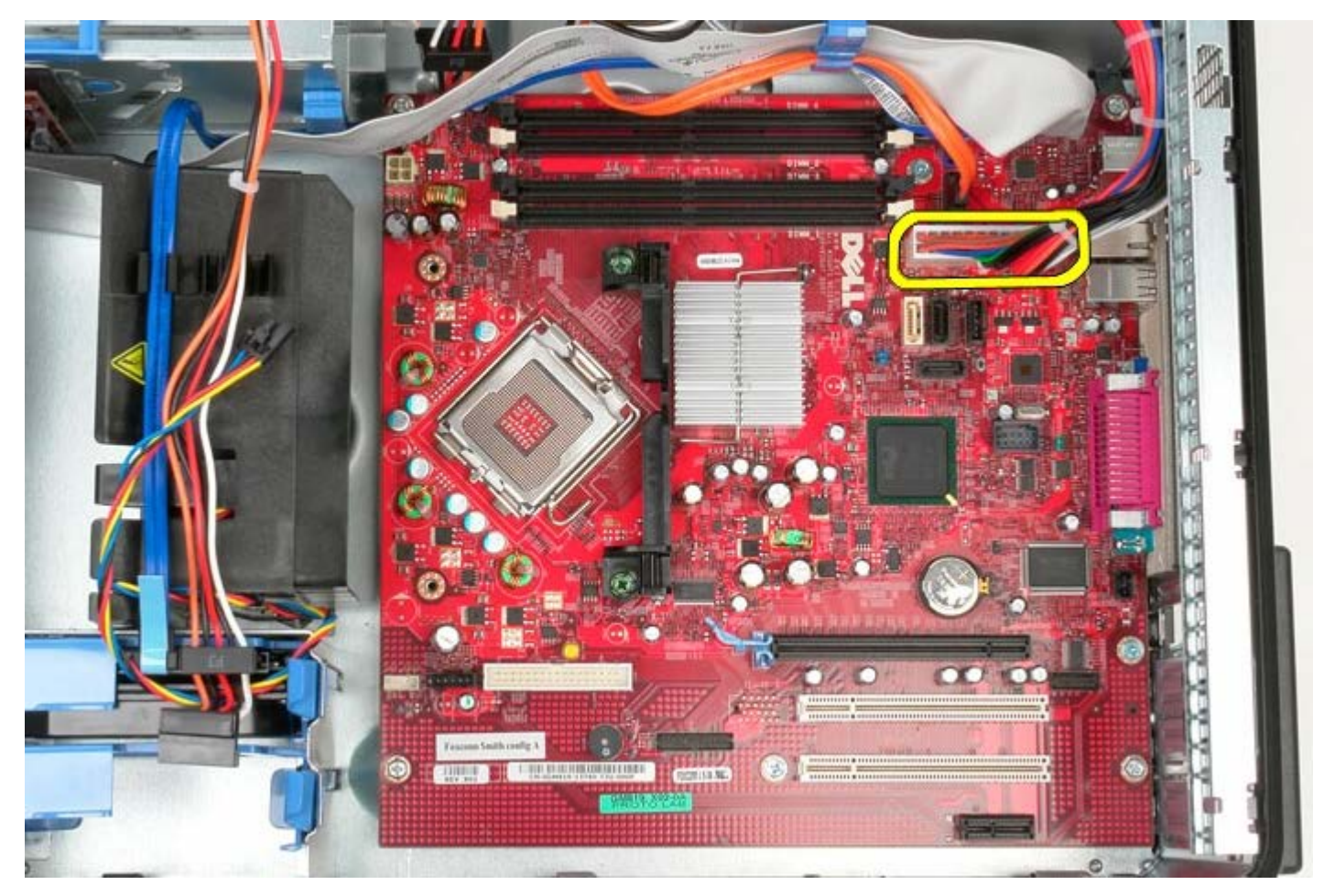

8. Frakobl det optiske drevs datakabel fra systemkortet.

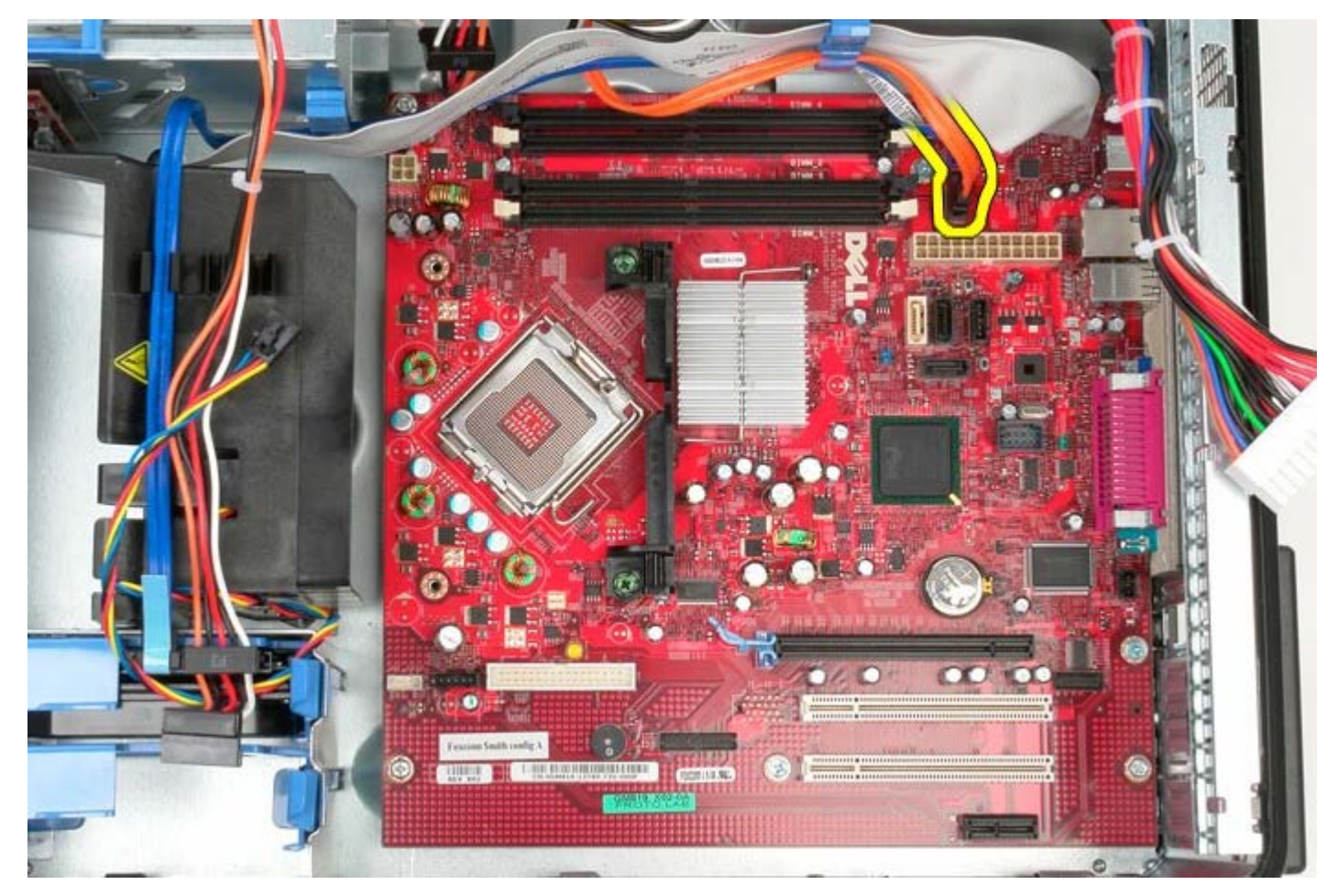

9. Flyt optiske drevs datakabel af vejen.

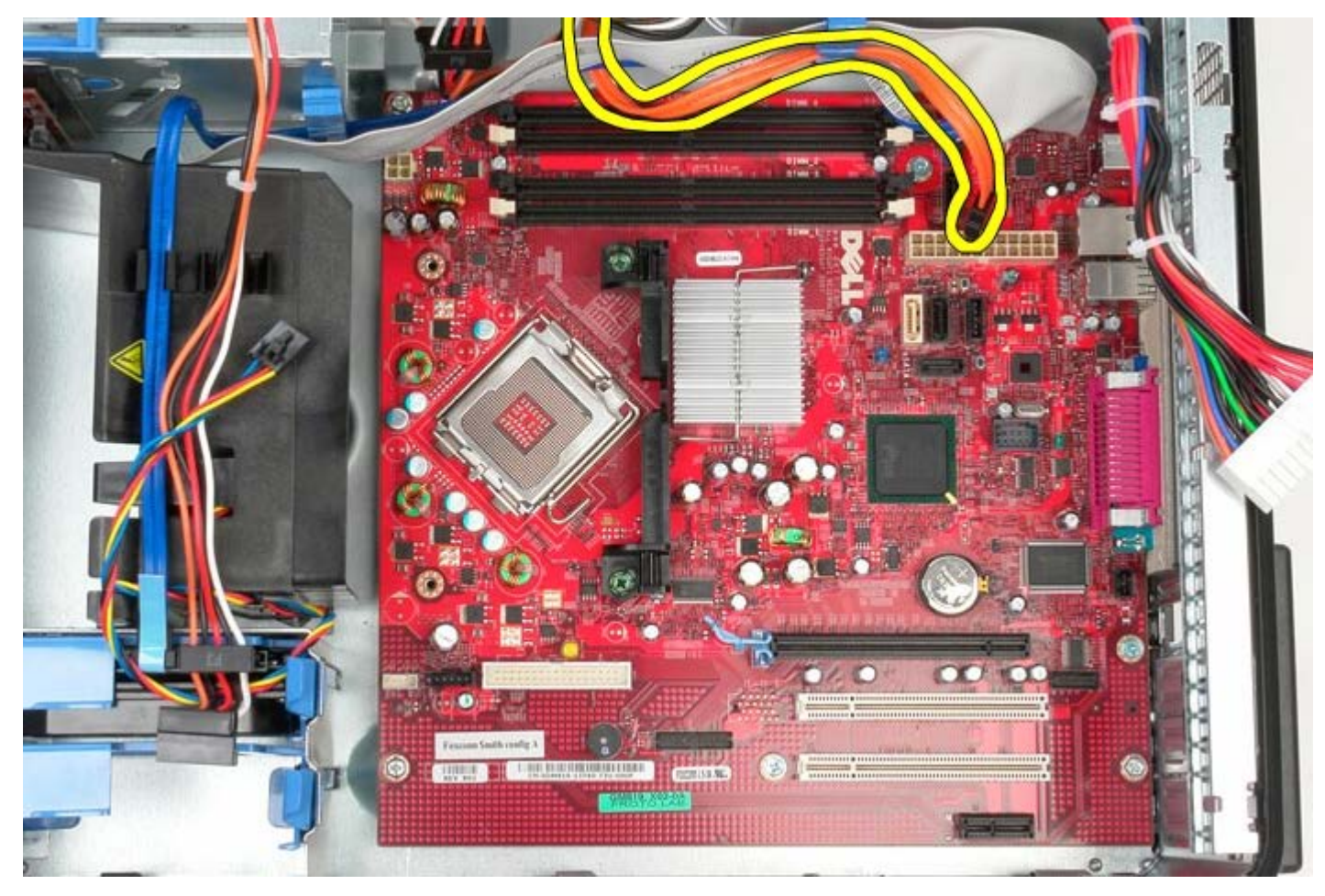

10. Frakobl harddiskens datakabel fra systemkortet.

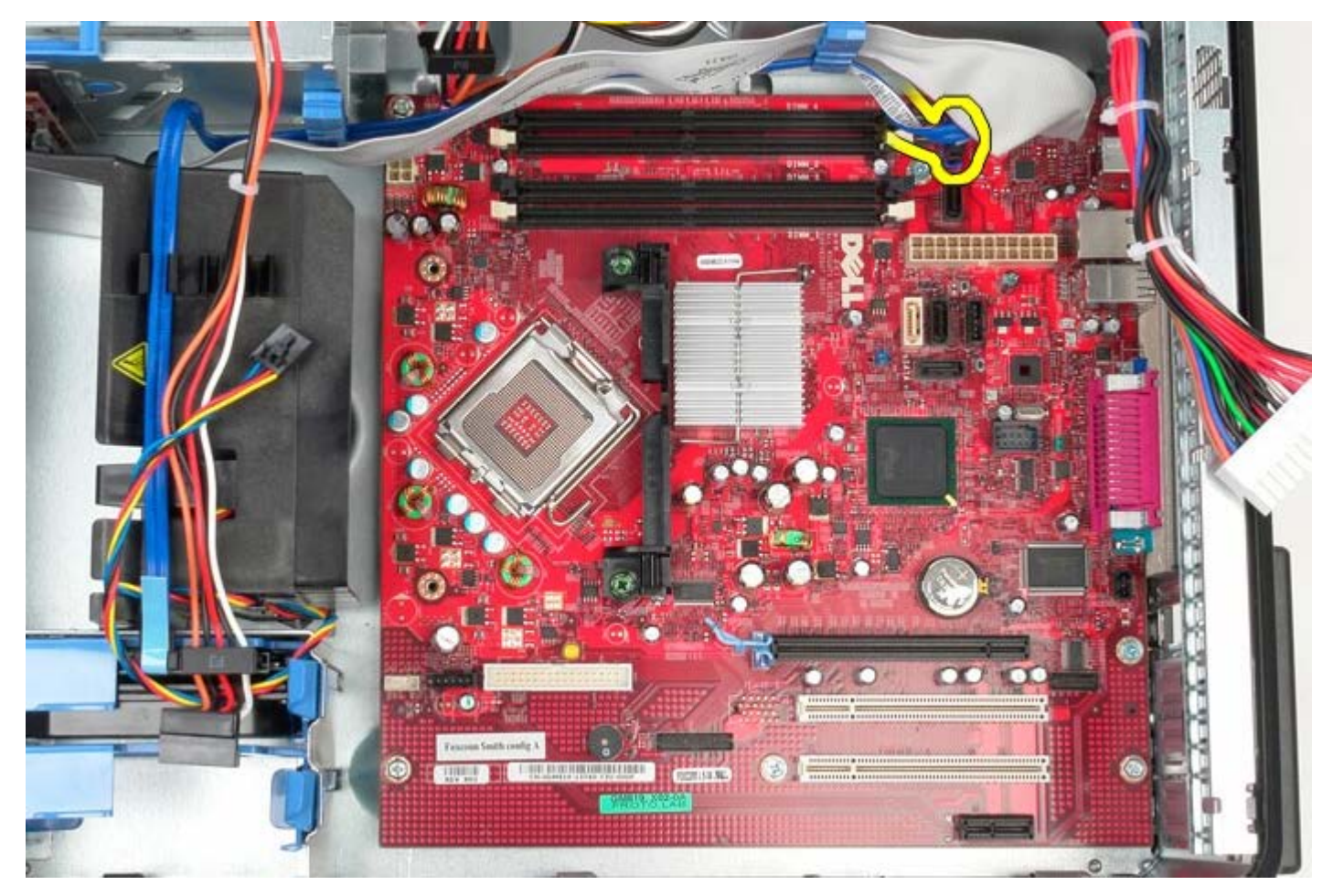

11. Flyt harddiskens datakabel af vejen.

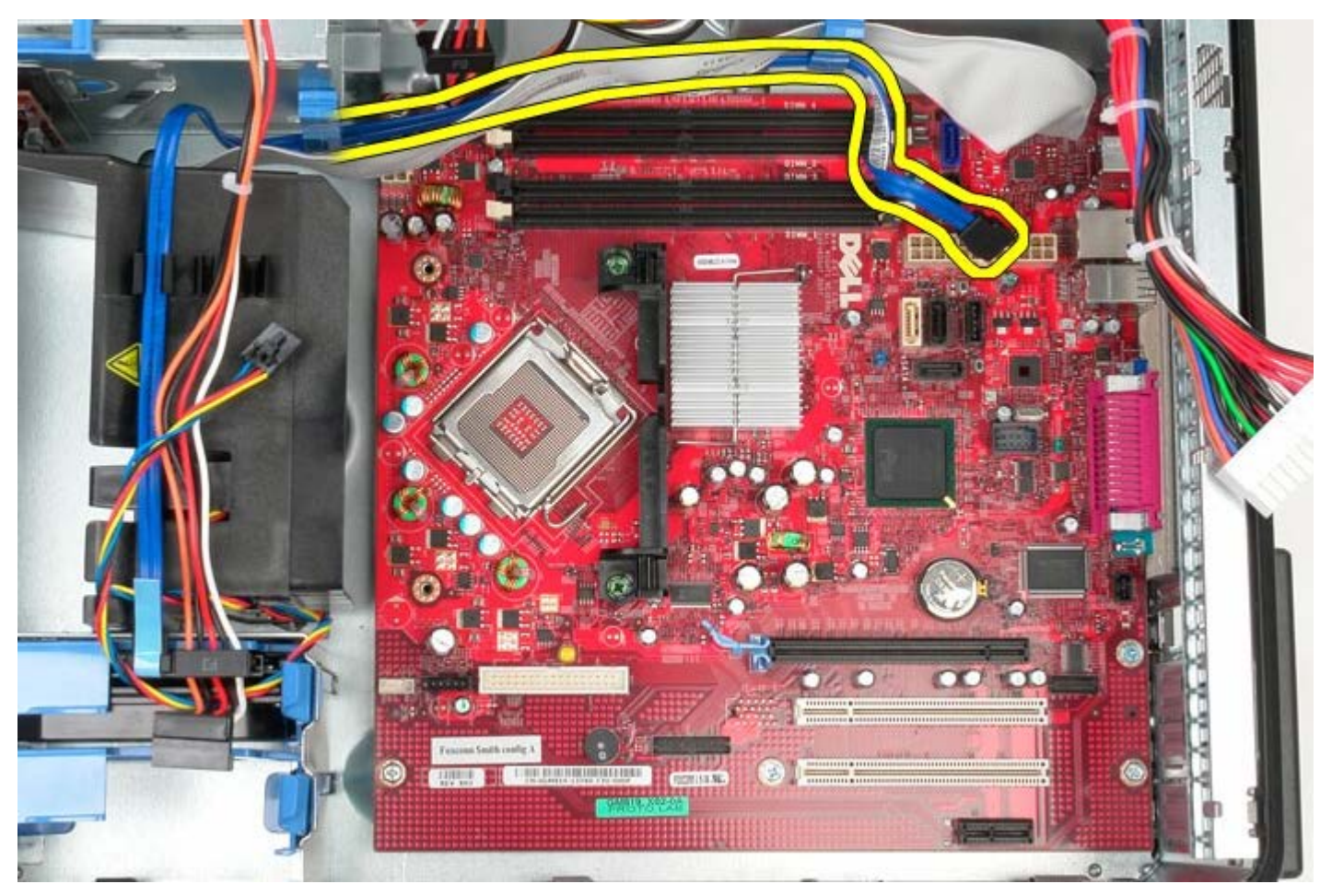

12. Frakobl IO-panelets datakabel fra systemkortet.

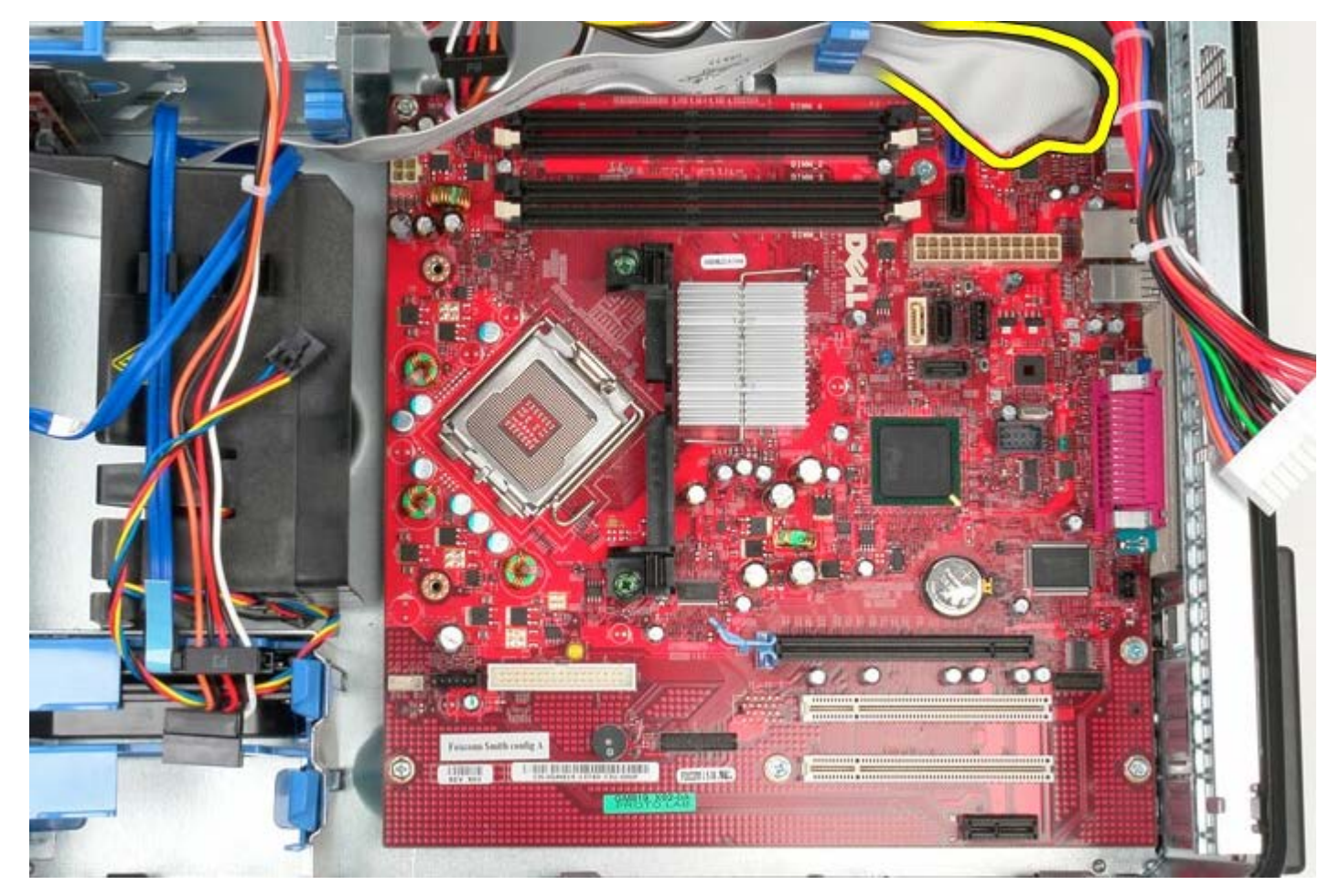

13. Flet IO-panelets kabel af vejen.

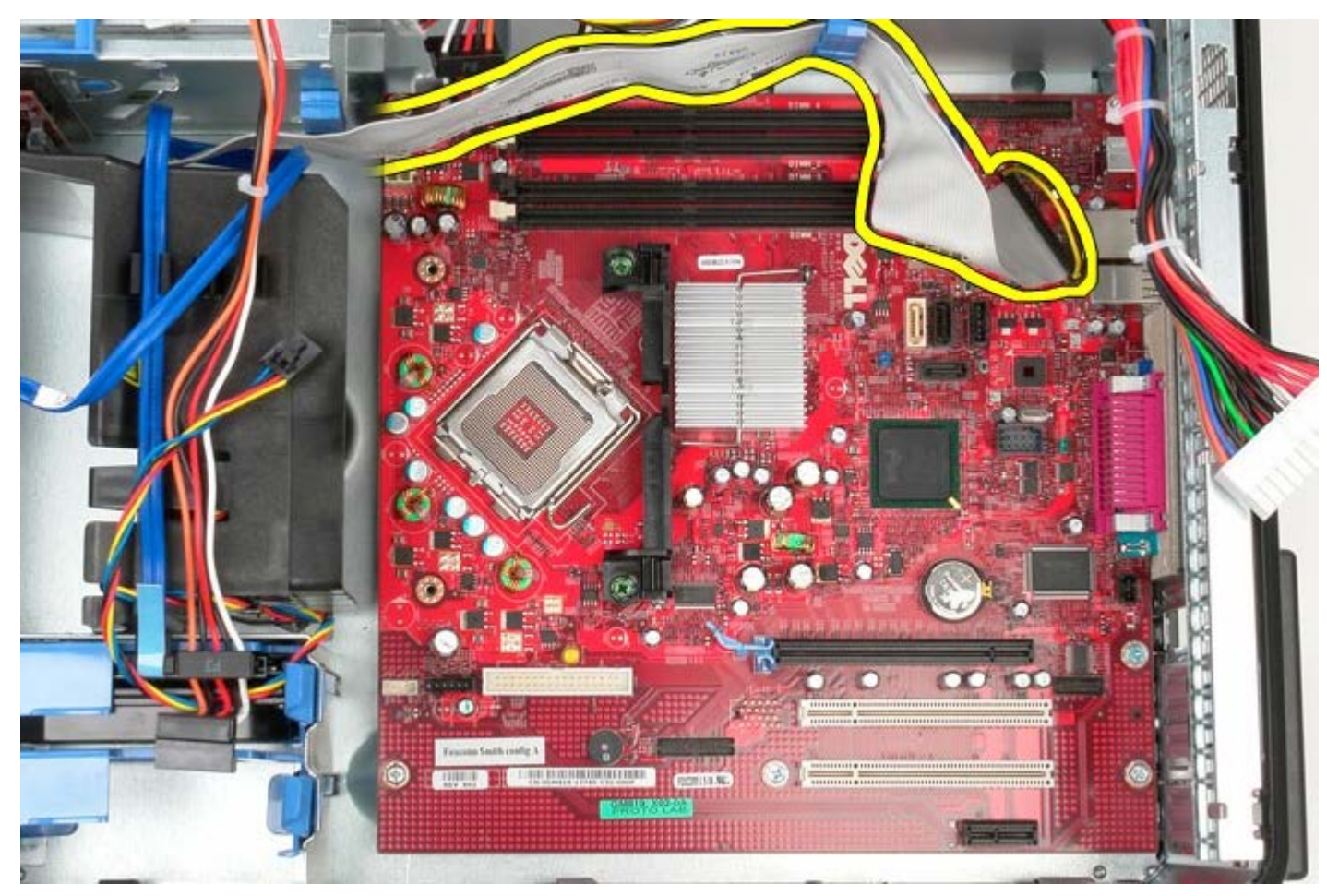

14. Fjern de to skruer der fastholder kølelegemets beslag til systemkortet.

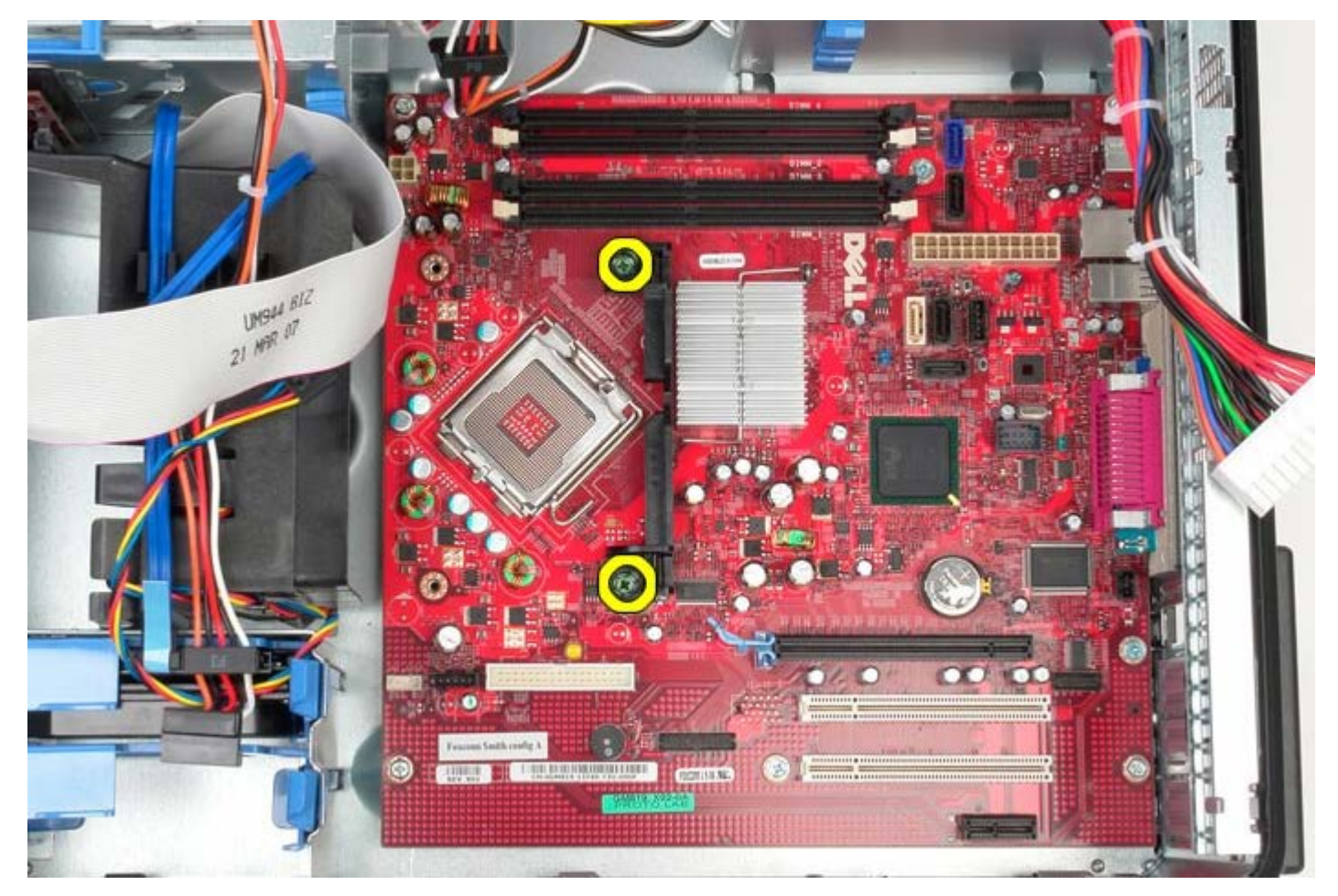

15. Fjern kølelegemets beslag fra systemet.

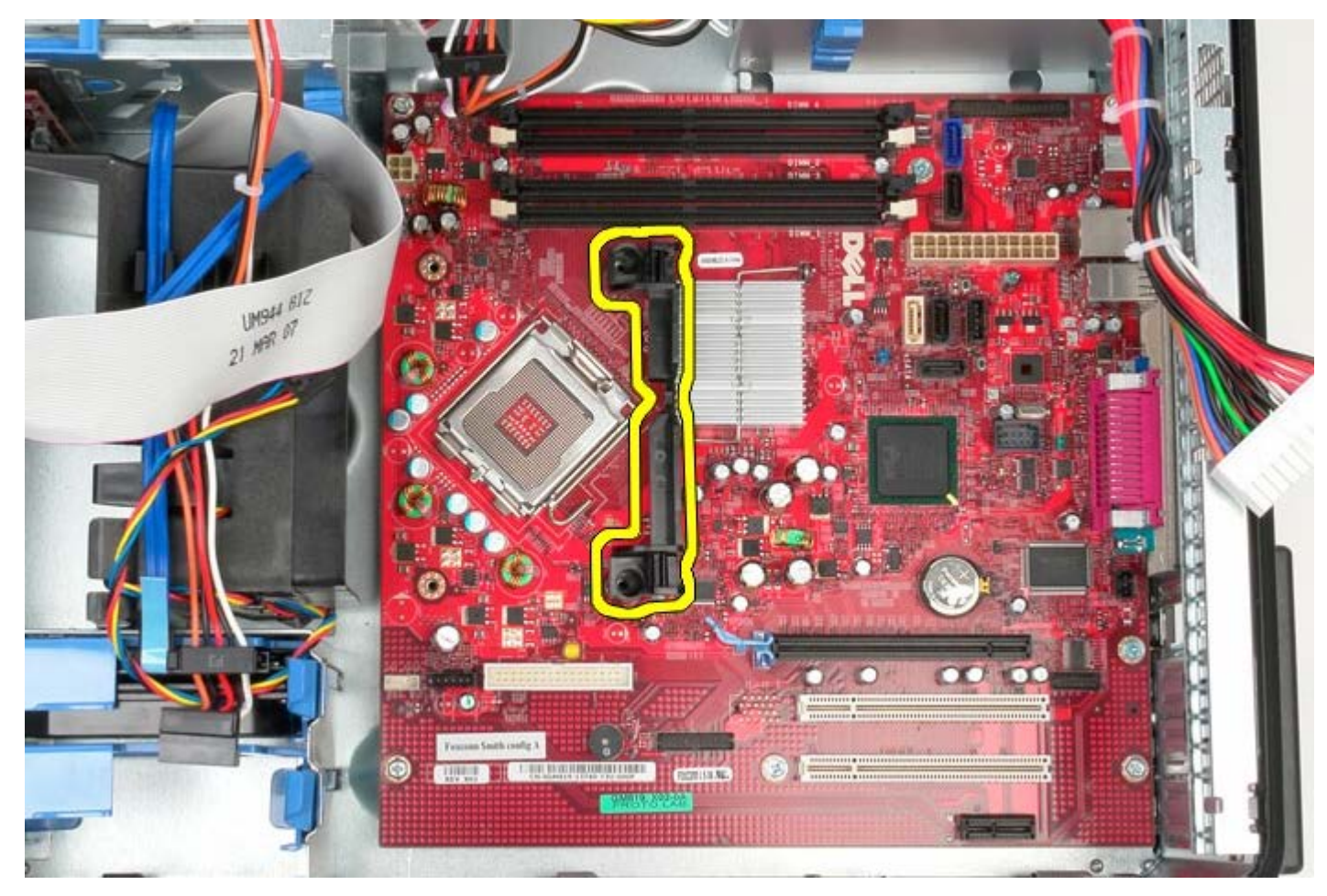

16. Fjern de syv skruer, som holder systemkortet fast på chassiset.

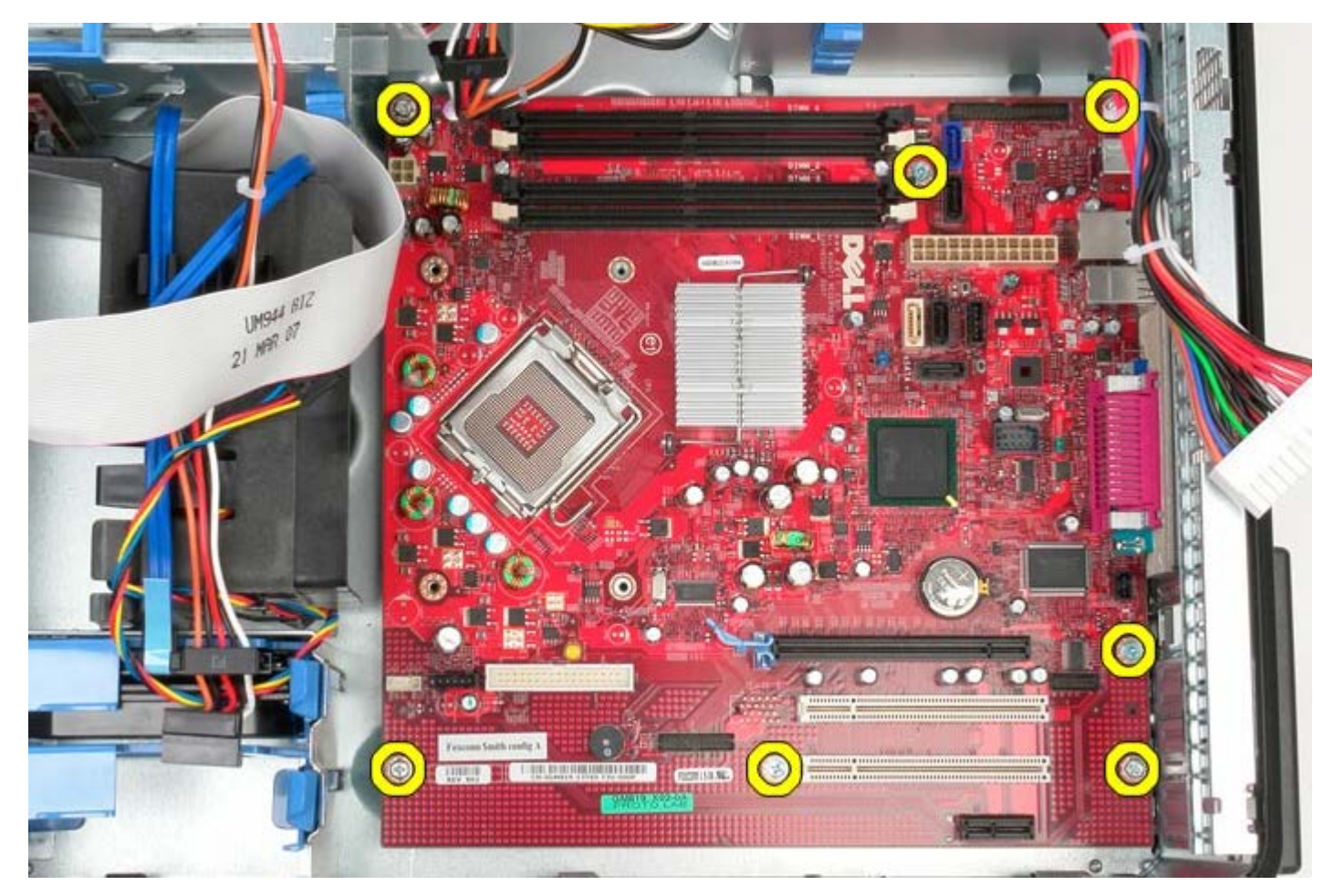

17. Fjern systemkortet fra chassiset.

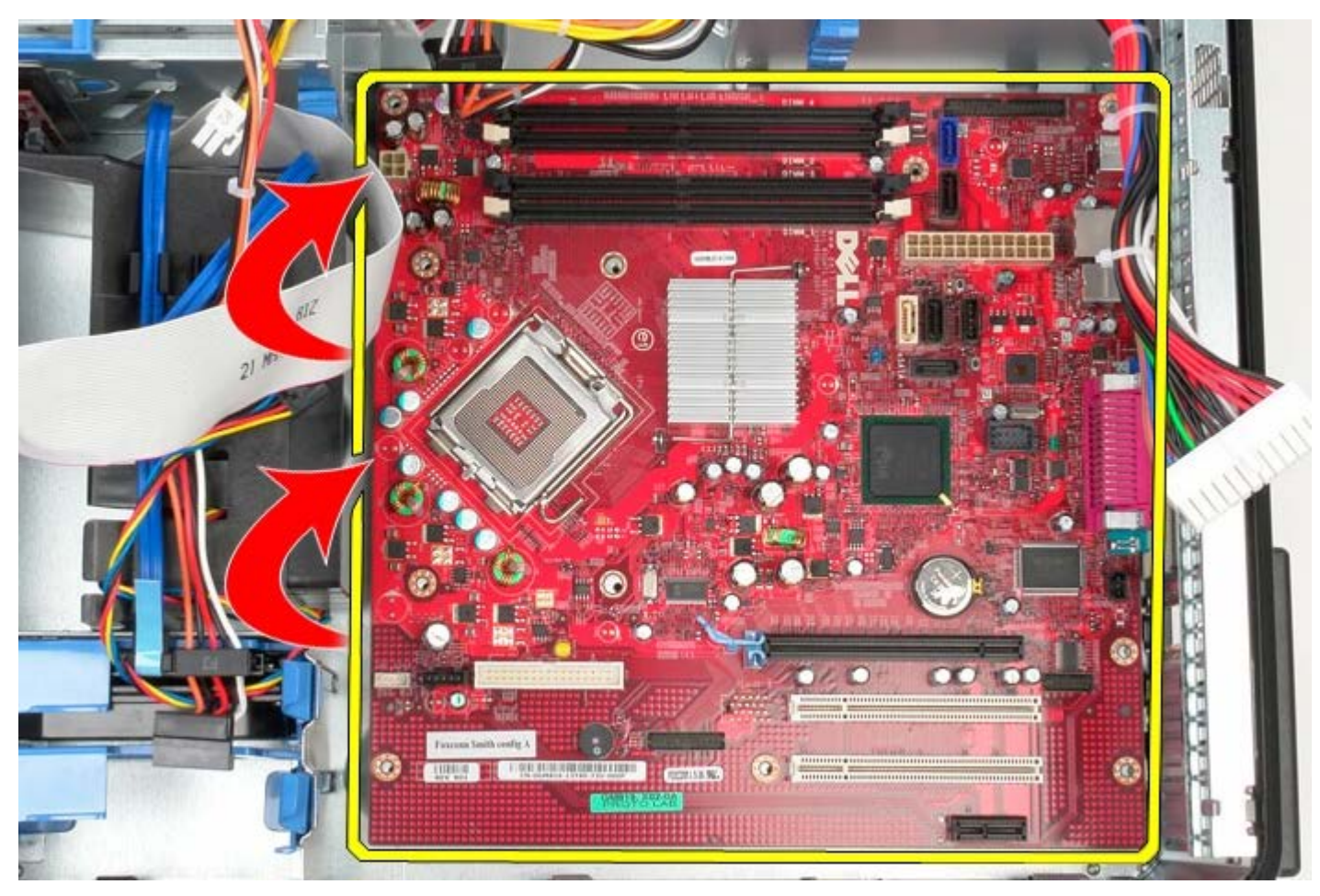

# Isætning af systemkortet

Udfør ovenstående trin i modsat rækkefølge for at genmontere systemkortet.